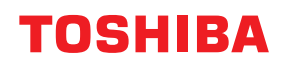

# svītrkodu printeri Lietotāja rokasgrāmata

# BX430T-HS02-QM-S

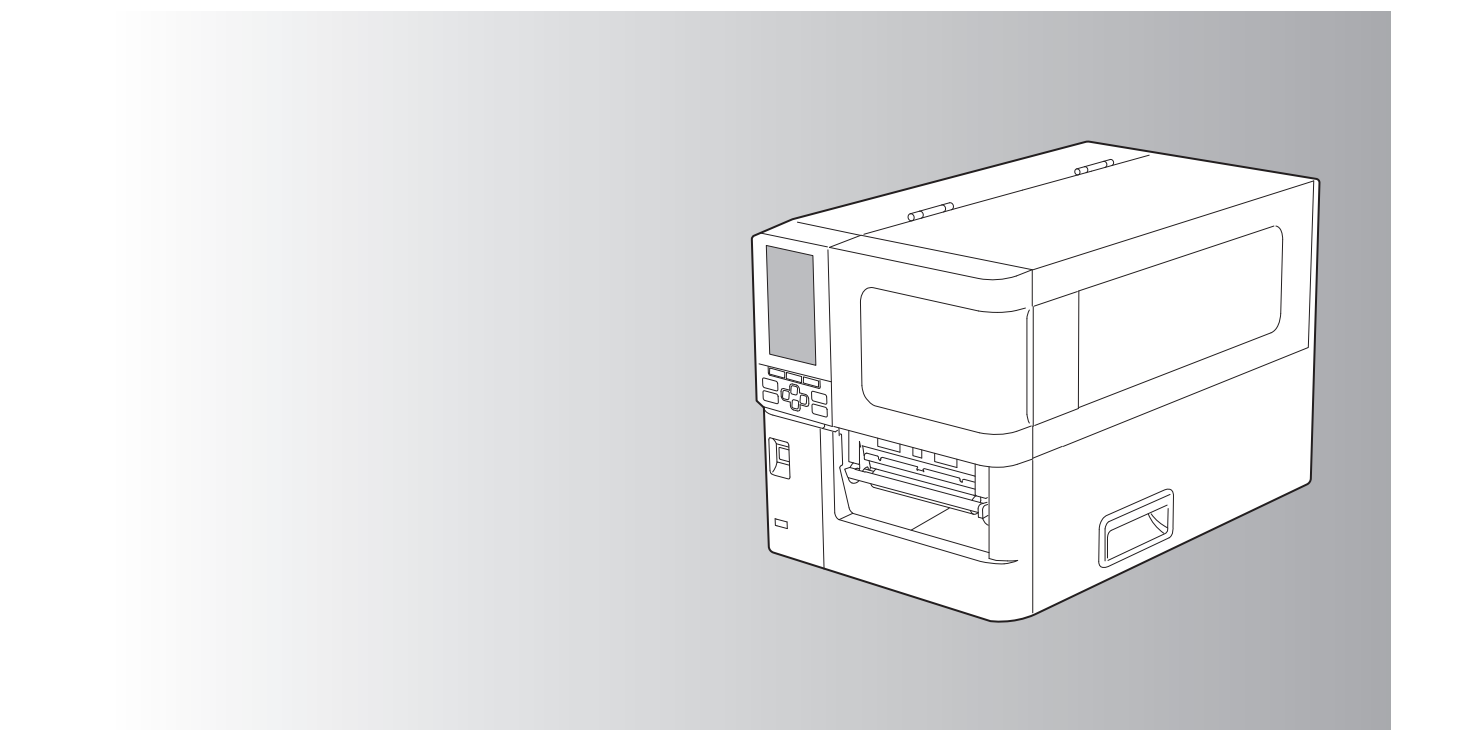

© 2025 Toshiba Tec Corporation Visas tiesības aizsargātas Saskaņā ar autortiesību likumiem šo rokasgrāmatu nekādā veidā nedrīkst pavairot vai pārdrukāt bez iepriekšējas rakstiskas Toshiba Tec Corporation atļaujas.

## Priekšvārds

Paldies, ka iegādājāties šo izstrādājumu.

Lai izstrādājums būtu vislabākajā stāvoklī, glabājiet šo rokasgrāmatu pa rokai un izmantojiet to, kad vien nepieciešams.

## 🔳 Kā lasīt šo rokasgrāmatu

## Rokasgrāmatā sastopamie simboli

Šajā rokasgrāmatā daži svarīgi punkti apzīmēti ar zemāk attēlotajiem simboliem. Pirms lietot šo iekārtu, noteikti izlasiet šos punktus.

| ▲ BRĪDINĀJUMS | Norāda uz potenciāli bīstamu situāciju, kas, ja netiks novērsta, var izraisīt nāvi,<br>smagus ievainojumus, nopietnus bojājumus vai arī iekārtas vai apkārtējo priekšmetu<br>aizdegšanos.                |
|---------------|----------------------------------------------------------------------------------------------------|
| 🛦 UZMANĪBU    | Norāda uz potenciāli bīstamu situāciju, kas, ja netiks novērsta, var izraisīt vieglus vai<br>vidēji smagus ievainojumus, daļējus bojājumus iekārtām vai apkārtējiem<br>priekšmetiem, vai datu zaudēšanu. |
| Piezīme       | Norāda uz informāciju, kam jāpievērš uzmanība, ekspluatējot iekārtu.                                                                                                    |
| Padoms        | Norāda uz noderīgu informāciju, kam jāpievērš uzmanība, ekspluatējot iekārtu.                                                                                                    |
| Ĥ             | Atsauces, kas apraksta vienumus, kas saistīti ar to, ko jūs pašlaik darāt. Skatiet šīs<br>atsauces pēc vajadzības.                                                                                       |

## Šīs rokasgrāmatas mērķauditorija

Šī rokasgrāmata ir paredzēta vispārīgiem lietotājiem un administratoriem.

## Svarīgi paziņojumi par šo rokasgrāmatu

- Šis produkts ir paredzēts komerciālai lietošanai un nav patēriņa prece.
- Lietojot izstrādājumu (tostarp programmatūru), noteikti ievērojiet šajā rokasgrāmatā sniegtās instrukcijas.
- Šo rokasgrāmatu nekādā veidā nedrīkst pavairot vai pārdrukāt bez iepriekšējas rakstiskas Toshiba Tec Corporation atļaujas.
- Šīs rokasgrāmatas saturs var tikt mainīts bez brīdinājuma. Lai iegūtu jaunāko rokasgrāmatas versiju, sazinieties ar savu pilnvaroto Toshiba Tec Corporation pārstāvi. Sazinieties ar savu vietējo pilnvaroto servisa pārstāvi par visiem jautājumiem, kas var rasties šajā rokasgrāmatā.

## Atrunas paziņojums

Šajā paziņojumā ir izklāstīti Toshiba Tec Corporation (tostarp tā darbinieku, aģentu un apakšuzņēmēju) atbildības izņēmumi un ierobežojumi attiecībā pret jebkuru šī printera pircēju vai lietotāju ("Lietotājs"), tostarp tā piederumiem, opcijām un komplektācijā iekļauto programmatūru ("Produkts").

- Šajā paziņojumā ietvertie atbildības ierobežojumi un izņēmumi ir uzskatāmi par spēkā esošiem, ciktāl to atļauj attiecināmo likumdošanas aktu prasības. Lai novērstu neskaidrības, nekas no šajā paziņojumā minētā neizslēdz un neierobežo Toshiba Tec Corporation atbildību gadījumos, ja Toshiba Tec Corporation nolaidības vai Toshiba Tec Corporation ļaunprātīgas faktu sagrozīšanas rezultātā iestājas nāve vai tiek gūtas traumas.
- Visas ar likumu noteiktās garantijas, nosacījumi un citi nosacījumi ir izslēgti, ciktāl to ļauj attiecināmo likumdošanas aktu prasības, un šādas ietvertas garantijas netiek sniegtas un nav attiecināmas saistībā ar produktiem.
- 3. Toshiba Tec Corporation nevar tikt saukta pie atbildības par jebkādiem zaudējumiem, izmaksām, prasījumiem vai bojājumiem, ko izraisa:

(a) Produkta ekspluatācija vai apiešanās ar Produktu tādā veidā, kas neatbilst rokasgrāmatās, tostarp, bet ne tikai, operatora rokasgrāmatā un lietotāja pamācībā norādītajam, un/vai nepareiza vai nolaidīga produkta ekspluatācija vai apiešanās ar produktu;

(b) jebkāds iemesls, kura dēļ produkts nedarbojas vai nefunkcionē pareizi, un kas radies no vai ir saistīts ar darbībām, notikumiem vai negadījumiem, kurus nevar ietekmēt Toshiba Tec Corporation, tostarp, bet ne tikai, nepārvaramu spēku, karadarbību, nemieriem, streiku, ļaunprātīgu kaitējumu, aizdegšanos, plūdiem vai vētru, dabas katastrofām, zemestrīcēm, sprieguma svārstībām vai citām stihiskām nelaimēm;
(c) papildinājumi, modifikācijas, izjaukšana, transportēšana vai remonts, ko veic jebkāda persona, kas nav Toshiba Tec Corporation pilnvarots tehniskais speciālists; vai

(d) papīra, izejmateriālu vai detaļu izmantošana, kas atšķiras no Toshiba Tec Corporation ieteiktā.

4. Atbilstoši 1. punktam, Toshiba Tec Corporation neuzņemas atbildību attiecībā pret klientu par: (a) peļņas zaudējumiem, pārdošanas apjoma vai apgrozījuma zaudējumiem, reputācijas zaudēšanu, ražošanas apjomu samazināšanos, plānoto ietaupījumu zudumu, labvēlīga stāvokļa vai biznesa iespēju zaudēšanu, klientu zaudēšanu, programmatūras vai datu zudumu vai lietojuma zaudēšanu atbilstoši jebkādam līgumam vai saistībā ar to, vai

(b) jebkādiem īpašiem, nejaušiem, secīgiem vai netiešiem zaudējumiem, izmaksām, izdevumiem, finansiāliem zaudējumiem vai prasījumiem ar mērķi piedzīt kompensāciju;

jebkādiem faktoriem un iemesliem, ko izraisa produkta lietošana vai kas rodas saistībā ar produkta lietošanu arī tad, ja Toshiba Tec Corporation ir informēta par šādu zaudējumu rašanās iespēju.

Toshiba Tec Corporation nav atbildīga par jebkādiem zaudējumiem, izmaksām, izdevumiem, prasījumiem vai bojājumiem, ko izraisījusi jebkāda nespēja lietot (tostarp, bet ne tikai kļūme, nepareiza darbība, telefona pārtraukšana, vīrusu infekcija vai citas problēmas), kas radušies produkta lietošanas rezultātā ar aparatūru, precēm vai programmatūru, ko Toshiba Tec Corporation nav tieši vai netieši piegādājis.

## Ekrāni un darbības procedūru apraksts

Ekrāna displejs var atšķirties atkarībā no modeļa un darbības vides, piemēram, instalētajām opcijām, OS versijas un lietotnes programmatūras.

## Preču zīmes

- Microsoft, Windows, Windows NT un citu Microsoft zīmolu nosaukumi un preču nosaukumi ir uzņēmuma Microsoft Corporation preču zīmes ASV un citās valstīs.
- Bluetooth<sup>®</sup> ir Bluetooth SIG, Inc. piederoša reģistrēta preču zīme.
- Citi uzņēmumu un izstrādājumu nosaukumi šajā rokasgrāmatā ir to attiecīgo uzņēmumu preču zīmes.

## Windows operētājsistēmas oficiālie nosaukumi

- Windows oficiālais nosaukums<sup>®</sup> 10 ir Microsoft Windows 10 operētājsistēma.
- Windows oficiālais nosaukums<sup>®</sup> 11 ir Microsoft Windows 11 operētājsistēma.
- Windows servera oficiālais nosaukums<sup>®</sup> 2016 ir Microsoft Windows Server 2016 operētājsistēma.
- Windows servera oficiālais nosaukums<sup>®</sup> 2019 ir Microsoft Windows Server 2019 operētājsistēma.
- Windows servera oficiālais nosaukums<sup>®</sup> 2022 ir Microsoft Windows Server 2022 operētājsistēma.

## Importētāji/Ražotājs

#### Importētājs (ES, EFTA)

Toshiba Tec Germany Imaging Systems GmbH Carl-Schurz-Str. 7, 41460 Neuss, Germany (Vācija)

#### Importētājs (Lielbritānijai)

Toshiba Tec U.K. Imaging Systems Ltd Abbey Cloisters, Abbey Green, Chertsey, Surrey, KT16 8RB, United Kingdom (Lielbritānija)

#### Importētājs (Turcijai)

BOER BILISIM SANAYI VE TICARET ANONIM SIRKETI BCP Yukari Dudullu, Tavukcuyolu Cad. Demirturk Sok No: 8A 34775, Umraniye-Istanbul, Turcija

#### Ražotājs

Toshiba Tec Corporation 1-11-1, Osaki, Shinawa-ku, Tokyo, 141-8562, Japan (Japāna) Tālāk norādītie piesardzības pasākumi attiecas uz bezvadu funkciju. Skatiet sadaļu "Drošības informācija", lai iegūtu informāciju par vispārējiem produkta piesardzības pasākumiem un reglamentējošo informāciju.

Šis produkts tiek klasificēts kā "bezvadu ierīce mazjaudas datu pārraides sistēmu stacijām" saskaņā ar Bezvadu telegrāfijas likumu un tai nav nepieciešama radio pārraides licence. Likums aizliedz veikt šī produkta iekšējo daļu pārveidošanu.

## Reglamentējošā informācija

Šo produktu ir jāuzstāda un jālieto stingri ievērojot ražotāja norādījumus, kas izklāstīti produkta piegādes komplektā ietvertajā lietotāja dokumentācijā. Šis produkts atbilst tālāk norādītajiem radio frekvenču un drošības standartiem. Tālāk norādītie standarti ir sertificēti lietošanai kopā ar pievienoto antenu. Nelietojiet šo produktu ar citām antenām.

## 🛛 Eiropa - ES atbilstības deklarācija

Toshiba Tec Corporation paziņo, ka BX430T sērijas produkti atbilst Direktīvas 2014/53/ES būtiskajām prasībām un citiem ar to saistītajiem noteikumiem.

## ASV – Federālā sakaru komisija (FCC)

#### PIEZĪME:

Šī ierīce ir pārbaudīta un atzīta par atbilstošu ierobežojumiem, kas noteikti A klases digitālai ierīcei, saskaņā ar Federālās sakaru komisijas (FCC) noteikumu 15. daļu. Šie ierobežojumi ir paredzēti, lai nodrošinātu atbilstošu aizsardzību pret kaitīgo iedarbību, ja ierīce tiek lietota komerciālā vidē. Šī ierīce ģenerē, izmanto un var izstarot radiofrekvences enerģiju un, ja tā nav uzstādīta un netiek lietota saskaņā ar rokasgrāmatu, var izraisīt kaitīgus radiosakaru traucējumus. Šīs ierīces lietošana dzīvojamos rajonos var izraisīt kaitīgus traucējumus, kā rezultātā lietotājam traucējumu sekas būs jānovērš uz sava rēķina.

#### UZMANĪBU!

Šī ierīce atbilst FCC noteikumu 15. daļai.

Uz lietošanu attiecas šādi divi nosacījumi:

(1) šī ierīce nedrīkst izraisīt kaitīgus traucējumus, un

(2) šai ierīcei jāpieņem visi uztvertie traucējumi, tostarp traucējumi, kas var izraisīt nevēlamu darbību.

Jebkādas izmaiņas vai pārveidojumi, ko nav skaidri apstiprinājis šīs ierīces saņēmējs, var anulēt lietotāja tiesības lietot šo iekārtu.

#### BRĪDINĀJUMS PAR RF IEDARBĪBU:

Šīs ierīces uzstādīšana un darbināšana jāveic atbilstoši nodrošinātajām instrukcijām un šīs ierīces izmantojamā(s) antena(s) ir jāuzstāda, ievērojot vismaz 20 cm atdalošo atstatumu no visām klātesošajām personām, kā arī to nedrīkst uzstādīt vai darbināt kopā ar jebkādu citu antenu vai raidītāju. Galalietotājiem un uzstādītājiem jānodrošina antenas uzstādīšanas instrukcijas un raidītāja lietošanas nosacījumi, lai tiktu nodrošināta atbilstība uz RF iedarbību attiecināmajām prasībām.

## □ Kanāda – Innovation, Science and Economic Development Canada (ISED)

Šī ierīce atbilst ISED licencētajam RSS standartam(-iem).

- Uz lietošanu attiecas šādi divi nosacījumi:
- (1) šī ierīce nedrīkst radīt traucējumus, un
- (2) šai ierīcei jāpieņem visi traucējumi, tostarp traucējumi, kas var izraisīt ierīces nevēlamu darbību.

Le présent appareil est conforme aux CNR d'ISDE applicables aux appareils radio exempts de licence. L'exploitation est autorisée aux deux conditions suivantes :

(1) cet appareil ne doit pas causer d'interférence et

(2) cet appareil doit accepter toute interférence, notamment les interférences qui peuvent affecter son fonctionnement.

#### Informācija par radiofrekvenču (RF) iedarbību

Bezvadu ierīces izstarotā izejas jauda ir mazāka par Innovation, Science and Economic Development Canada (ISED) radiofrekvenču iedarbības ierobežojumiem. Bezvadu ierīce ir jāizmanto tā, lai iespēja saskarties ar cilvēkiem normālas darbības laikā tiktu samazināta līdz minimumam. Šī ierīce ir arī novērtēta un ir pierādīts, ka tā atbilst ISED RF iedarbības ierobežojumiem mobilās iedarbības apstākļos (antenas atrodas vairāk nekā 20 cm attālumā no cilvēka ķermeņa).

#### Informations concernant l'exposition aux fréquences radio (RF)

La puissance de sortie émise par l'appareil de sans fil est inférieure à la limite d'exposition aux fréquences radio Innovation, Sciences et Développement économique Canada (ISDE). Utilisez l'appareil de sans fil de façon à minimiser les contacts humains lors du fonctionnement normal.

Ce périphérique a également été évalué et démontré conforme aux limites d'exposition aux RF d'ISDE dans des conditions d'exposition à des appareils mobiles (antennes sont supérieures à 20 cm à partir du corps d'une personne).

## Valstis/reģioni, kuros apstiprināta šādu ierīču lietošana

Šī ierīces atbilstība radioiekārtu standartiem ir apstiprināta noteiktās valstīs/reģionos. Lūdzu, jautājiet Toshiba Tec pilnvarotajiem izplatītājiem vai servisa tehniķiem.

## 📕 Piesardzības pasākumi lietošanas laikā

Šis izstrādājums ar citām ierīcēm komunicē pa radio. Atkarībā no uzstādīšanas vietas, orientācijas, vides utt., tā komunicēšanas veiktspēja var pasliktināties, vai arī tas var ietekmēt tuvumā uzstādītās ierīces.

Bluetooth<sup>®</sup> un bezvadu LAN ierīces darbojas vienā radiofrekvenču diapazonā un var radīt savstarpējus darbības traucējumus. Vienlaikus lietojot Bluetooth<sup>®</sup> un bezvadu LAN ierīces, tīkla darbība laiku pa laikam var kļūt mazāk optimāla, vai pat var tikt zaudēts tīkla savienojums.

Ja rodas šāda problēma, nekavējoties izslēdziet savu Bluetooth<sup>®</sup> vai bezvadu LAN ierīci. Nelietojiet mikroviļņu krāsns tuvumā.

Mikroviļņu krāsns izstaroto radioviļņu dēļ var pasliktināties sakaru darbība vai var notikt komunikācijas kļūda. Nelietojiet izstrādājumu uz metāla galda vai metāla priekšmetu tuvumā. Tas var pasliktināt komunikācijas veiktspēju.

\* Bluetooth<sup>®</sup> ir Bluetooth SIG, Inc. piederoša reģistrēta preču zīme.

| Priekšvārds                                               |   |
|-----------------------------------------------------------|---|
| Kā lasīt šo rokasgrāmatu                                  |   |
| Piesardzības pasākumi, lietojot bezvadu sakaru ierīces    |   |
| Reglamentējošā informācija                                |   |
| Valstis/reģioni, kuros apstiprināta šādu ierīču lietošana | 6 |
| Piesardzības pasākumi lietošanas laikā                    | 6 |
|                                                           |   |

## 1. nodaļa Produkta apskats

| Piederumi                   |    |
|-----------------------------|----|
| Daļu nosaukumi un funkcijas | 11 |
| Skats no ārpuses            | 11 |
| Vadības panelis             | 12 |
| Saderīgas USB atmiņas       | 16 |

## 2. nodaļa Printera iestatīšana

| Printera sagatavošana lietošanai                                    | 18 |
|---------------------------------------------------------------------|----|
| Uzstādīšanas vietas                                                 |    |
| Iegādājoties strāvas vadu                                           |    |
| Strāvas kabeļa pievienošana                                         |    |
| Savienošana ar datoru                                               |    |
| Printera ieslēgšana/izslēgšana                                      | 26 |
| Printera ieslēgšana                                                 |    |
| Printera izslēgšana                                                 |    |
| Apdrukājamo materiālu ielādēšanas procedūra                         | 29 |
| Materiāla ielādēšana                                                |    |
| Drukas materiāla ielādēšana ar piestiprinātu papildu griežņa moduli |    |
| Zigzagpapīra ielādēšana                                             | 39 |
| Lentes ielādēšana (termopārneses metode)                            | 46 |
| Materiāla atrašanas sensora pozīcijas regulēšana                    | 53 |
| Caurlaidīgā sensora stāvokļa regulēšana                             | 53 |
| Atstarojošā sensora pozīcijas regulēšana                            |    |
| Drukas materiāla gala sensora regulēšana                            | 55 |

## 3. nodaļa Ikdienas apkope

| ntera tīrīšana                                     | 8 |
|----------------------------------------------------|---|
| Pārsegs                                            | 8 |
| Drukas galvina                                     | 9 |
| Plāksnes bloks                                     | 1 |
| Materiāla noteikšanas sensori/Lentes beigu sensors | 2 |
| Drukas materiāla gala sensors                      | 4 |
| Materiāla apvalks                                  | 5 |
| Griežņa modulis (opcija)6                          | 7 |
| Ja printeris ilgāku laiku netiks lietots           | 7 |

## 4. nodaļa Traucējumu novēršana

| Fraucējumu novēršana            | 70   |
|---------------------------------|------|
| Kļūdas paziņojumi               | . 70 |
| Ja printeris nedarbojas pareizi | 75   |

| Ja ir iestrēdzis materiāls       | 8 |
|----------------------------------|---|
| Ja lente ir nogriezta vidū       | 1 |
| Ja lentes tinumi kļūst nekārtīgi | 2 |

## 5. nodaļa Pielikums

| Specifikācijas                 | 86 |
|--------------------------------|----|
| Printeris                      | 86 |
| Materiāli                      | 88 |
| Lente                          | 90 |
| Norādes par opciju izmantošanu | 91 |
|                                |    |

# Produkta apskats

| Piederumi                   |    |
|-----------------------------|----|
| Dalu nosaukumi un funkcijas |    |
| Skats no ārpuses            |    |
| Drukas mehānisms            |    |
| Vadības panelis             | 14 |
| Saderīgas USB atmiņas       | 16 |

1

## Piederumi

Pārbaudiet, vai ir visi piederumi. Ja kaut kas trūkst, sazinieties ar servisa pārstāvi.

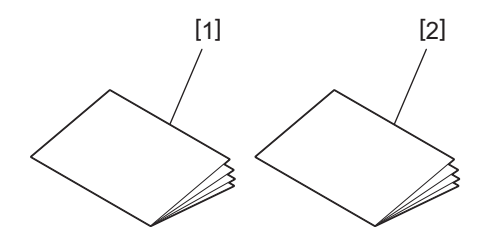

| Nr. | Daļas nosaukums                         |
|-----|-----------------------------------------|
| 1   | Drošības informācija (vairākās valodās) |
| 2   | Ātrās iestatīšanas rokasgrāmata (1)     |

## Skats no ārpuses

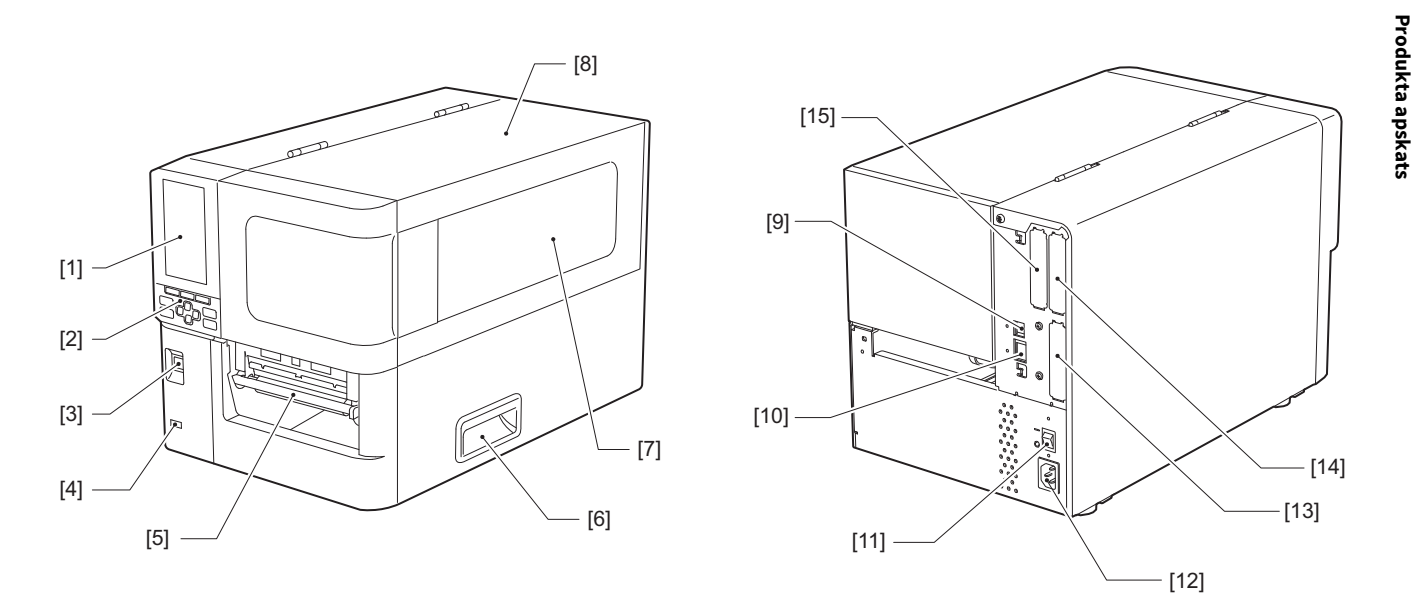

| Nr. | Daļas nosaukums                                                                                                    |
|-----|----------------------------------------------------------------------------------------------------|
| 1   | Krāsu LCD<br>Parāda katras funkcijas iestatījumu ekrānu un printera statusu.                                                               |
| 2   | Vadības panelis<br>Ir divu tipu lampiņas, kas parāda printera statusu, un 11 pogas, ar kurām darbina printeri.<br>踊 P.14 "Vadības panelis" |
| 3   | Poga POWER<br>Nospiediet, lai ieslēgtu/izslēgtu strāvas padevi printerim.                                                                  |
| 4   | USB resursdators<br>Pievieno USB atmiņu, skeneri, tastatūru utt.                                                                           |
| 5   | Materiāla izvads<br>Apdrukātais materiāls tiek izvadīts no šī izvada.                                                                      |
| 6   | Rokturis<br>Atverot un aizverot augšējo vāku, aizāķējiet pirkstus.                                                                         |
| 7   | Materiāla atlikuma apstiprināšanas logs<br>Šajā logā var pārbaudīt atlikušo drukas materiāla un lentes daudzumu.                           |
| 8   | Augšējais pārsegs<br>Atveriet šo vāku, lai nomainītu drukas materiālu vai lenti vai arī, lai iztīrītu iekšpusi.                            |
| 9   | USB ports<br>USB kabeļa pievienošanai.<br>踊 P.23 "Savienošana ar datoru"                                                                   |
| 10  | LAN ports<br>LAN kabeļa pievienošanai.<br>I P.23 "Savienošana ar datoru"                                                                   |
| 11  | Galvenais strāvas padeves slēdzis<br>Ieslēdz/izslēdz strāvas padevi printerim.<br>— : IESLĒGTS                                             |
|     | O: IZSLĒGTS                                                                                                    |

| Nr. | Daļas nosaukums                                                                                                    |
|-----|----------------------------------------------------------------------------------------------------|
| 12  | Maiņstrāvas ievads<br>Strāvas kabeļa pievienošanai.<br>I P.21 "Strāvas kabeļa pievienošana"                                                                                                    |
| 13  | Paplašinātas I/O ports (opcija)<br>Perifēro ierīču pievienošanai.<br>Ierīcēm, kas pievienotas paplašinātajam I/O portam, izmantojiet ierīces, kas atbilst specifikācijām un<br>attiecīgajiem tiesību aktiem un noteikumiem. Ņemiet vērā, ka Toshiba Tec neražo nekādas ierīces, kas<br>paredzētas savienojumiem ar paplašināto I/O portu. |
| 14  | Seriālā interfeisa ports (opcija)<br>RS-232C saderīga komunikācijas kabeļa pievienošanai.<br>(D-Sub 9 kontaktu savienotājs, collvītnes saskrūvējama tipa)                                                                                                    |
| 15  | Bezvadu LAN ports (opcija)<br>Bezvadu sakaru moduļa pievienošanai.<br>Seriālo interfeisa portu nevar lietot, kad tiek lietots bezvadu LAN.                                                                                                    |

## Drukas mehānisms

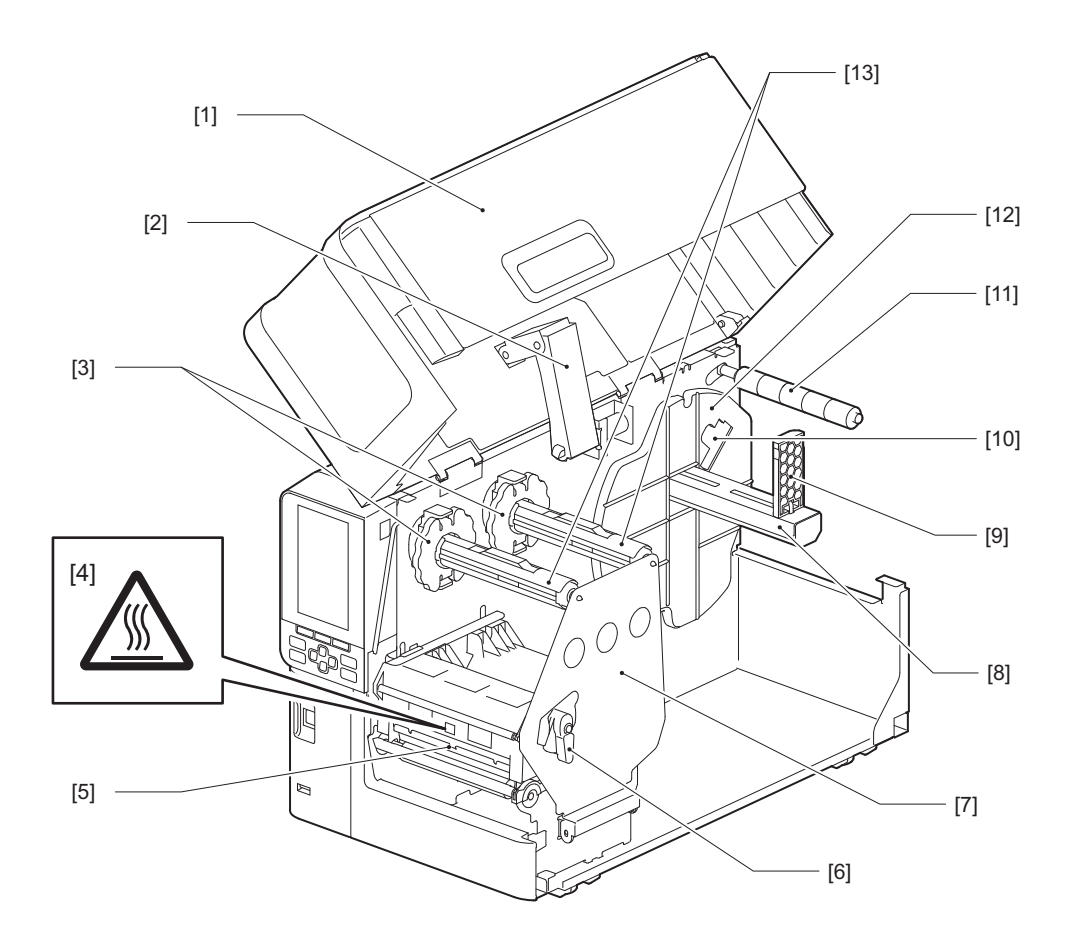

| Nr. | Daļas nosaukums                                                                          |
|-----|------------------------------------------------------------------------------------------|
| 1   | Augšējais pārsegs                                                                        |
| 2   | Pārsega amortizators                                                                     |
| 3   | Lentes atturis<br>Regulē atturu pozīciju, lai tie atbilstu izmantojamās lentes platumam. |

| Nr. | Daļas nosaukums                                                                                                    |  |  |  |  |
|-----|----------------------------------------------------------------------------------------------------|--|--|--|--|
| 4   | Augstas temperatūras brīdinājuma uzlīme<br>Uzmanieties no augstas temperatūras.                                                                                                    |  |  |  |  |
| 5   | Drukas galviņas bloks<br>Šī ierīce drukā uz drukas materiāla.<br>Zem drukas galviņas bloka ir izvietoti temperatūras sensors, atstarojošais sensors, caurlaidīgais sensors<br>un lentes gala sensori. |  |  |  |  |
| 6   | Galviņas svira<br>Atver un aizver drukas galviņas bloku un pārslēdz spiedienu, kas tiek piemērots drukas materiālam.                                                                                  |  |  |  |  |
| 7   | Lentes vārpstas stiprinājuma plāksne                                                                                                    |  |  |  |  |
| 8   | Padeves vārpsta<br>Uzstādiet drukas materiālu.                                                                                                    |  |  |  |  |
| 9   | Drukas materiāla ruļļa turētājs<br>Bīdiet to, lai atbilstu drukas materiāla platumam un nostiprinātu drukas materiālu.                                                                                |  |  |  |  |
| 10  | Drukas materiāla gala sensora regulēšanas slēdzis<br>Regulē sensora noteikšanas līmeni, lai noteiktu drukas materiāla atlikušo daudzumu.<br>踊 P.55 "Drukas materiāla gala sensora regulēšana"         |  |  |  |  |
| 11  | Drukas materiāla vadotnes vārpsta                                                                                                    |  |  |  |  |
| 12  | Padeves turētājs<br>Nostiprina drukas materiālu kopā ar drukas materiāla ruļļa turētāju.                                                                                                    |  |  |  |  |
| 13  | Lentes vārpstas<br>Uzstāda lentu.                                                                                                    |  |  |  |  |

## Vadības panelis

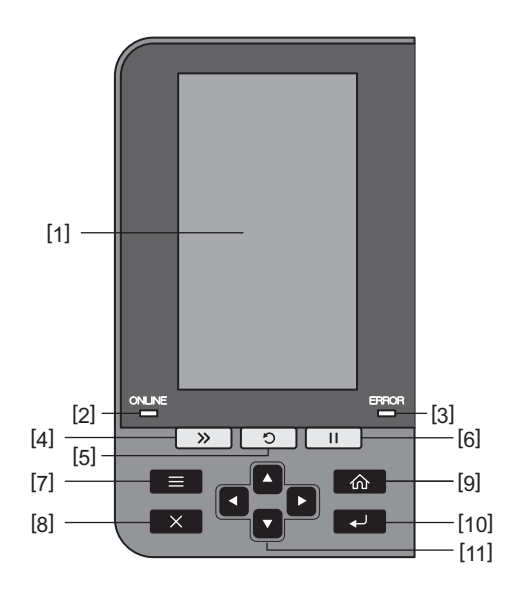

| Nr. | Daļas nosaukums                                                                                                    |
|-----|----------------------------------------------------------------------------------------------------|
| 1   | Krāsu LCD (272 x 480 punkti)<br>Parāda printera statusu un katras funkcijas iestatījumu ekrānu.                                                                                                    |
| 2   | Lampiņa ONLINE (zila)<br>Printera statuss tiek parādīts šādi.                                                                                                    |
|     | <ul> <li>Ieslēgts: printeris ir gatavs komunicēt ar datoru.</li> </ul>                                                                                                    |
|     | <ul> <li>Ātri mirgo: printeris pašlaik komunicē ar datoru.</li> </ul>                                                                                                    |
|     | <ul> <li>Lēni mirgo: printeris ir enerģijas taupīšanas režīmā.</li> </ul>                                                                                                    |
| 3   | Lampiņa ERROR (oranža)<br>Printera statuss tiek parādīts šādi.                                                                                                    |
|     | <ul> <li>Ieslēgts: ir notikusi kļūda.</li> </ul>                                                                                                    |
|     | • Mirgo: ir noteikta lente.                                                                                                    |
| 4   | Poga [FEED]<br>Nospiediet šo pogu, lai pavirzītu drukas materiālu par vienu lapu vai noregulētu drukas materiālu<br>paredzētajā pozīcijā.                                                                                                    |
|     | Piezīme                                                                                                    |
|     | Pēc drukas materiāla vai lentes nomainīšanas nospiediet un noturiet pogu [FEED], lai padotu drukas<br>materiālu par apmēram 10 līdz 20 cm (3,94" līdz 7,87"), lai pārliecinātos, ka drukas materiālu var padot<br>pareizi. Ja drukājot rodas jebkādas krokas, vairākas reizes nospiediet [FEED] pogu. |
| 5   | Poga [RESTART]                                                                                                    |
|     | <ul> <li>Nospiediet šo pogu, lai restartētu drukāšanu pēc pauzes vai dzēstu kļūdu un atkārtoti izvadītu drukas<br/>darbu, ja ir notikusi kļūda.</li> </ul>                                                                                                    |
|     | <ul> <li>Nospiediet šo pogu, lai iekārtu atgrieztu sākotnējā ieslēgtā stāvoklī. Veicot šo darbību, tiks atiestatīti<br/>visi apstrādātie dati un iestatījumi.</li> </ul>                                                                                                    |
|     | • Pauzes laikā šo pogu nospiežot ilgāk par 3 sekundēm, iekārta pārslēgsies uz lietotāja režīmu.                                                                                                    |
| 6   | Poga [PAUSE]                                                                                                    |
|     | <ul> <li>Nospiediet šo pogu, lai apturētu drukāšanu.</li> </ul>                                                                                                    |
|     | • Nospiediet šo pogu, lai apstiprinātu izvēlnē veiktās atlases vai pielāgotu iestatījumus.                                                                                                    |
|     | • Pauzes laikā šo pogu nospiežot ilgāk par 3 sekundēm, iekārta pārslēgsies uz sliekšņa režīmu.                                                                                                    |

| _        |
|----------|
|          |
| _        |
| τ        |
| _        |
| 0        |
| Ξ        |
| <u>o</u> |
| <b>_</b> |
| -        |
| <u> </u> |
|          |
| ש        |
|          |
| 5        |
| -        |
| ŭ.       |
| <u> </u> |
| 0        |
| ש        |
| <b>+</b> |
| s        |
|          |

1

| Nr. | Daļas nosaukums                                                                                                    |
|-----|----------------------------------------------------------------------------------------------------|
| 7   | [MODE] poga                                                                                                    |
|     | <ul> <li>Nospiediet šo pogu, lai parādītu izvēlnes ekrānu.</li> </ul>                                                                       |
|     | • Tiešsaistes režīmā šo pogu nospiežot ilgāk par 3 sekundēm, iekārta pārslēgsies uz lietotāja režīmu.                                       |
| 8   | [CANCEL] poga                                                                                                    |
|     | <ul> <li>Nospiediet šo pogu, lai dzēstu pašreizējo drukas darbu.</li> </ul>                                                                 |
|     | <ul> <li>Nospiediet šo pogu, lai atceltu visas notiekošās iestatījumu izmaiņas.</li> </ul>                                                  |
| 9   | [HOME] poga                                                                                                    |
|     | Nospiediet šo pogu, lai atgrieztos tiešsaistes režīmā.                                                                                      |
| 10  | [ENTER] poga                                                                                                    |
|     | Nospiediet šo pogu, lai apstiprinatu izvele veiktas atlases vai visas iestatījumu izmaiņas.                                                 |
| 11  | [Augšupvērstā bultiņa]/[Lejupvērstā bultiņa] poga                                                                                           |
|     | Parvieto kursoru augsup un iejup.<br>Šīs pogas tiek izmantotas arī, lai palielinātu vai samazinātu iestatījumus. Turot pospiestas šīs pogas |
|     | iestatījumi turpinās palielināties (vai samazināties).                                                                                      |
|     | [Kreisā bultiņa] poga/[Labā bultiņa] poga                                                                                                   |
|     | Pārvieto kursoru pa kreisi vai pa labi.                                                                                                    |

## Saderīgas USB atmiņas

Saņemšanas bufera saturu un darbību žurnāla informāciju var saglabāt USB atmiņā. Sīkāku informāciju skatiet sadaļā "Key Operation Specification" (Taustiņu darbību specifikācija).

Izmantojiet USB atmiņu, kas atbilst šādiem nosacījumiem:

- Integrēta ierīce ar zibatmiņu (tieši savienota ar USB portu)
- letilpība 1 GB vai vairāk (ieteicams 2 GB vai vairāk)
- Atbilst šādiem USB-IF (USB Implementers Forum) noteiktajiem standartiem:
  - Klases vērtība: 8 (08h) (USB lielapjoma atmiņas klase)
  - Apakšgrupas vērtība: 6 (06h) (SCSI caurskatāms komandu komplekts)
  - Protokola vērtība: 80 (50h) (tikai lielapjoma transportēšana)
- Saderīgs ar USB 2.0
- Ja izmantojat ar USB 3.0 saderīgu USB atmiņu, tā darbosies ar USB 2.0 ātrumu (liels ātrums, 480 Mbps)
- USB failu formāta tipam jābūt FAT32 vai exFAT Ja saglabājat failus, kas lielāki par 2 GB, izmantojiet USB atmiņu, kas formatēta ar exFAT.

#### Padoms

USB atmiņu varat lietot, ievietojot to tieši pirms darbības veikšanas. Tai nav jābūt ievietotai iepriekš.

| Ražotājs      | Izstrādājuma nosaukums | letilpība     |
|---------------|------------------------|---------------|
| Silicon Power | ULTIMA-U02             | 32 GB, 128 GB |
| BUFFALO       | RUF3-C                 | 16 GB, 32 GB  |
|               | RUF3-K32GA             | 32 GB         |
| ELECOM        | MF-MSU3A04GBK          | 4 GB          |
| KIOXIA        | TransMemory U301       | 16 GB         |
| SONY          | USM128GU               | 128 GB        |
| GREEN HOUSE   | GH-UF3LA512G-WH        | 512 GB        |
| Kingston      | DataTraveler           | 8 GB          |

#### USB atmiņas ierīces, kuru darbība ir apstiprināta printerī

# 2

# Printera iestatīšana

| Printera sagatavošana lietošanai                                    |    |
|---------------------------------------------------------------------|----|
| Uzstādīšanas vietas                                                 |    |
| legādāioties strāvas vadu                                           |    |
| Strāvas kabela pievienošana                                         |    |
| Savienošana ar datoru                                               | 23 |
| Printera ieslēgšana/izslēgšana                                      |    |
| Printera ieslēgšana                                                 | 26 |
| Printera izslēgšana                                                 | 27 |
| Apdrukājamo materiālu ielādēšanas procedūra                         | 29 |
| Materiāla ielādēšana                                                | 30 |
| Drukas materiāla ielādēšana ar piestiprinātu papildu griežna moduli |    |
| Zigzagpapīra ielādēšana                                             |    |
| Lentes ielādēšana (termopārneses metode)                            | 46 |
| Materiāla atrašanas sensora pozīcijas regulēšana                    | 53 |
| Caurlaidīgā sensora stāvokla regulēšana                             |    |
| Atstarojošā sensora pozīcijas regulēšana                            | 54 |
| Drukas materiāla gala sensora regulēšana                            | 55 |
|                                                                     |    |

## Printera sagatavošana lietošanai

Šajā sadaļā ir paskaidrots, kā uzstādīt printeri, pievienot datoru un pievienot strāvas kabeli.

#### Uzstādīšanas vietas

#### \Lambda UZMANĪBU\_

Vienmēr nodrošiniet, lai printera pārvietošanā piedalītos vismaz divi cilvēki.

Mēģinājumi pārvietot šo printeri vienam pašam var izraisīt traumas.

Lai pārvietotu šo printeri, to satveriet aiz tālāk norādītajām zonām.

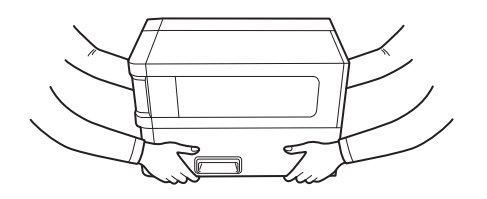

#### Pārvietojot šo printeri, neturiet to aiz papildu moduļiem.

Pretējā gadījumā printeris var atvienoties un nokrist, iespējams, radot traumas. (Uzstādot papildu griežņa moduli, nolobīšanas moduli utt.)

#### Neuzstādiet tālāk norādītajās vietās.

Tas var izraisīt aizdegšanos, elektriskās strāvas triecienu, darbības traucējumus, bojājumus vai deformāciju.

- Vietās, kur temperatūra ir ārpus norādītā diapazona
- Vietas, kas pakļautas tiešiem saules stariem
- pie logiem
- Vietas ar augstu mitruma līmeni
- Vietas, kas pakļautas tiešai aukstā gaisa plūsmai
- vietas, kas pakļautas vibrācijai
- Vietas, kur ir daudz izgarojumu vai putekļu
- Vietas, kas pakļautas eļļas dūmu, tvaiku vai karstuma iedarbībai
- Līdzās ēdiena gatavošanas ierīcēm, mitrinātājiem vai apkures ierīcēm
- Tādu ierīču tuvumā, kas izmanto mikroviļņus, piemēram, mikroviļņu krāsnis
- Ierīču, kas ģenerē magnētiskos laukus vai elektromagnētiskos viļņus, tuvumā
- Jūras tuvumā

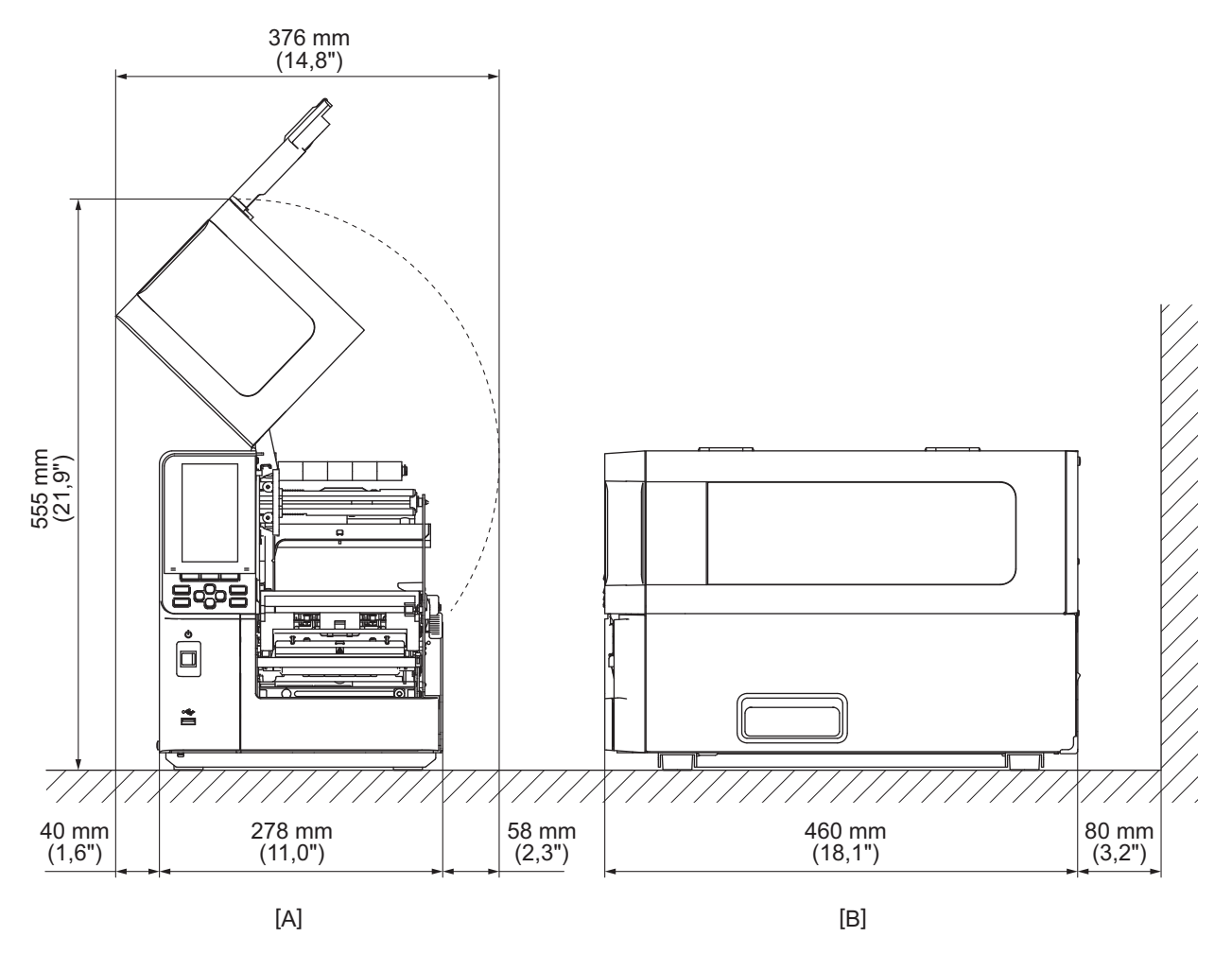

Uzstādiet printeri līdzenā vietā ar labu ventilāciju un pietiekami daudz vietas darbību veikšanai. Nodrošiniet arī brīvu vietu ap printeri, kā parādīts zemāk redzamajās ilustrācijās.

[A]: priekšpuse [B]: labā puse

#### Iegādājoties strāvas vadu

Dažās valstīs/reģionos strāvas vads nav iekļauts šī printera piegādes komplektā. Tādā gadījumā izmantojiet jūsu valstī/reģionā apstiprinātu strāvas vadu.

Strāvas vada instrukcijas

- 1. Izmantošanai 100–125 V strāvas padeves tīklā izvēlieties strāvas vadu ar nomināliem parametriem min. 125 V, 10 A.
- 2. Izmantošanai 200 240 V maiņstrāvas tīklā izvēlieties min. 250 V spriegumam paredzētu kabeli.
- 3. Izvēlieties strāvas vadu, kura garums ir 2 m vai mazāks.
- 4. Strāvas vada kontaktdakšai, kas pievienota maiņstrāvas adapterim, jābūt piemērotai iespraušanai ICE 320-C14 kontaktligzdā. Formu skatiet nākamajā attēlā.

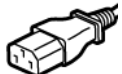

| ÷                                                                  |                    |                          |                          |                                                                       |                          |
|--------------------------------------------------------------------|--------------------|--------------------------|--------------------------|-----------------------------------------------------------------------|--------------------------|
| Valsts/reģions                                                     | Ziemeļamerika      | Eiropa                   | Apvienotā<br>Karaliste   | Austrālija                                                            | Dienvidāfrika            |
| Nomināls (min.)<br>Tips                                            | 125 V, 10 A<br>SVT | 250 V<br>H05VV-F         | 250 V<br>H05VV-F         | 250 V<br>AS3191<br>apstiprināts,<br>Viegla vai parasta<br>tipa slodze | 250 V<br>H05VV           |
| Vadītāja izmērs<br>(min.)                                          | Nr. 3/18AWG        | 3 x 0,75 mm <sup>2</sup> | 3 x 0,75 mm <sup>2</sup> | 3 x 0,75 mm <sup>2</sup>                                              | 3 x 0,75 mm <sup>2</sup> |
| Kontaktspraudņ<br>a konfigurācija<br>(lokāli<br>apstiprināta tipa) |                    | A Land                   |                          | D                                                                     |                          |
| Nomināls (min.)                                                    | 125 V, 10 A        | 250 V, 10 A              | 250 V <sup>*1</sup>      | 250 V <sup>*1</sup>                                                   | 250 V <sup>*1</sup>      |

\*1 Vismaz 125% no izstrādājuma nominālās strāvas

#### Printera sagatavošana lietošanai 21

Printera iestatīšana

## 📕 Strāvas kabeļa pievienošana

Lai pievienotu piegādes komplektā iekļauto strāvas vadu elektrības izvadam, izpildiet tālāk aprakstīto procedūru. Strāvas kontaktdakšai ir zemējuma vads, tāpēc noteikti pievienojiet arī to zemējuma spailei.

## \Lambda BRĪDINĀJUMS.

- Izmantojiet tikai maiņstrāvas spriegumu, kas norādīts datu plāksnītē. Pretējā gadījumā var notikt aizdegšanās vai elektriskās strāvas trieciens.
- Kontaktligzdai jāatrodas netālu no iekārtas un jābūt viegli pieejamai.
- Noteikti izmantojiet šī printera piegādes komplektā iekļauto strāvas kabeli\*.
   Izmantojot citu un nevis piegādes komplektā iekļauto strāvas kabeli, var notikt aizdegšanās. Tāpat piegādes komplektā iekļauto strāvas kabeli neizmantojiet nekādām citām iekārtām, izņemot šo printeri.
   \* Dažās valstīs/reģionos strāvas kabelis netiek iekļauts šī printera piegādes komplektā. Tādā gadījumā izmantojiet jūsu valstī/reģionā apstiprinātu strāvas kabeli.
- Neizmantojiet pagarinātājus un nepievienojiet vairākus vadus vienai kontaktligzdai. Pārsniedzot strāvas avota jaudu, pastāv aizdegšanās un elektriskās strāvas trieciena risks.
- Pārmērīgi nelokiet strāvas vadu, nebojājiet to, nevelciet, nenovietojiet uz tā smagus priekšmetus un nekarsējiet.

Sabojājot strāvas vadu, pastāv aizdegšanās un elektriskās strāvas trieciena risks. Ja strāvas vads tomēr tiek sabojāts, lūdziet to nomainīt servisa pārstāvim.

- Noteikti pievienojiet zemējuma vadu zemējuma spailei. Ja rodas strāvas noplūde, pastāv ugunsgrēka un elektriskās strāvas trieciena risks. Tomēr nepievienojiet to gāzes cauruļvadam, ūdens cauruļvadam, jaucējkrānam vai zibensnovedējam utt., jo tas var izraisīt negadījumu vai darbības traucējumus.
- Nepievienojiet un neatvienojiet strāvas kontaktdakšu ar mitrām rokām. Ar mitrām rokām pievienojot vai atvienojot strāvas kontaktdakšu, pastāv aizdegšanās un elektriskās strāvas trieciena risks.

## 🔥 UZMANĪBU

- Iekams pievienot strāvas kabeli, pārliecinieties, ka printera strāvas slēdzis ir izslēgts.
   Veicot pievienošanu, kad strāvas padeve ir ieslēgta, var notikt elektriskās strāvas trieciens vai īssavienojums.
- Iespraudiet strāvas kontaktdakšu elektrības izvadā līdz galam un droši. Ja strāvas kontaktdakša nav droši iesprausta, pastāv aizdegšanās un elektriskās strāvas trieciena risks.
- Atvienojot strāvas kontaktdakšu, vienmēr turiet aiz kontaktdakšas.
   Velkot aiz strāvas vada, pastāv aizdegšanās un elektriskās strāvas trieciena risks, kas var pārraut vai atklāt vadu dzīslas.
- Vismaz reizi gadā atvienojiet strāvas kontaktdakšu un notīriet kontaktdakšas tapas un zonu ap tapām. Sakrājušos putekļu veidojumi rada aizdegšanās risku.
- Atvienojot strāvas kabeli, pārliecinieties, vai strāvas padeve ir izslēgta. Atvienojot strāvas vadu, kad ieslēgta strāvas padeve, pastāv nepareizas darbības risks.

- **1** Pārliecinieties, ka printera galvenais strāvas slēdzis [1] ir izslēgts.
  - O puse ir izslēgta.

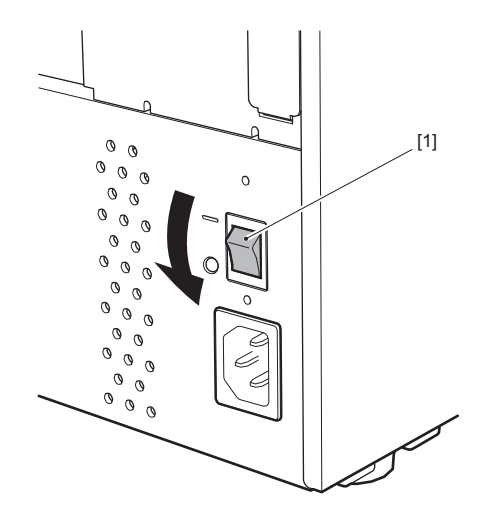

2 Pievienojiet strāvas kabeli [2] pie maiņstrāvas ieejas [1] aizmugures panelī.

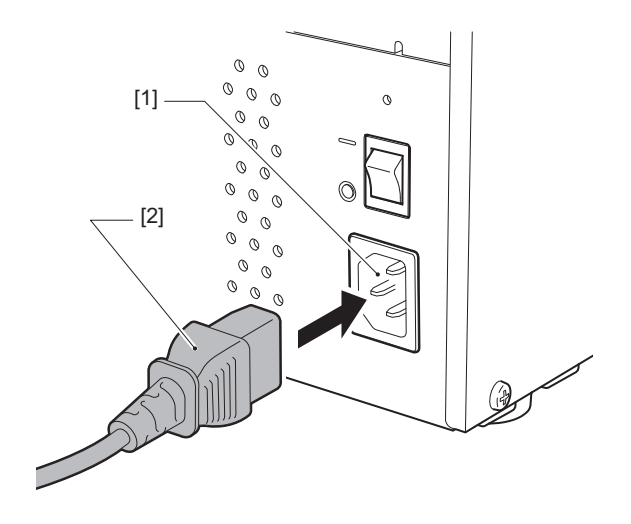

## Savienošana ar datoru

Lai izveidotu savienojumu ar datoru, izpildiet tālāk aprakstīto procedūru. Izmantojamais sakaru kabelis ir atkarīgs no līdzekļiem, kas tiek izmantoti komunikācijai ar datoru. Lai iegūtu sīkāku informāciju, sazinieties ar savu servisa pārstāvi.

## Savienošana, izmantojot LAN kabeli

**1** Pievienojiet LAN kabeļa [2] savienotāju pie LAN pieslēgvietas [1] printera aizmugurē.

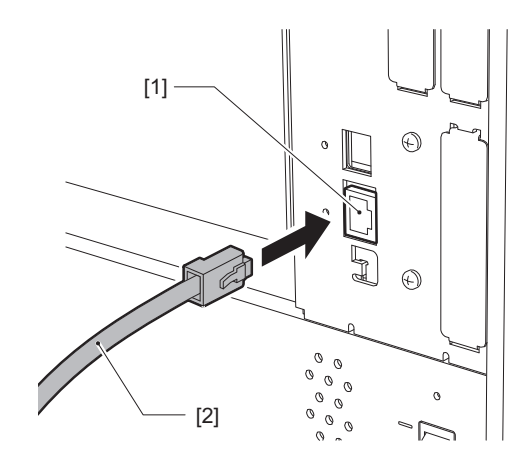

#### Padoms

Strāvas padeve printerim vai datoram nav jāizslēdz.

2 LAN kabeļa otrā gala savienotāju pievienojiet datora vai centrmezgla LAN pieslēgvietai. Sīkāk par to, kā izveidot savienojumu ar datoru, skatiet izmantojamā datora lietotāja rokasgrāmatu.

#### Piezīme

- Izmantojiet standartiem atbilstošu LAN kabeli.
  - Standarts 10BASE-T: 3. vai augstāka kategorija
  - Standarts 100BASE-TX: 5. vai augstāka kategorija
  - Standarts 1000BASE-T: 5e vai augstāka kategorija
  - Kabeļa garums: maksimālais segmenta garums līdz 100 m (328,1 ft)
- Atkarībā no pievienotās LAN vides un traucējumu vides var notikt komunikācijas kļūdas. Šādā gadījumā jums var būt nepieciešami ekranēti kabeļi (STP) un atbilstošas pievienotās ierīces.
- Ieteicams nomainīt SNMP kopienas noklusējuma nosaukumu.

## 🛛 Savienošana, izmantojot USB kabeli

- 1 Ieslēdziet datoru un palaidiet Windows sistēmu.
- 2 leslēdziet galveno strāvas slēdzi printera aizmugurē un nospiediet priekšpusē esošo POWER pogu.
  - 📖 P.26 "Printera ieslēgšana"
- **3** Lai pievienotu resursdatoru, printera aizmugurē pievienojiet USB kabeļa [2] savienotāju USB interfeisam [1].

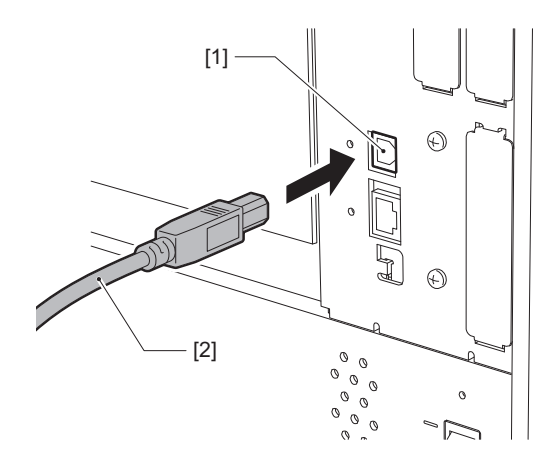

**4** Savienotāju USB kabeļa otrā galā pievienojiet datora USB interfeisam.

Sīkāk par to, kā izveidot savienojumu ar datoru, skatiet izmantojamā datora lietotāja rokasgrāmatu.

#### Piezīme

Lai izveidotu savienojumu ar printeri, izmantojiet USB kabeli ar B tipa savienotāju, kas ir saderīgs ar standartu 2.0 vai augstāku.

## Savienojuma izveidošana, izmantojot bezvadu LAN (opcija)

#### Piezīme

- Iekams izveidot bezvadu sakarus, noteikti uzmanīgi izlasiet tālāk sniegto informāciju.
   P.5 "Piesardzības pasākumi, lietojot bezvadu sakaru ierīces"
- Pārbaudiet, vai starp printeri un resursdatora ierīci nav šķēršļu. Šķēršļi starp tiem var pasliktināt komunikāciju.

## **1** Novietojiet printeri piekļuves punkta pārklājuma zonā.

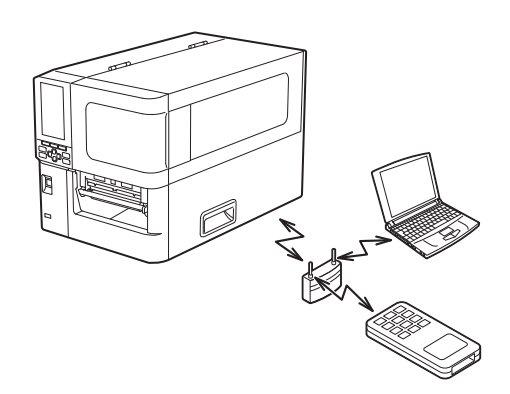

2 Ieslēdziet printeri un resursdatora ierīci.

## **3** Pārsūtiet datus no resursdatora ierīces uz printeri.

#### Padoms

Atkarībā no vides, kurā printeris tiek lietots, komunikācija var būt apgrūtināta. Pārliecinieties par to jau iepriekš. Konkrētāk, komunikācija var nebūt iespējama metāla priekšmetu tuvumā, vietās ar plašiem metāla putekļiem vai telpā, kuru ietver metāla sienas utt.

## Printera ieslēgšana/izslēgšana

Ieslēdziet vai izslēdziet printeri, izmantojot galveno slēdzi aizmugurē un POWER pogu priekšpusē.

Piezīme

Nepievienojiet un neatvienojiet strāvas kabeli, lai ieslēgtu/izslēgtu printeri. Tas var izraisīt darbības traucējumus.

## Printera ieslēgšana

- 1 leslēdziet galveno strāvas padeves slēdzi [1] printera aizmugurē.
  - puse ir ieslēgta.

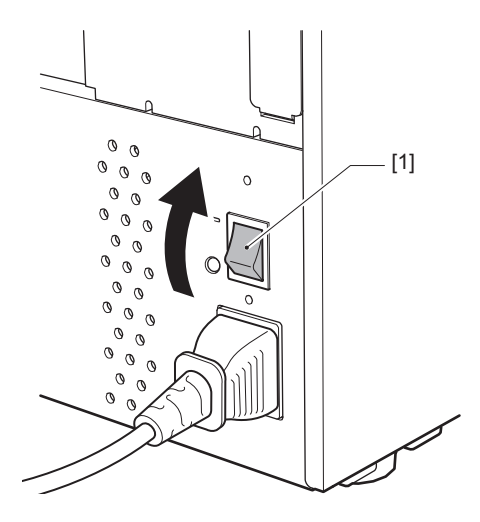

**2** Nospiediet POWER pogu [1] printera priekšpusē.

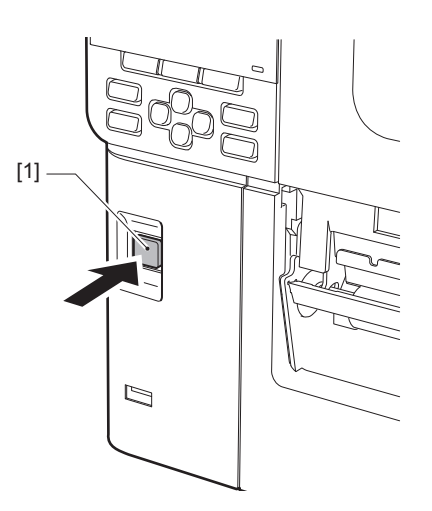

LCD krāsu displejā tiek parādīts "Online". Lampiņa ONLINE (zila) mirgo apmēram 15 sekundes un pēc tam paliek degot.

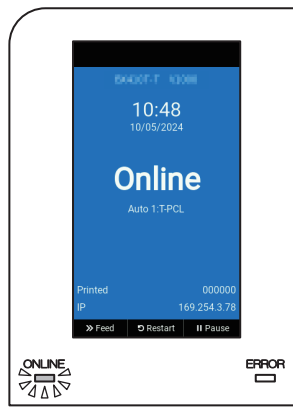

#### Padoms

- Ja strāvas padeve neieslēdzas vai tiek parādīts kļūdas paziņojums, skatiet nākamo lappusi.
   P.70 "Traucējumu novēršana"
- Šim printerim ir funkcija, kas ļauj iedarbināt printeri, vienkārši ieslēdzot aizmugurē esošo galveno strāvas slēdzi un neizmantojot priekšpusē esošo POWER pogu. Lai iegūtu sīkāku informāciju, sazinieties ar savu servisa pārstāvi.

## Printera izslēgšana

#### Piezīme

• Neizslēdziet strāvas padevi, kamēr tiek izvadīts materiāls. Tas var izraisīt papīra iestrēgšanu vai darbības traucējumus.

Tomēr, ja no printera izdalās dīvaina smaka vai dūmi, nekavējoties izslēdziet strāvas padevi un atvienojiet kontaktdakšu no elektrības izvada.

- Ja lampiņa ONLINE ātri mirgo, printeris, iespējams, komunicē ar datoru, tāpēc neizslēdziet strāvas padevi. Tas var slikti ietekmēt pievienotā datora darbību.
- **1** Pārliecinieties, ka krāsu LCD displejā ir parādīts "Online" un deg lampiņa ONLINE (zila). Ja mirgo lampiņa ONLINE (zila), pagaidiet, līdz tā iedegas.

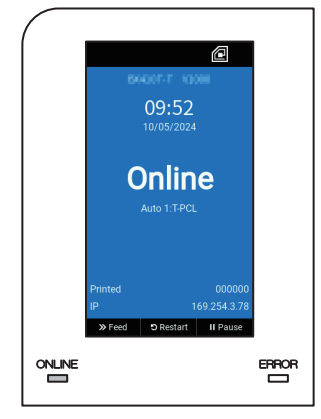

## **2** Nospiediet POWER pogu [1] printera priekšpusē.

Atmiņā saglabātie dati tiek izdzēsti, un printeris tiek izslēgts.

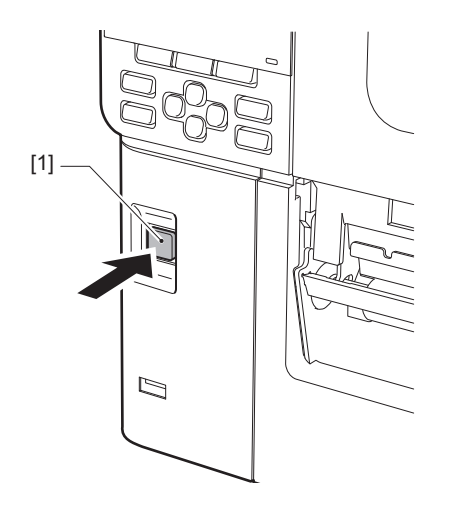

## **3** Nospiediet pogu [PAUSE] vai [ENTER].

#### Padoms

- Lai atceltu darbību un atgrieztos iepriekšējā ekrānā, nospiediet pogu [FEED] vai [CANCEL].
- Krāsu LCD displejā parādītais paziņojums mainās atkarībā no printera darbības statusa.
- Strāvas padevi nevar izslēgt, kamēr ir aktīvas tīkla funkcijas, kamēr notiek aparātprogrammatūras atjaunināšana vai no tīmekļa utilītprogrammas tiek augšupielādēti fontu dati. Lai atgrieztos iepriekšējā ekrānā, nospiediet pogu [PAUSE] vai [ENTER].

#### ▲ Krāsu LCD displejs izslēdzas.

Kad lampiņa ONLINE un lampiņa ERROR mirgo kopā, tie izslēdzas.

## **5** Izslēdziet galveno strāvas slēdzi [1] printera aizmugurē.

O puse ir izslēgta.

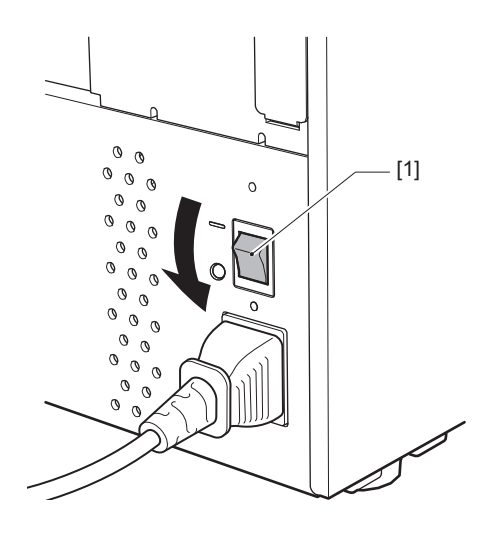

## Apdrukājamo materiālu ielādēšanas procedūra

Šajā sadaļā ir paskaidrota materiāla (uzlīme/etiķete) ielādēšanas printerī procedūra.

#### Piezīme

- Materiāla, ko var ievietot printerī, izmērs ir norādīts tālāk.
  - Ruļļa diametrs: līdz 200 mm (7,87")
  - Serdes iekšējais diametrs: 76,2 mm (3")
- Ir datu nesēji, kas paredzēti termiskai pārnesei un tiešai termiskai lietošanai; to drukas materiāli ietver gan etiķetes, gan birkas.
- Apdrukājamie materiāli ir pieejami iekšējā rullī [1] un ārējā rullī [2]; to atšķirības parādītas nākamajā attēlā. Neatkarīgi no rotēšanas virziena ievietojiet apdrukājamo materiālu tā, lai apdrukājamā puse [3] būtu vērsta uz augšu.

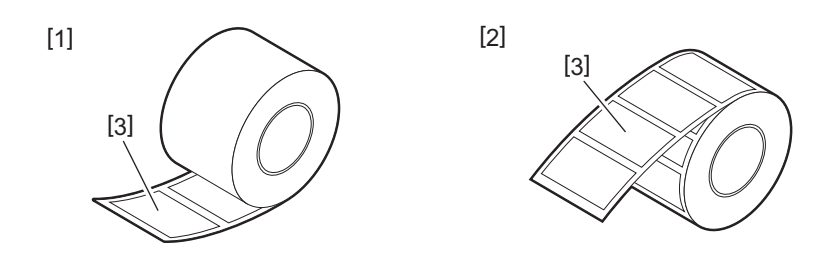

• Iekams ielādēt drukas materiāla rulli, izgludiniet ruļļa malas, kā parādīts tālāk.

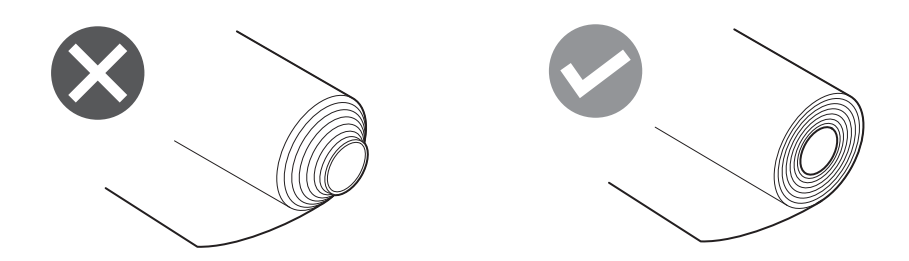

- Uzstādot jaunu vai citu drukas materiālu, kas iepriekš nav izmantots, noregulējiet drukas materiāla noteikšanas sensora jutību, izmantojot sistēmas režīma opciju "Sensor".
- Sīkāku informāciju skatiet sadaļā "Key Operation Specification" (Taustiņu darbību specifikācija).
  Ja uzstādāt iepriekš apdrukātu drukas materiālu, iestatiet slieksni.
- Sīkāku informāciju skatiet sadaļā "Key Operation Specification" (Taustiņu darbību specifikācija).

#### Padoms

- Izmantojiet Toshiba Tec Corporation sertificētu oriģinālu materiālu. Lai saņemtu sīkāku informāciju par materiāla pasūtīšanu un sagatavošanu, sazinieties ar servisa pārstāvi.
- Toshiba Tec Corporation neuzņemas nekādu atbildību par drukāšanas sekām, ja ir ielādēti materiāli, ja tos nav sertificējusi Toshiba Tec Corporation.

## 📕 Materiāla ielādēšana

- \rm UZMANĪBU\_
- Augšējo pārsegu atveriet līdz galam pa kreisi.
   Atstājot to pusceļā, tas var pats aizvērties, radot savainojumus.
- Nepieskarieties drukas galviņai vai tai apkārt esošajai zonai tūlīt pēc drukāšanas. Tas var izraisīt apdegumus.
- 1 Augšējo pārsegu [1] atveriet līdz galam pa kreisi.

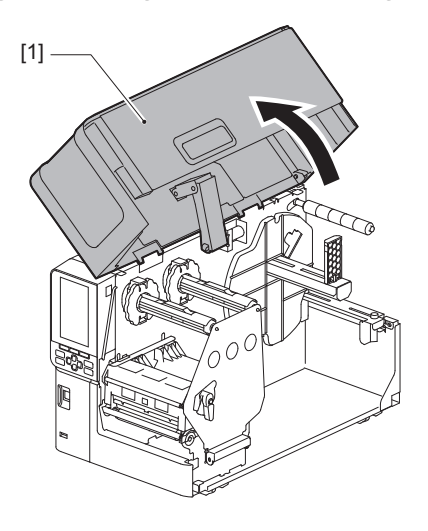

2 Pagrieziet galviņas sviru [1] pozīcijā "FREE". Pēc tam viegli pavelciet lentes vārpstas stiprinājuma plāksni [2] virzienā uz leju pa labi.

#### \Lambda UZMANĪBU\_

Lentes vārpstas stiprinājuma plāksne var nokrist zem sava svara, nodarot traumas. Uzlieciet roku uz lentes vārpstas stiprinājuma plāksnes un lēnām velciet to lejup.

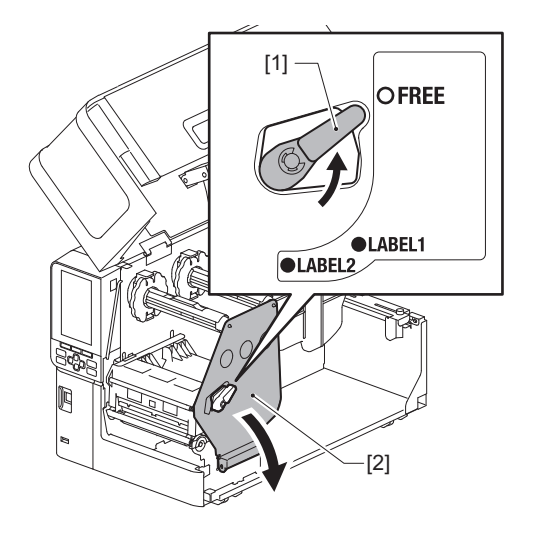

**3** Paceliet drukas galviņas bloku [1].

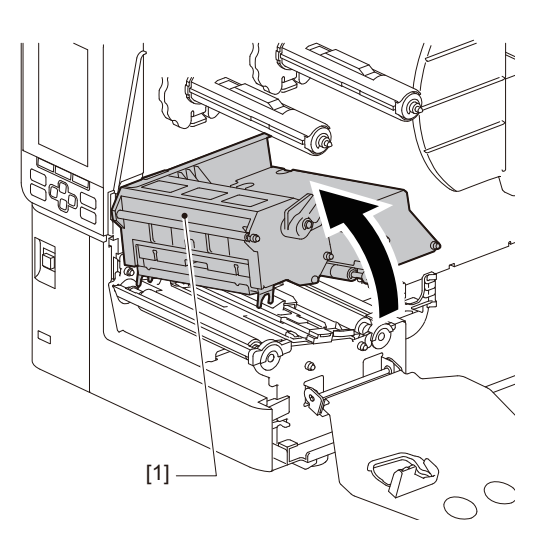

## 4 Nolokiet uz leju drukas materiāla ruļļa turētāju [1].

Nomainot drukas materiālu, noņemiet veco drukas materiālu vai tā serdeni no padeves vārpstas [2].

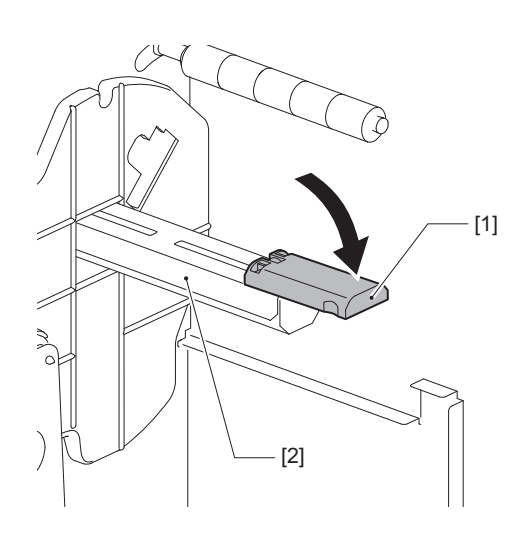

5 Uzstādiet drukas materiālu uz padeves vārpstas [1] un ievadiet drukas materiālu aiz drukas materiāla vadotnes vārpstas [2].

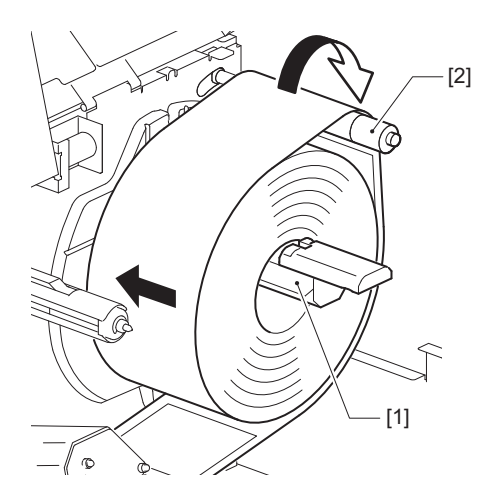

#### Padoms

Drukas materiāla ceļš mainās atkarībā no drukas puses orientācijas: vai tā ir vērsta uz ārpusi vai uz iekšpusi. Kā pareizi uzstādīt drukas materiālu, skatiet nākamajā attēlā.

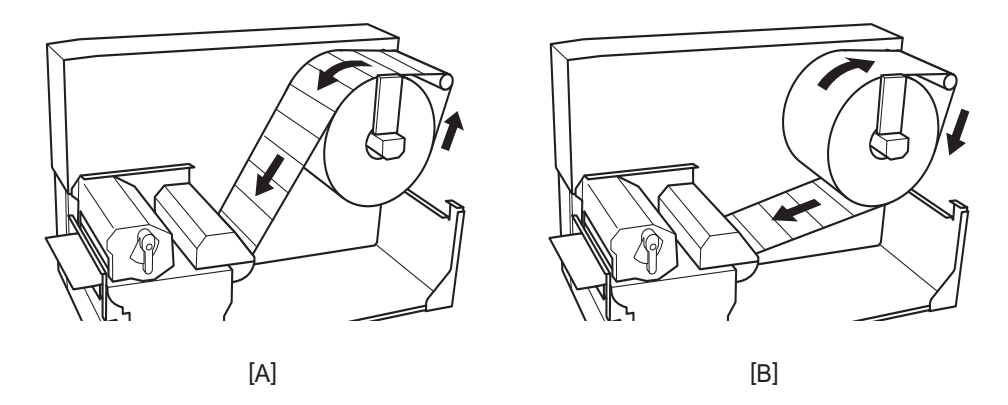

- [A]: ārējais rullis
- [B]: iekšējais rullis

## 6 lestumiet drukas materiāla ruļļa turētāju [1].

Uzmanīgi spiediet drukas materiāla ruļļa turētāju, lai nepieļautu drukas materiāla ruļļu sabojāšanu. Drukas materiāla rullis tiek iestatīts centra pozīcijā.

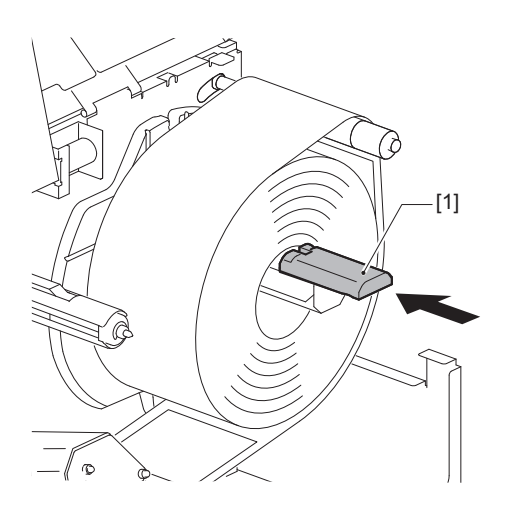

## 7 Novietojiet drukas materiāla ruļļa turētāju [1] vertikāli.

Uzmanīgi paceliet drukas materiāla ruļļa turētāju, lai nepieļautu drukas materiāla ruļļu sabojāšanu. Nodrošiniet, lai atstarpe starp drukas materiāla ruļļa turētāju un drukas materiāla rulli būtu robežās no 0,5 mm (0,02") un 2 mm (0,08").

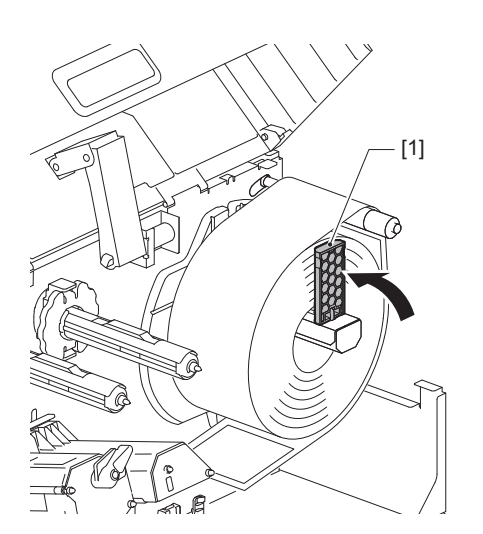

8 Atslābiniet regulēšanas skrūvi [2] uz drukas materiāla vadotnes [1] un papletiet tās nedaudz platāk par drukas materiāla platumu.

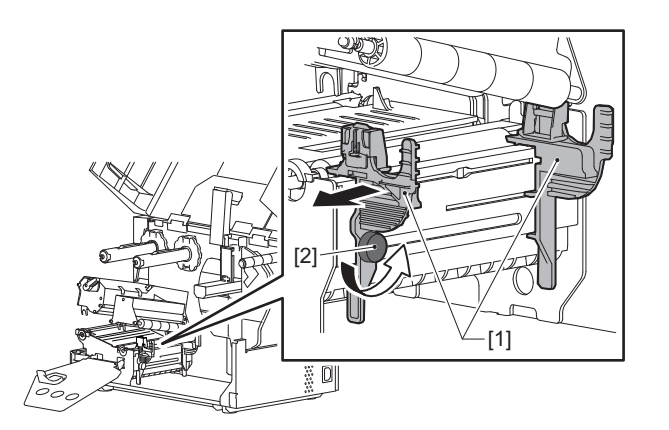

9 Izvadiet drukas materiāla priekšējo malu [1] starp kreiso un labo drukas materiāla vadotni [2] un ievadiet to drukas materiāla izvadē caur drukas galviņas bloka apakšpusi.

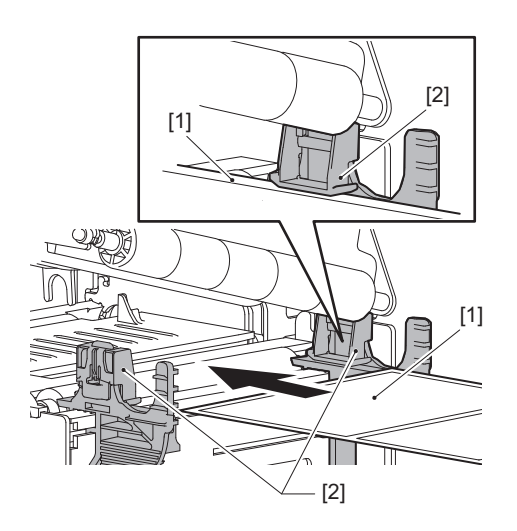

2

Piezīme

Uzlīmēm nogrieziet pamatni [1] tieši starp uzlīmēm.

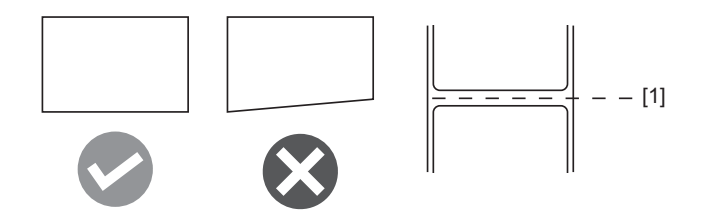

10 Paceliet apdrukājamā materiāla sensora bloku [1] un ievadiet to apdrukājamā materiāla izvadā.

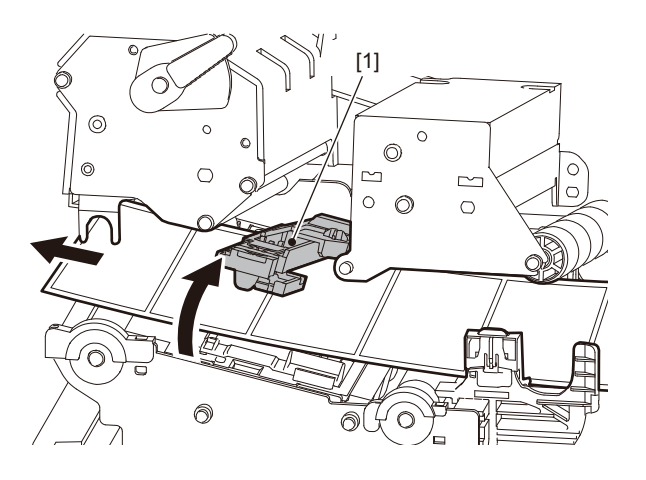

11 Noregulējiet atstarpi starp drukas materiāla vadotnēm [1] un drukas materiālu [2] līdz apm. 0,5 mm (0,02'') un pievelciet regulēšanas skrūvi [3], lai nostiprinātu drukas materiāla vadotni.

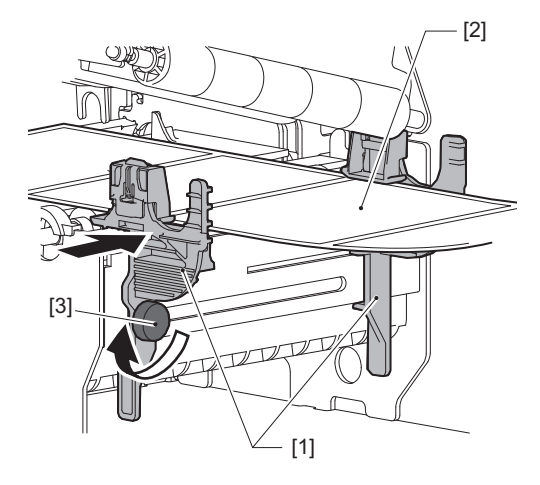

Piezīme

Ja atstarpe starp apdrukājamā materiāla vadotnēm un apdrukājamo materiālu ir pārāk liela, iekārta nespēj pareizi noteikt apdrukājamā materiāla platumu.

## 12 Paceliet bloķēšanas sviru [1] un pārvietojiet apdrukājamā materiāla platuma noteikšanas vadotni [2] tā, lai tā būtu savietota ar apdrukājamā materiāla malu.

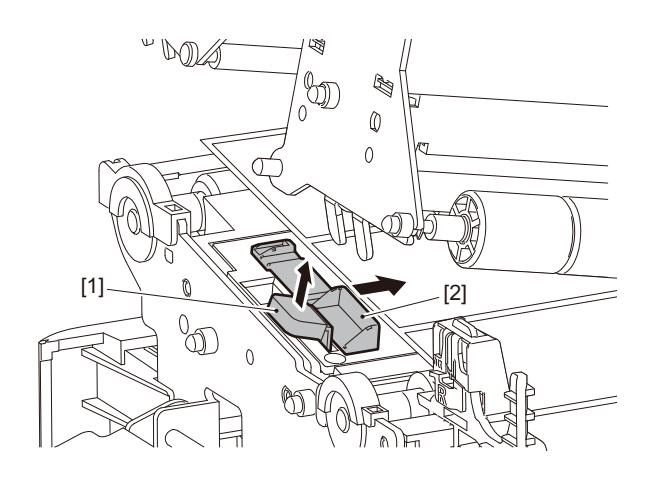

#### Piezīme

Drukājot uz kopjamām etiķetēm (pret mazgāšanu izturīgām etiķetēm) un izmantojot kopjamo etiķešu griezni, kopjamo uzlīmju īpašību dēļ drukāšanas virzienā var rasties novirze vai krokas. Šādos gadījumos materiāla platuma noteikšanas vadotni izmantojiet pilnībā izbīdītā stāvoklī.

## 13 Nospiediet uz leju bloķēšanas sviru [1], lai fiksētu materiāla platuma noteikšanas vadotni.

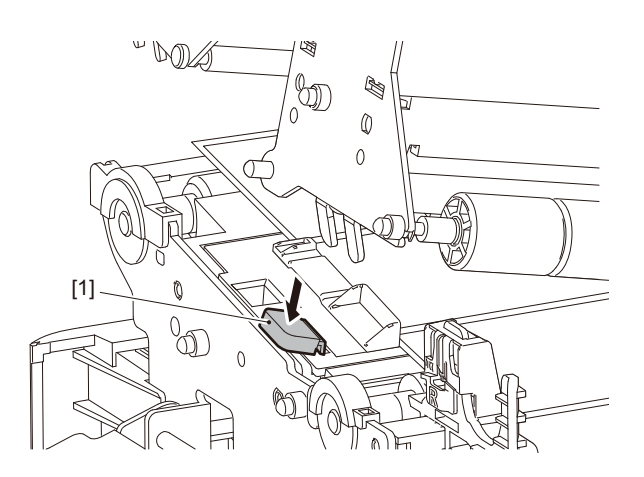

## 14 Nolaidiet drukas galviņas bloku [1].

Lai noregulētu drukas materiāla noteikšanas sensora stāvokli, skatiet tālāk norādīto atsauci. P.53 "Materiāla atrašanas sensora pozīcijas regulēšana"

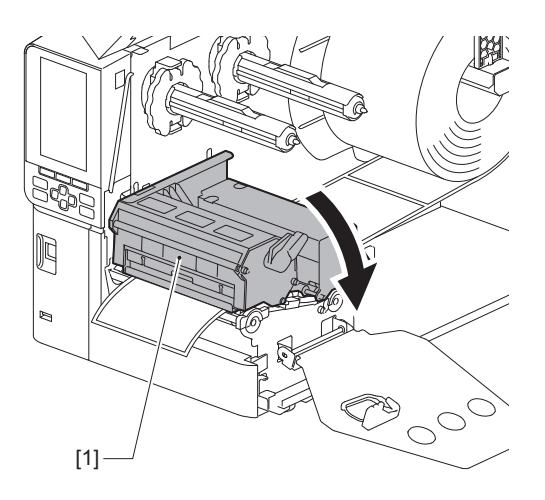

15 lestatiet lentes vārpstas stiprinājuma plāksni [1] un pārslēdziet galviņas sviru [2] pozīcijā "LABEL2", lai nostiprinātu drukas galviņas bloku.

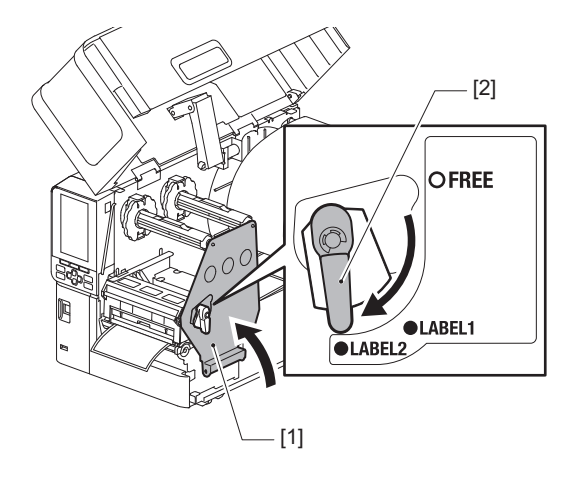

#### Padoms

- Izmantojiet printeri, kad galviņas svira ir iestatīta stāvoklī "LABEL2". Stāvoklī "LABEL1" drukāšanu nav iespējams veikt pareizi.
- Pagrieziet galviņas sviru pozīcijā "LABEL1", ja ielādējat birku drukas materiālu, kura platums ir mazāks par 50 mm (2").

## 16<sup>Uzmanīgi</sup> aizveriet augšējo pārsegu [1].

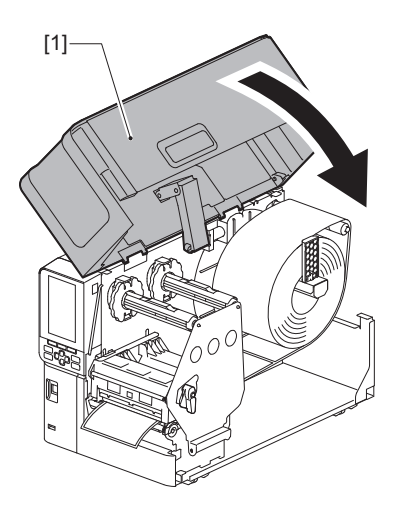

#### Padoms

Ielādējot apdrukājamo materiālu, kas izmanto atstarojošu sensoru, noregulējiet atstarojošā sensora pozīciju. 📖 P.54 "Atstarojošā sensora pozīcijas regulēšana"
# Drukas materiāla ielādēšana ar piestiprinātu papildu griežņa moduli

# \land UZMANĪBU\_

- Augšējo pārsegu atveriet līdz galam pa kreisi.
   Atstājot to pusceļā, tas var pats aizvērties, radot savainojumus.
- Nepieskarieties drukas galviņai vai tai apkārt esošajai zonai tūlīt pēc drukāšanas. Tas var izraisīt apdegumus.
- Nepieskarieties tieši griežņa asmenim. Tas var radīt ievainojumu.
- Lai ielādētu drukas materiālu, izpildiet standarta drukas materiāla uzstādīšanas darbības 1. līdz
   13.
- **2** Ievietojiet apdrukājamā materiāla galu [1] griežņa moduļa [2] materiāla atverē [3].

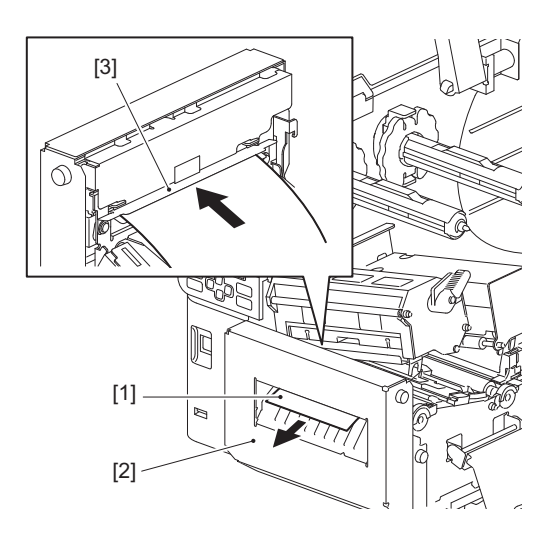

# Piezīme

Drukājot uz kopjamām etiķetēm (pret mazgāšanu izturīgām etiķetēm) un izmantojot kopjamo etiķešu griezni, kopjamo uzlīmju īpašību dēļ drukāšanas virzienā var rasties novirze vai krokas. Šādos gadījumos materiāla platuma noteikšanas vadotni izmantojiet pilnībā izbīdītā stāvoklī.

# **3** Nolaidiet drukas galviņas bloku [1].

Lai noregulētu drukas materiāla noteikšanas sensora stāvokli, skatiet tālāk norādīto atsauci. P.53 "Materiāla atrašanas sensora pozīcijas regulēšana"

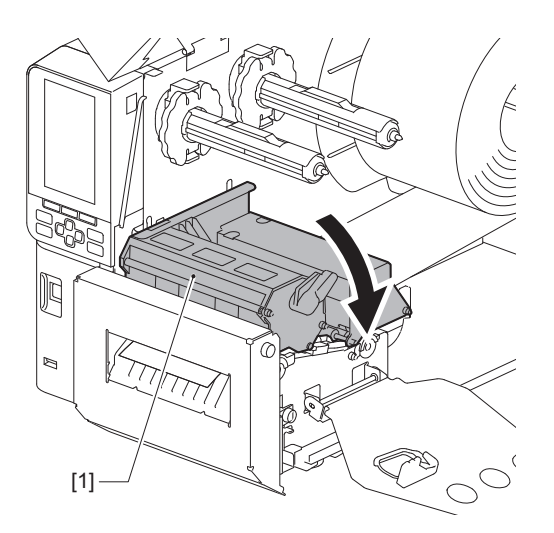

**4** Iestatiet lentes vārpstas stiprinājuma plāksni [1] un pārslēdziet galviņas sviru [2] pozīcijā "LABEL2", lai nostiprinātu drukas galviņas bloku.

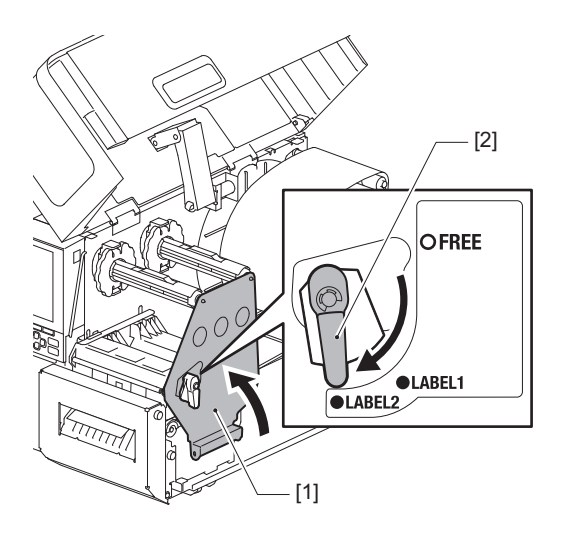

#### Padoms

- Izmantojiet printeri, kad galviņas svira ir iestatīta stāvoklī "LABEL2". Stāvoklī "LABEL1" drukāšanu nav iespējams veikt pareizi.
- Pagrieziet galviņas sviru pozīcijā "LABEL1", ja ielādējat birku drukas materiālu, kura platums ir mazāks par 50 mm (2").
- Lai ielādētu kopjamās etiķetes, pārslēdziet galvas sviru stāvoklī "LABEL2".

# **5** Uzmanīgi aizveriet augšējo pārsegu [1].

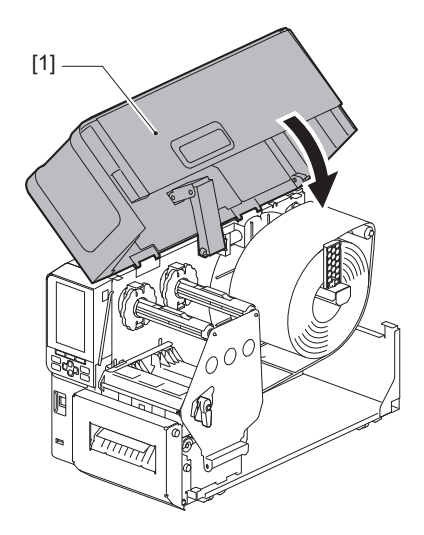

Padoms

Ielādējot apdrukājamo materiālu, kas izmanto atstarojošu sensoru, noregulējiet atstarojošā sensora pozīciju. 📖 P.54 "Atstarojošā sensora pozīcijas regulēšana"

# 🗖 Zigzagpapīra ielādēšana

# \land UZMANĪBU\_

- Augšējo pārsegu atveriet līdz galam pa kreisi.
   Atstājot to pusceļā, tas var pats aizvērties, radot savainojumus.
- Nepieskarieties drukas galviņai vai tai apkārt esošajai zonai tūlīt pēc drukāšanas. Tas var izraisīt apdegumus.

#### Padoms

Ja izmantojat zigzagpapīru, uzstādiet papildu drukas materiāla vadotni.

1 Augšējo pārsegu [1] atveriet līdz galam pa kreisi.

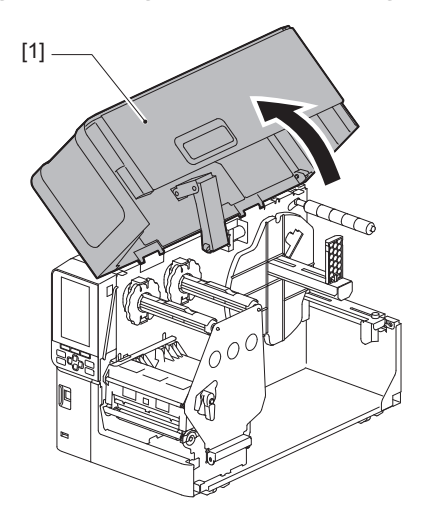

2 Pagrieziet galviņas sviru [1] pozīcijā "FREE". Pēc tam viegli pavelciet lentes vārpstas stiprinājuma plāksni [2] virzienā uz leju pa labi.

#### \Lambda UZMANĪBU.

Lentes vārpstas stiprinājuma plāksne var nokrist zem sava svara, nodarot traumas. Uzlieciet roku uz lentes vārpstas stiprinājuma plāksnes un lēnām velciet to lejup.

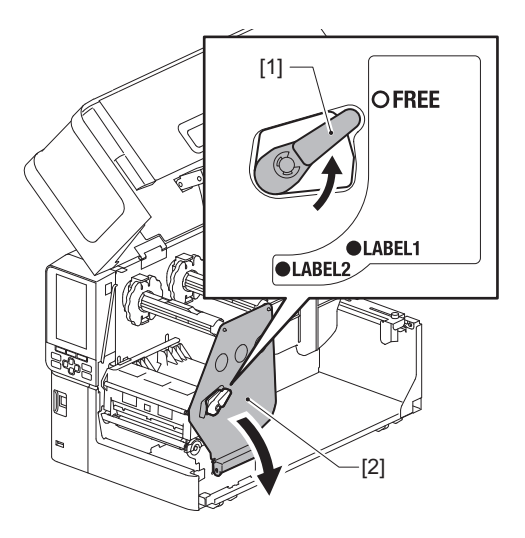

**3** Paceliet drukas galviņas bloku [1].

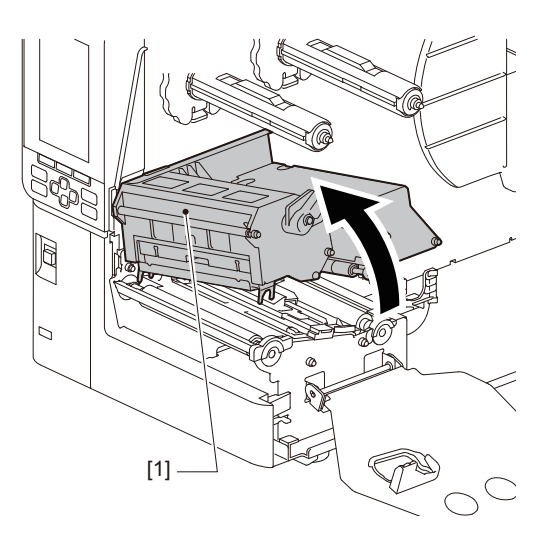

4 Paceliet apdrukājamā materiāla sensora bloku [1].

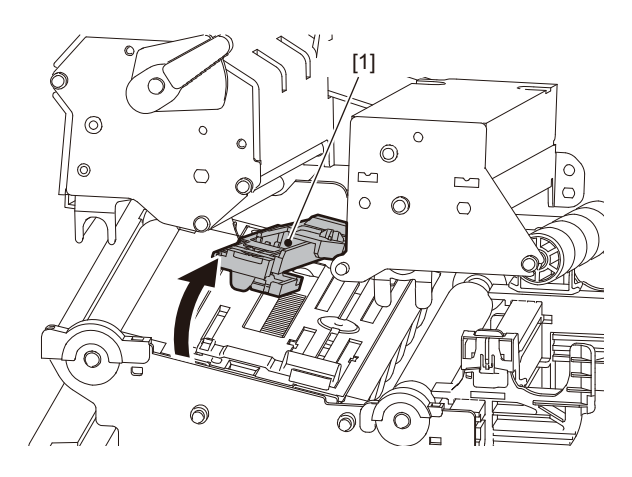

5 Atslābiniet regulēšanas skrūves [1] ārējā drukas materiāla vadotnes labajā un kreisajā pusē, lai to padarītu mazliet platāku par drukas materiāla platumu.

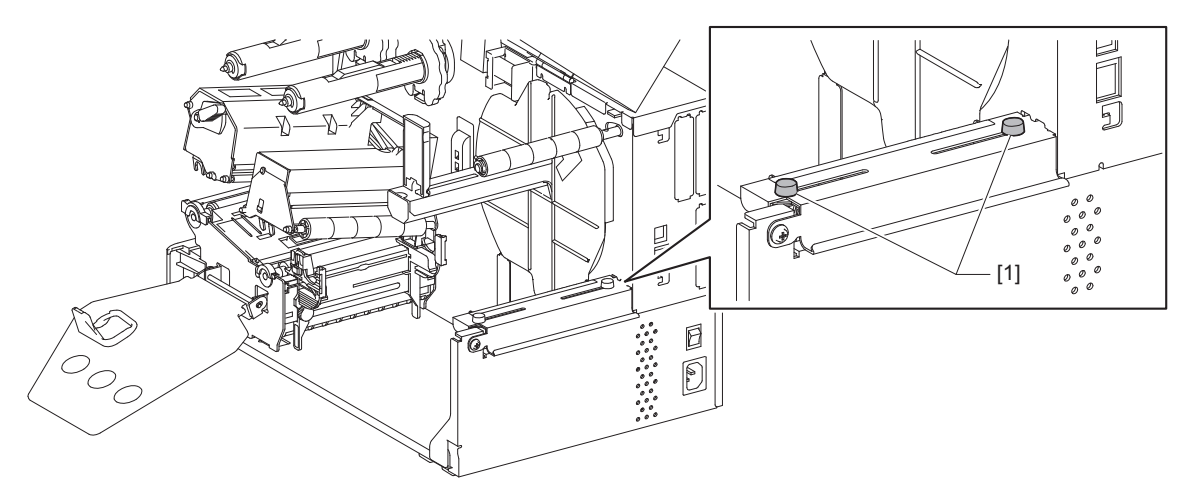

6 Novietojiet zigzagpapīru [1] printera aizmugurē un ievadiet tā galu drukas materiāla spraugā zem ārējā drukas materiāla vadotnes [2].

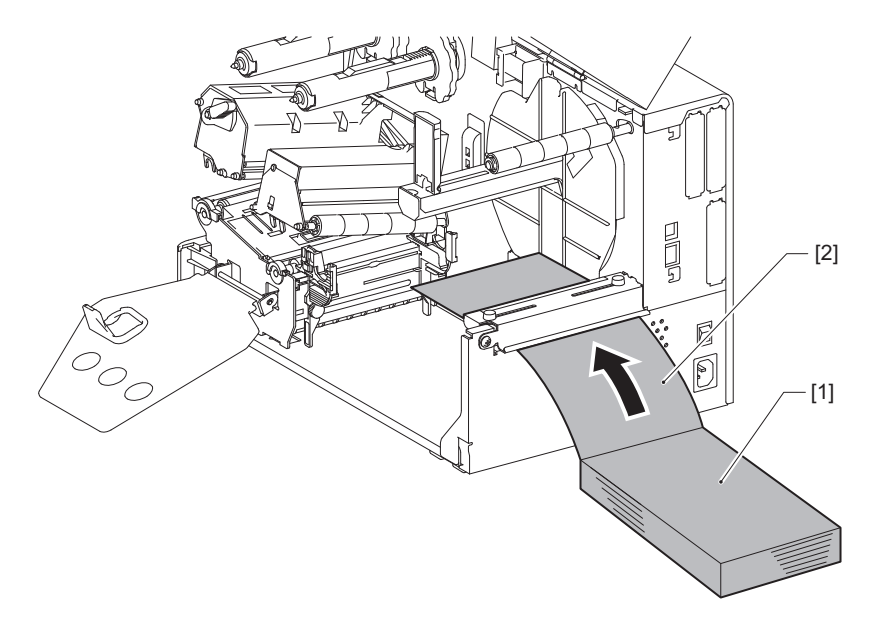

#### Piezīme

- Novietojiet zigzagpapīru tā, lai apdrukājamā puse būtu pavērsta uz augšu.
- Savietojiet zigzagpapīra centru ar ārējā drukas materiāla vadotni.
- Pozicionējiet zigzagpapīru tā, lai tā virspuse būtu vismaz 45 mm (apm. 1,77") zemāk par printera drukas materiāla slotu pozīcijā [a].
- Lai printeri un zigzagpapīru novietotu uz viena augstuma galda, nodrošiniet, lai attālums [b] starp zigzagpapīru un printera materiālu atveri būtu vismaz 20 mm (0,79").

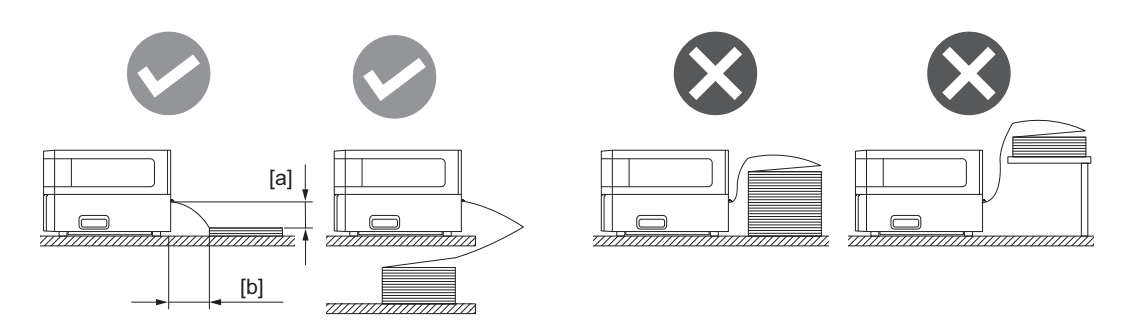

- Nodrošiniet, lai komunikāciju kabelis, strāvas vads utt. nemijiedarbotos ar zigzagpapīru.
- Ja notiek materiāla padeves kļūda, pārvietojiet zigzagpapīru tālāk no printera.

7 Noregulējiet un pievelciet ārējās datu drukas materiāla vadotnes kreiso un labo regulēšanas skrūvi [1], lai tās atbilstu drukas materiāla platumam.

Skatot skalu [2] uz ārējā drukas materiāla vadotnes, noregulējiet regulēšanas skrūvju [1] stāvokli tā, lai drukas materiāls atrastos transportēšanas ceļa centrā.

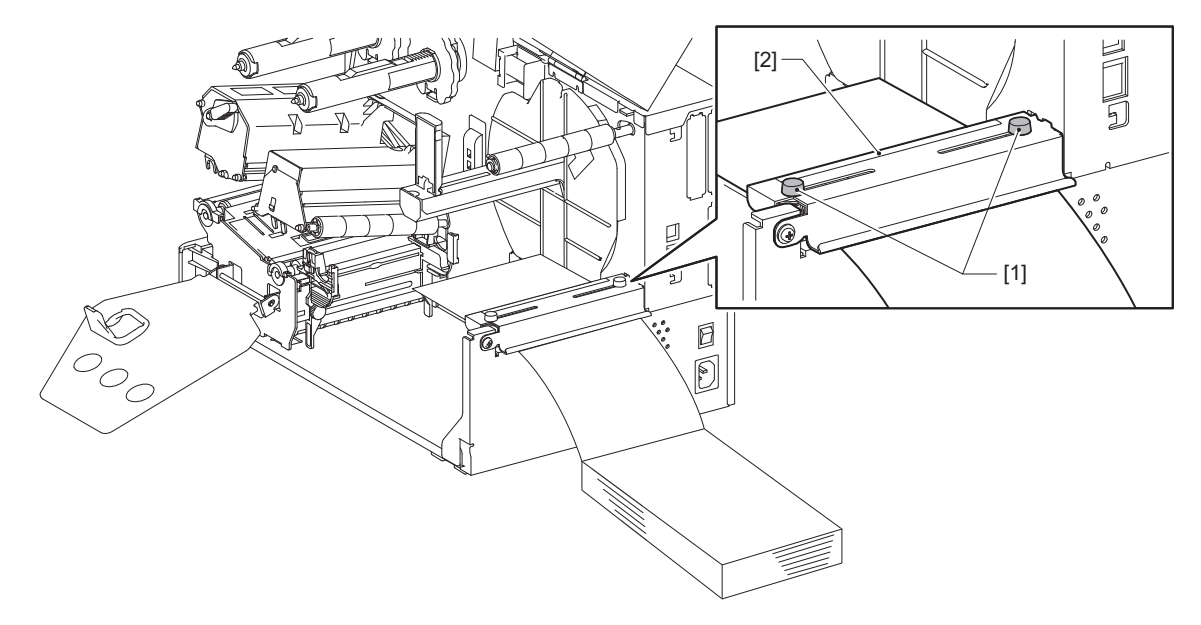

8 Atslābiniet regulēšanas skrūvi [2] uz drukas materiāla vadotnes [1] un papletiet tās nedaudz platāk par drukas materiāla platumu.

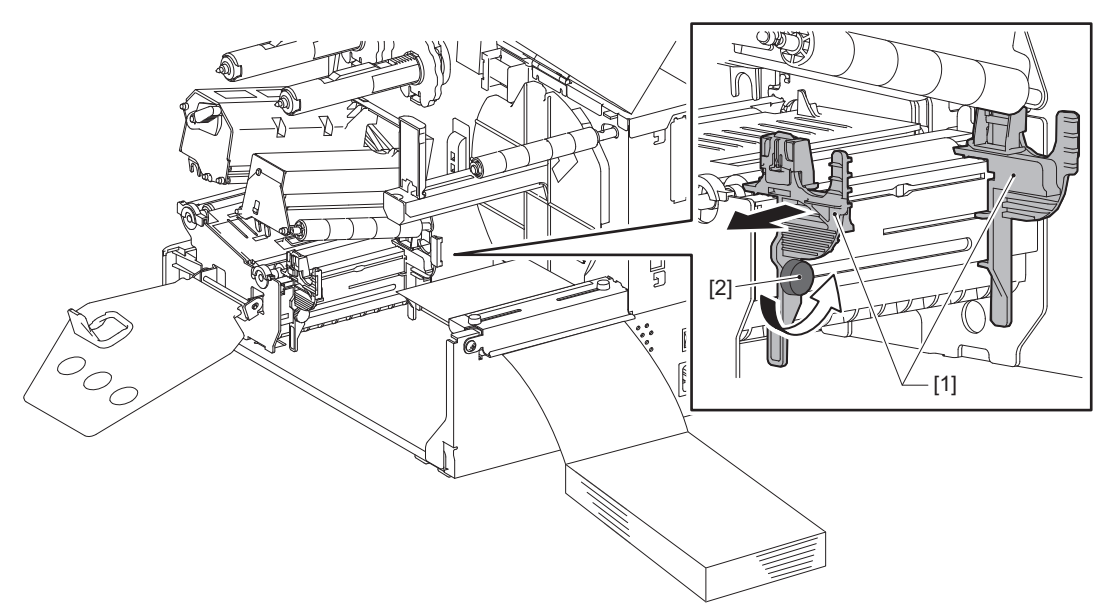

9 Izvadiet drukas materiāla priekšējo malu [1] starp kreiso un labo drukas materiāla vadotni [2] un ievadiet to drukas materiāla izvadē caur drukas galviņas bloka apakšpusi.

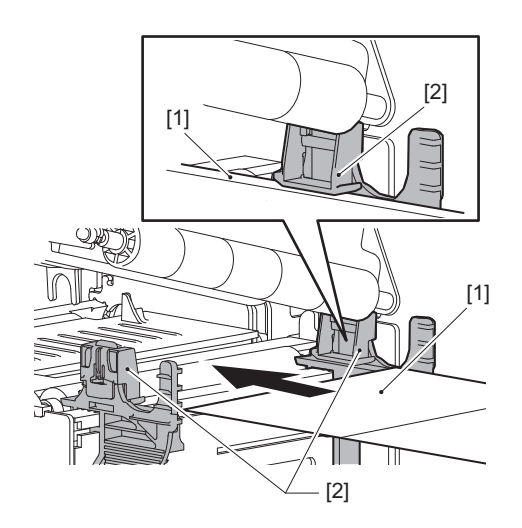

Piezīme

Uzlīmēm nogrieziet pamatni [1] tieši starp uzlīmēm.

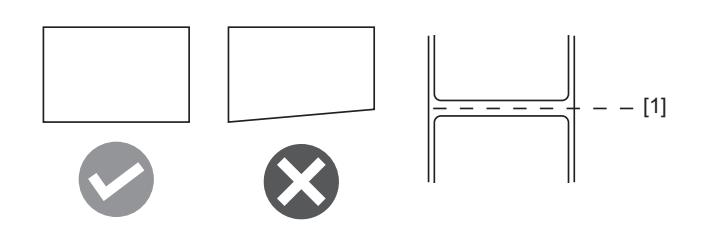

**10** Noregulējiet atstarpi starp drukas materiāla vadotnēm [1] un drukas materiālu [2] līdz apm. 0,5 mm (0,02'') un pievelciet regulēšanas skrūvi [3], lai nostiprinātu drukas materiāla vadotni.

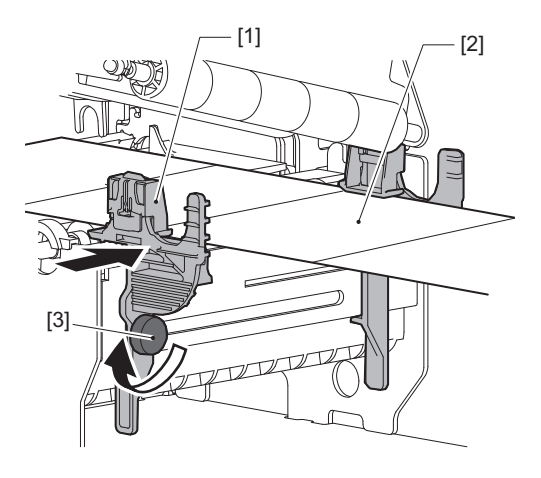

11 Paceliet bloķēšanas sviru [1] un pārvietojiet apdrukājamā materiāla platuma noteikšanas vadotni [2] tā, lai tā būtu savietota ar apdrukājamā materiāla malu.

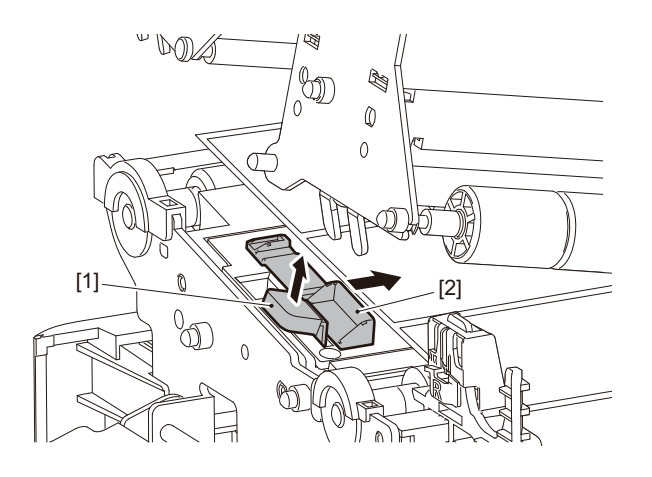

# 12 Nospiediet uz leju bloķēšanas sviru [1], lai fiksētu materiāla platuma noteikšanas vadotni.

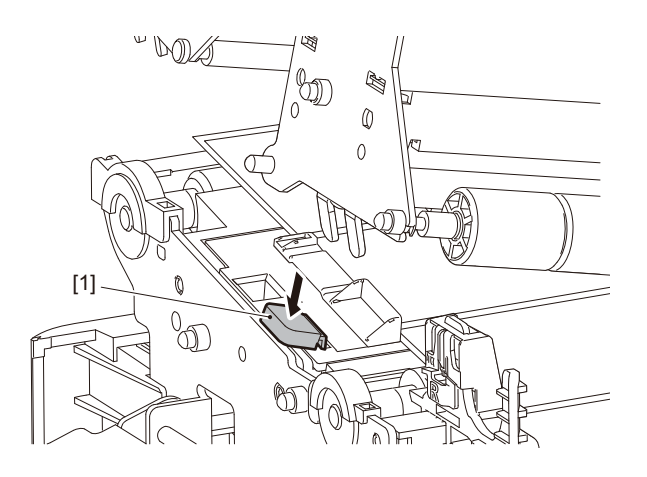

# 13 Nolaidiet drukas galviņas bloku [1].

Lai noregulētu drukas materiāla noteikšanas sensora stāvokli, skatiet tālāk norādīto atsauci. 🌐 P.53 "Materiāla atrašanas sensora pozīcijas regulēšana"

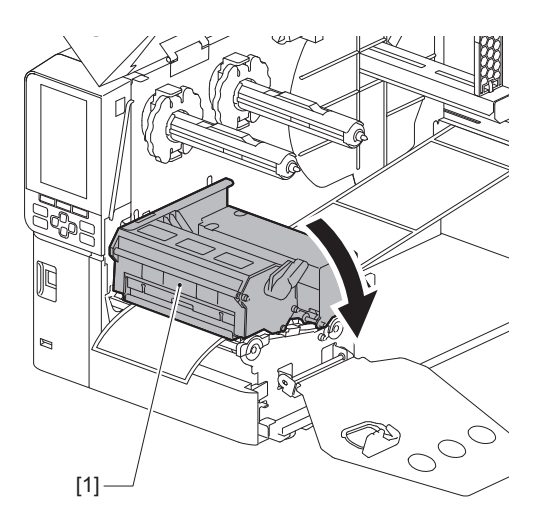

# 14 Iestatiet lentes vārpstas stiprinājuma plāksni [1] un pārslēdziet galviņas sviru [2] pozīcijā "LABEL2", lai nostiprinātu drukas galviņas bloku.

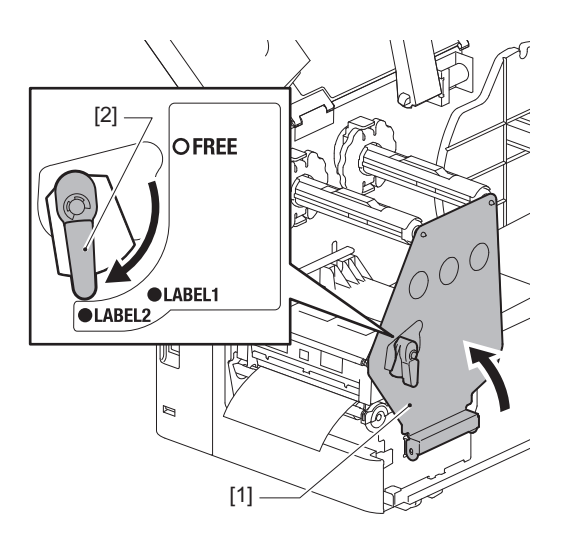

#### Padoms

- Izmantojiet printeri, kad galviņas svira ir iestatīta stāvoklī "LABEL2". Stāvoklī "LABEL1" drukāšanu nav iespējams veikt pareizi.
- Pagrieziet galviņas sviru pozīcijā "LABEL1", ja ielādējat birku drukas materiālu, kura platums ir mazāks par 50 mm (2").

# 15 <sup>Uzmanīgi</sup> aizveriet augšējo pārsegu.

#### Padoms

Ielādējot apdrukājamo materiālu, kas izmanto atstarojošu sensoru, noregulējiet atstarojošā sensora pozīciju. 📖 P.54 "Atstarojošā sensora pozīcijas regulēšana"

# Lentes ielādēšana (termopārneses metode)

Printeris atbalsta divus drukāšanas veidus: termopārnesi un tiešo termodruku.

Termopārneses metode ir drukāšanas veids, kurā drukas galviņas karstums izkausē lentē esošo tinti, un tā tiek fiksēta apdrukājamā materiālā.

Tiešā termodruka ir drukāšanas veids, kurā karstums tiek pārnests no drukas galviņas uz materiālu, kas satur krāsu veidotājus, lai radītu krāsas.

Šajā sadaļā ir paskaidrota lentes ielādēšanas printerī procedūra.

Izmantojiet Toshiba Tec Corporation sertificētu oriģinālu lenti. Lai saņemtu papildu informāciju par lentes pasūtīšanu, sazinieties ar savu servisa pārstāvi.

#### Piezīme

- Lai drukātu ar tiešās termodrukas metodi, neielādējiet lenti. Drukāšana, ja ir ielādēta lente, var sabojāt drukas galviņu, izraisīt izkusušās lentes pielipšanu drukas galviņai, kā rezultātā nāksies nomainīt drukas galviņu (maksas pakalpojums).
- Lentei ir virspuse (tintes) puse un aizmugure [1]. Ielādējiet to uzmanīgi; nepareiza noslodze var izraisīt drukāšanas atteici, kā rezultātā var būt nepieciešams nomainīt drukas galviņu, kas radīs izmaksas.
- Lai atšķirtu daļēji izlietotas lentes neizmantotās un lietotās puses, skatiet nākamo attēlu. Jaunai lentei lielākā diametra puse [2] ir neizmantotā puse.

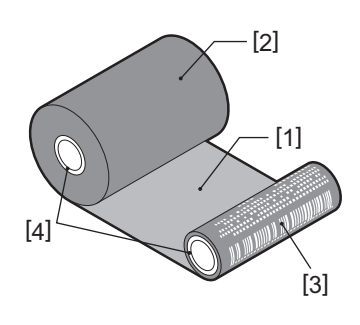

1. Aizmugure

- 2. Lente (nelietots rullis)
- 3. Lente (lietots rullis)
- 4. Serdenis

#### \Lambda UZMANĪBU\_

- Augšējo pārsegu atveriet līdz galam pa kreisi.
   Atstājot to pusceļā, tas var pats aizvērties, radot savainojumus.
- Nepieskarieties drukas galviņai vai tai apkārt esošajai zonai tūlīt pēc drukāšanas. Tas var izraisīt apdegumus.

#### Padoms

Nodrošiniet, lai lentes platums atbilstu drukas materiāla izmēram. Lai saņemtu palīdzību, lūdzam sazināties ar savu servisa pārstāvi.

1 Augšējo pārsegu [1] atveriet līdz galam pa kreisi.

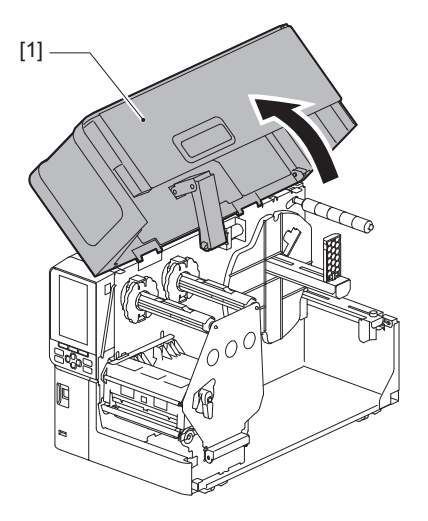

# 2 Pagrieziet galviņas sviru [1] pozīcijā "FREE". Pēc tam viegli pavelciet lentes vārpstas stiprinājuma plāksni [2] virzienā uz leju pa labi.

#### \Lambda UZMANĪBU\_

Lentes vārpstas stiprinājuma plāksne var nokrist zem sava svara, nodarot traumas. Uzlieciet roku uz lentes vārpstas stiprinājuma plāksnes un lēnām velciet to lejup.

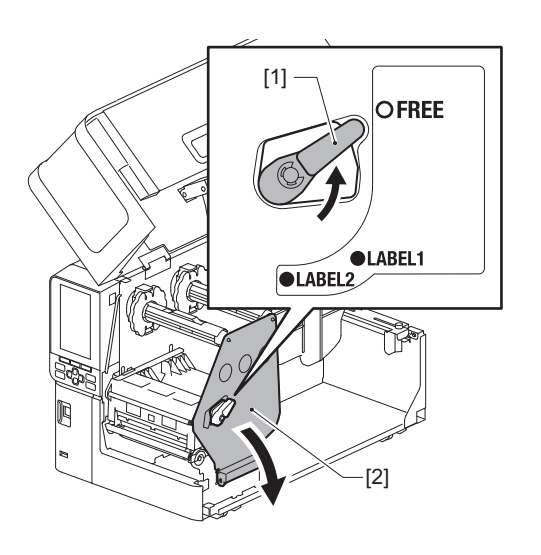

**3** Paceliet drukas galviņas bloku [1].

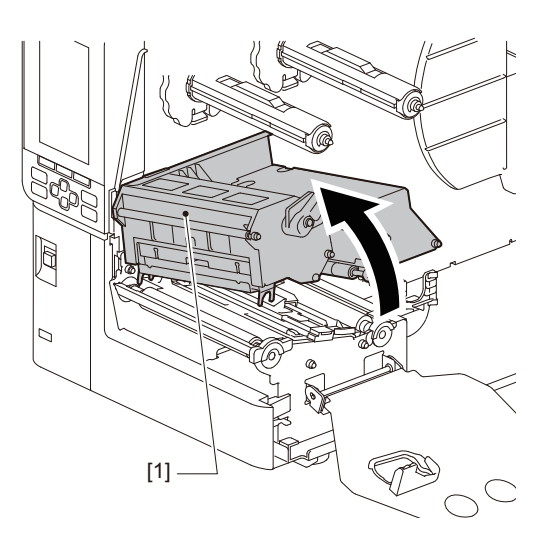

**4** Vadoties pēc skalas [1], kas ir iespiesta uz lentes vārpstām, noregulējiet lentes atturus [2], lai tie atbilstu uzstādāmās lentes platumam.

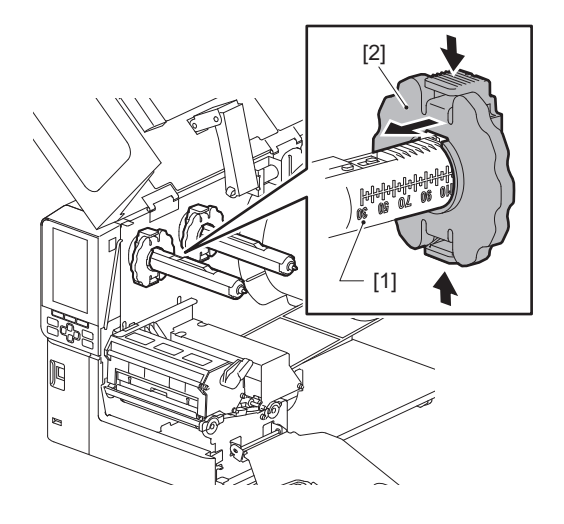

# Piezīme

Turot nospiestus divus kloķus, pārvietojiet lentes atturus [1].

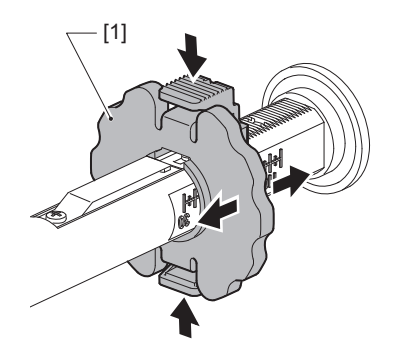

Padoms

- Noregulējiet lenti tā, lai tās centrs sakristu ar drukas materiāla centru.
- Izmantojiet lenti, kas atbilst drukas materiāla platumam.

5 Ievietojiet lentes [1] neizmantoto pusi aizmugurējā lentes vārpstā un pēc tam bīdiet to, līdz tā sasniedz lentes atturi [2].

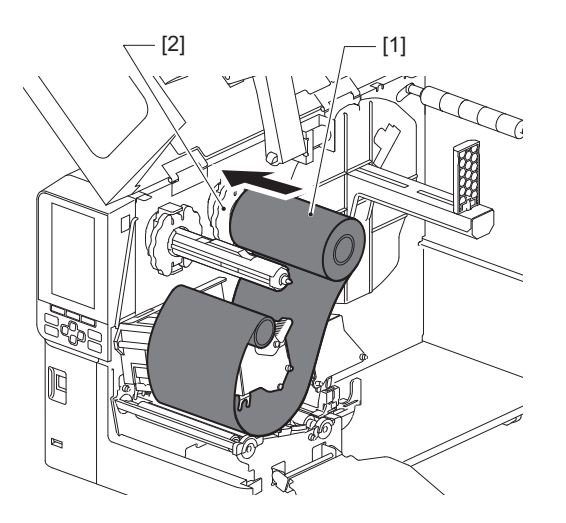

#### Piezīme

• levietojot lenti, spiediet tās serdeni. Spiežot lentes pusi, tā var nobīdīties pa diagonāli, izraisot kroku veidošanos.

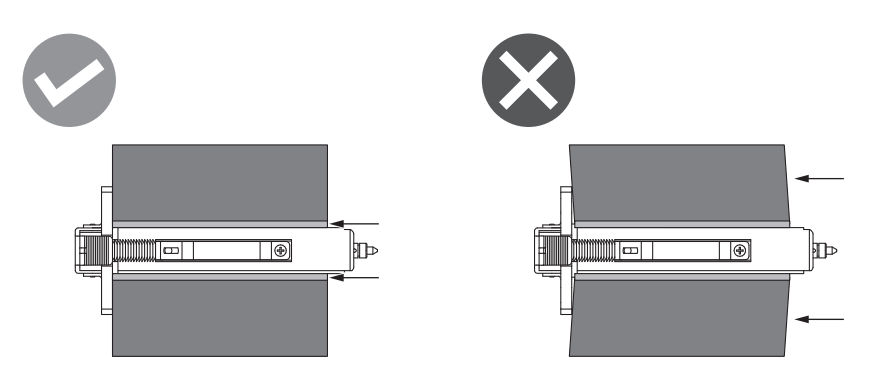

- Uzstādīšanas laikā stingri turiet lenti ar rokām, jo tā var viegli attīties un izklāties.
- 6 levadiet lenti zem drukas galviņas bloka [1]. Pēc tam ievietojiet pieņemšanas puses papīra serdi [2] priekšējā lentes vārpstā un bīdiet to, līdz tas sasniedz lentes atturi [3].

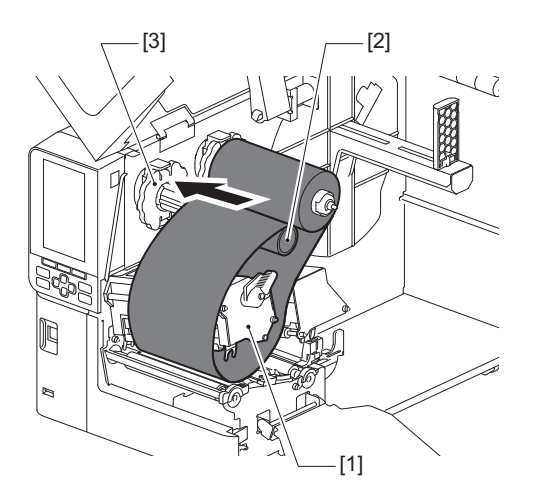

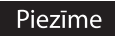

• Izlīdziniet lentes stāvokli gan neizmantotās lentes, gan lentes pieņemšanas pusē. Nepareiza izlīdzināšana var izraisīt lentes krokošanos.

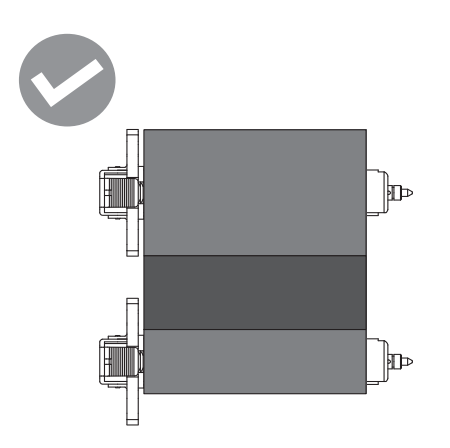

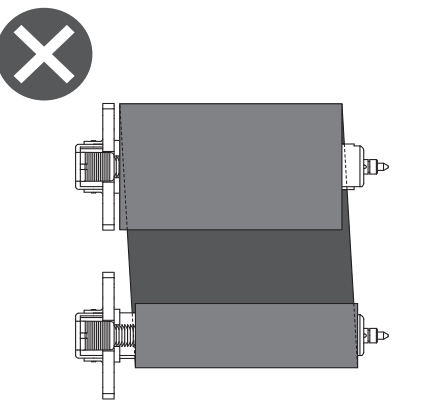

• Izvadiet lenti pa pareizo ceļu.

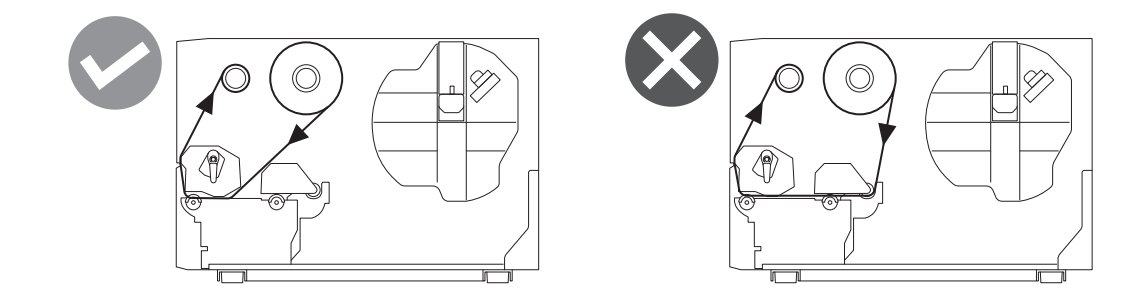

**7** Nolaidiet drukas galviņas bloku [1] un iestatiet lentes vārpstas stiprinājuma plāksni [2].

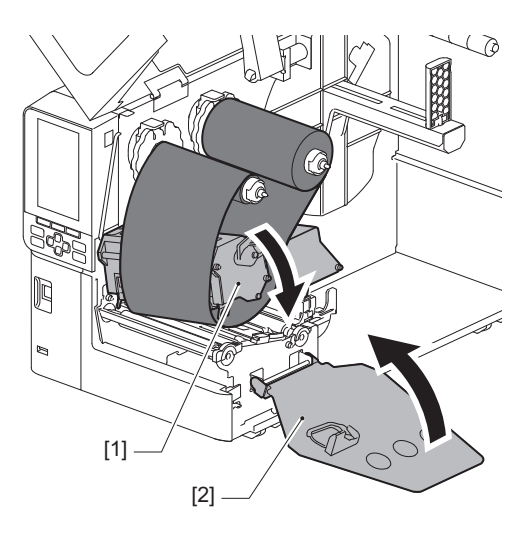

**8** Grieziet lentes vārpstu [1] pieņemšanas pusē pulksteniski, lai pilnībā uztītu vadošo lentes daļu (sudrabaino) [2].

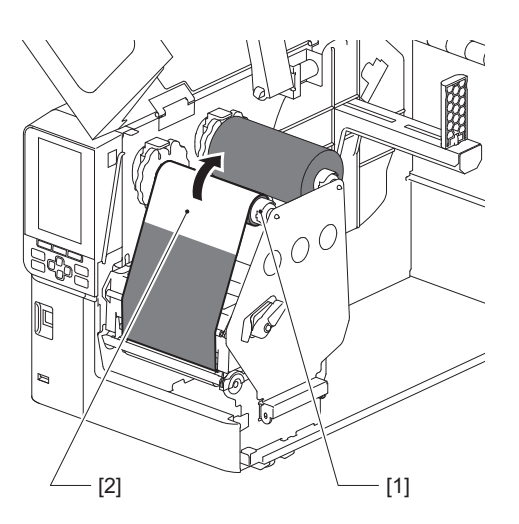

#### Piezīme

- Lai izvairītos no sliktas drukas kvalitātes, nostiepiet lenti, lai tā nebūtu vaļīga vai sakrokota. Nodrošiniet, lai vispirms tiktu nolaists drukas galviņas bloks; pretējā gadījumā, paceļot to laikā, kad tiek regulēta lente, to var salauzt.
- Lentes daļa, kurai esat pieskāries, var dot sliktu drukas kvalitāti. Virziet lenti, līdz tā daļa, kuru esat aiztikuši ar pirkstiem, ir pārvietota aiz drukas galviņas bloka ceļa.
- 9 Pārslēdziet galviņas sviru [1] stāvoklī "LABEL2", lai nostiprinātu drukas galviņas bloku.

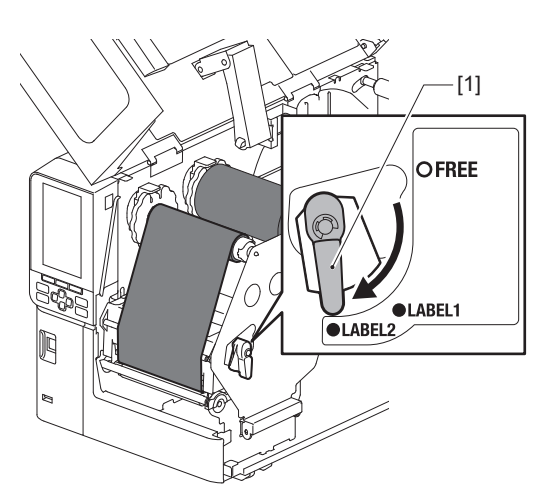

Padoms

- Izmantojiet printeri, kad galviņas svira ir iestatīta stāvoklī "LABEL2". Stāvoklī "LABEL1" drukāšanu nav iespējams veikt pareizi.
- Pagrieziet galviņas sviru pozīcijā "LABEL1", ja ielādējat birku drukas materiālu, kura platums ir mazāks par 50 mm (2").
- Lai ielādētu kopjamās etiķetes, pārslēdziet galvas sviru stāvoklī "LABEL2".

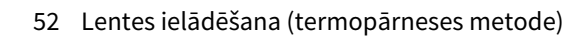

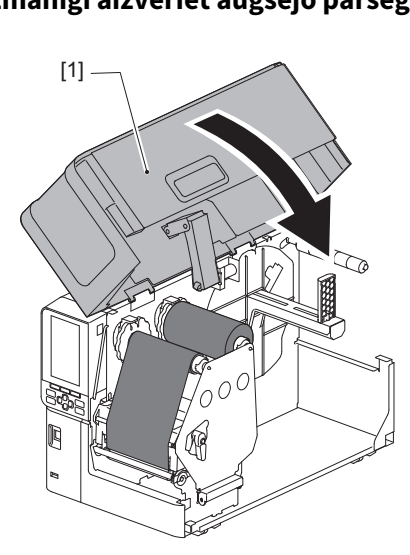

10<sup>Uzmanīgi</sup> aizveriet augšējo pārsegu [1].

# Materiāla atrašanas sensora pozīcijas regulēšana

Printeris ir aprīkots ar diviem datu nesēju noteikšanas sensoriem: caurlaidīgs sensors spraugu noteikšanai starp uzlīmēm un atstarojošs sensors melno atzīmju noteikšanai drukas materiāla aizmugurē. Ja sensors nav noregulēts pareizi, printeris var nespēt padot drukas materiālu un parādīs kļūdas paziņojumu "Paper Jam \*\*\*\*". Noregulējiet sensora jutību ikreiz, kad tiek mainīts drukas materiāla veids vai kvalitāte. Sīkāku informāciju skatiet sadaļā "Key Operation Specification" (Taustiņu darbību specifikācija).

# \Lambda UZMANĪBU\_

- Augšējo pārsegu atveriet līdz galam pa kreisi.
   Atstājot to pusceļā, tas var pats aizvērties, radot savainojumus.
- Nepieskarieties drukas galviņai vai tai apkārt esošajai zonai tūlīt pēc drukāšanas. Tas var izraisīt apdegumus.

# Caurlaidīgā sensora stāvokļa regulēšana

- 1 Augšējo pārsegu atveriet līdz galam pa kreisi.
- Pagrieziet galviņas sviru pozīcijā "FREE". Pēc tam viegli pavelciet lentes vārpstas stiprinājuma plāksni [2] virzienā uz leju un pa labi.

🕮 P.30 "Materiāla ielādēšana"

## \Lambda UZMANĪBU\_

Lentes vārpstas stiprinājuma plāksne var nokrist zem sava svara, nodarot traumas. Uzlieciet roku uz lentes vārpstas stiprinājuma plāksnes un lēnām velciet to lejup.

- 3 Nomainiet lenti.
- 4 Pārvietojiet apdrukājamo materiālu, līdz sprauga [2] parādās tieši pirms caurlaidīgā sensora (●) pozīcijas atzīmes uz apdrukājamā materiāla sensora [1].

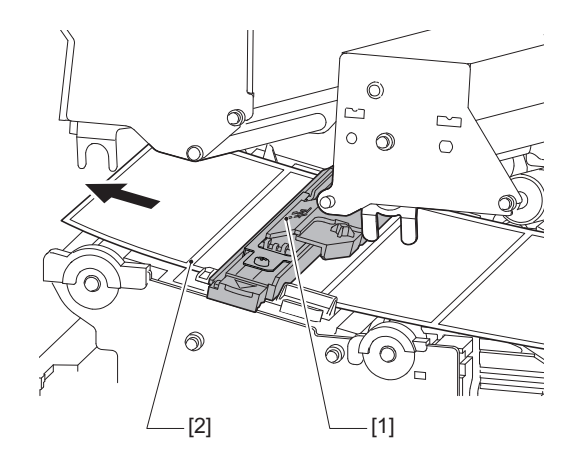

5 Manuāli pozicionējiet apdrukājamā materiāla sensoru [1] tā, lai caurlaidīgā sensora (●) [2] pozīcijas atzīme būtu droši novietota virs spraugas [3].

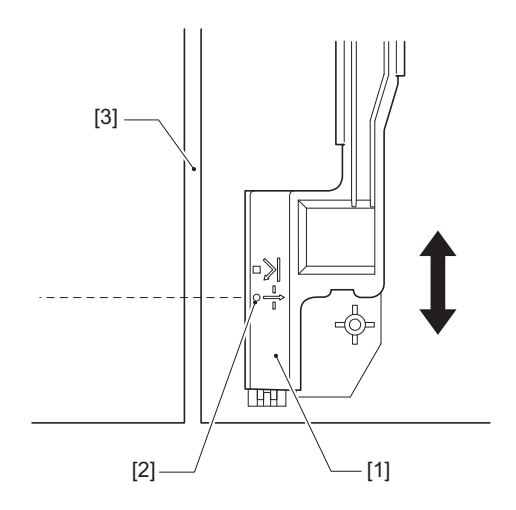

# 🔳 Atstarojošā sensora pozīcijas regulēšana

- **1** Augšējo pārsegu atveriet līdz galam pa kreisi.
- Pagrieziet galviņas sviru pozīcijā "FREE". Pēc tam viegli pavelciet lentes vārpstas stiprinājuma plāksni [2] virzienā uz leju un pa labi.
  P.30 "Materiāla ielādēšana"

# 🔥 UZMANĪBU\_

Lentes vārpstas stiprinājuma plāksne var nokrist zem sava svara, nodarot traumas. Uzlieciet roku uz lentes vārpstas stiprinājuma plāksnes un lēnām velciet to lejup.

- **3** Nomainiet lenti.
- 4 Izvelciet materiālu apmēram par 50 cm (19.69") un salokiet materiālu tā, lai melnā atzīme apdrukājamā materiāla aizmugurē būtu vērsta uz augšu. Padodiet apdrukājamo materiālu atpakaļ, līdz melnā atzīme [1] parādās tieši pirms atstarojošā sensora pozīcijas atzīmes (1) [2].

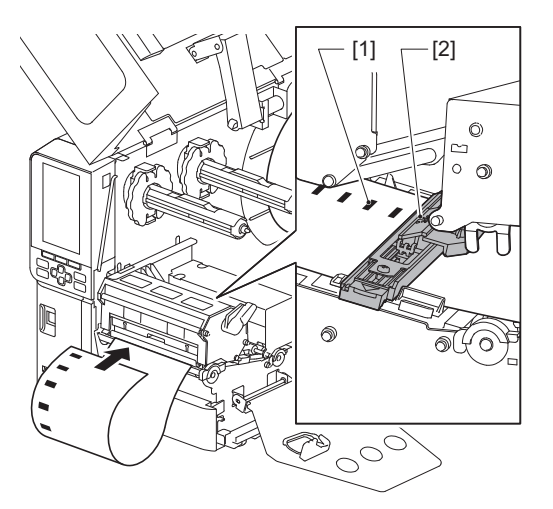

**5** Ar roku pārvietojiet drukas materiāla sensoru [1] un savietojiet atstarojošo sensoru [2] ar centra līniju uz melnās atzīmes [3].

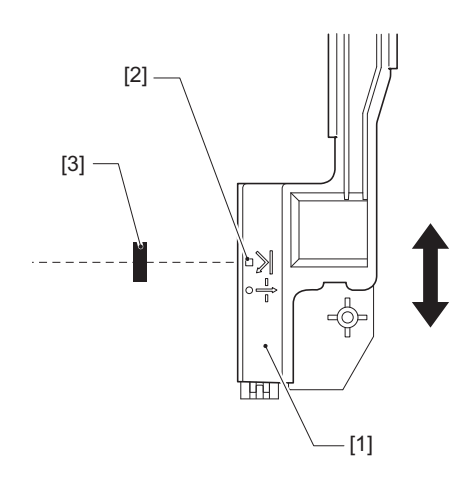

# 🔳 Drukas materiāla gala sensora regulēšana

Nogriešanas vai nolobīšanās izvadīšanai ar iekšējo drukas materiāla rulli, krāsu LCD displejā tiks parādīta ikona (lentes gals/papīra beigas), lai brīdinātu, ka drukas materiāls drīz beigsies.

- 1 Augšējo pārsegu atveriet līdz galam pa kreisi.
- 2 Ja uz padeves vārpstas ir uzstādīts drukas materiāla rullis, noņemiet to.
- **3** Lai noregulētu noteikšanas līmeni, bīdiet regulēšanas slēdzi [1] drukas materiāla gala sensora virzienā.

Ja vēlaties, lai ikona tiktu parādīta agrāk, pārbīdiet slēdzi uz [2] pusi. Ja vēlaties, lai ikona tiktu parādīta vēlāk, pārbīdiet slēdzi uz [3] pusi.

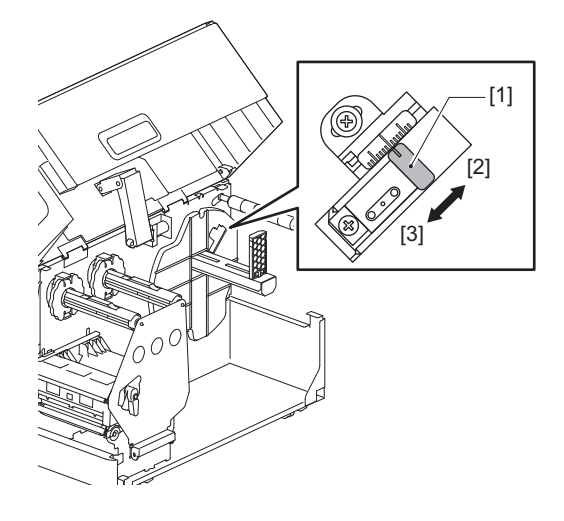

#### Padoms

Drukas materiāla gala noteikšana ir iespējama tikai tad, ja tiek izmantots iekšējais drukas materiāla rullis un izvadīšana notiek nogriešanas vai nolobīšanas režīmā. Tomēr dažādiem drukas materiāla ruļļiem serdes izmērs ir atšķirīgs un tādēļ precīzu gala noteikšanu var nebūt iespējams panākt.

56 Materiāla atrašanas sensora pozīcijas regulēšana

# 3

# Ikdienas apkope

| Printera tīrīšana                                  |    |
|----------------------------------------------------|----|
| Pārsegs                                            |    |
| Drukas galvina                                     |    |
| Plāksnes bloks                                     | 61 |
| Materiāla noteikšanas sensori/Lentes beigu sensors | 62 |
| Drukas materiāla gala sensors                      | 64 |
| Materiāla apvalks                                  | 65 |
| Griežņa modulis (opcija)                           | 67 |
| Ja printeris ilgāku laiku netiks lietots           | 67 |
|                                                    |    |

# Printera tīrīšana

Periodiski tīriet printeri (katrā materiāla mainīšanas reizē), lai vienmēr nodrošinātu skaidras izdrukas. Īpaši viegli netīri var kļūt drukas galviņa un plāksnes bloks. Notīriet tos, izpildot tālāk aprakstīto procedūru.

#### \Lambda BRĪDINĀJUMS\_

Nesmidziniet ūdeni tieši virsū un netīriet to ar slapju lupatu.

Ļaujot ūdenim iekļūt printera iekšpusē, var notikt ugunsgrēks un elektriskās strāvas trieciens.

#### \land UZMANĪBU\_

- Izslēdziet galveno strāvas slēdzi un atvienojiet strāvas kabeli. Tīrīšana, esot ieslēgtai strāvas padevei, var izraisīt aizdegšanos vai elektriskās strāvas triecienu.
- Netīriet printeri ar tīrīšanas līdzekli, kas satur, piemēram, krāsas atšķaidītāju, benzīnu un uzliesmojošu gāzi. Tas var izraisīt aizdegšanos.
- Nepieskarieties drukas galviņai vai tai apkārt esošajai zonai tūlīt pēc drukāšanas. Tas var izraisīt apdegumus.

# Pārsegs

1 Izslēdziet galveno strāvas slēdzi un atvienojiet strāvas kabeli.

# 2 Noslaukiet netīrumus no pārsega ar sausu, mīkstu lupatu.

Īpaši pamanāmus netīrumus noslaukiet ar mīkstu lupatu, kas samitrināta nelielā daudzumā ūdens.

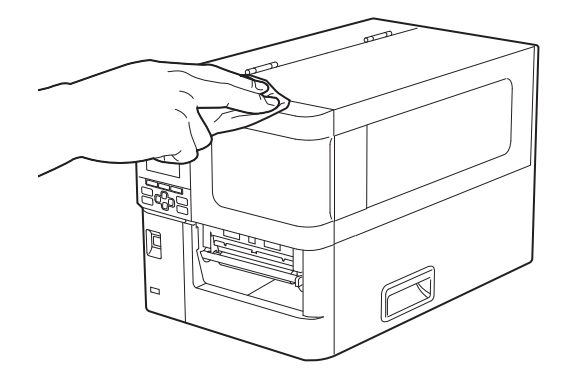

#### Piezīme

Nekādā gadījumā nelietojiet krāsas atšķaidītāju, benzīnu vai citas ķīmiskas vielas. To lietošana var izraisīt pārsega krāsas noplukšanu un sabojāt plastmasas detaļas.

# 3 Ikdienas apkope

# Drukas galviņa

- 1 Izslēdziet galveno strāvas slēdzi un atvienojiet strāvas kabeli.
- 2 Augšējo pārsegu atveriet līdz galam pa kreisi.
- **3** Pagrieziet galviņas sviru [1] pozīcijā "FREE". Pēc tam viegli pavelciet lentes vārpstas
  - stiprinājuma plāksni [2] virzienā uz leju pa labi.

## **▲** UZMANĪBU\_

Lentes vārpstas stiprinājuma plāksne var nokrist zem sava svara, nodarot traumas. Uzlieciet roku uz lentes vārpstas stiprinājuma plāksnes un lēnām velciet to lejup.

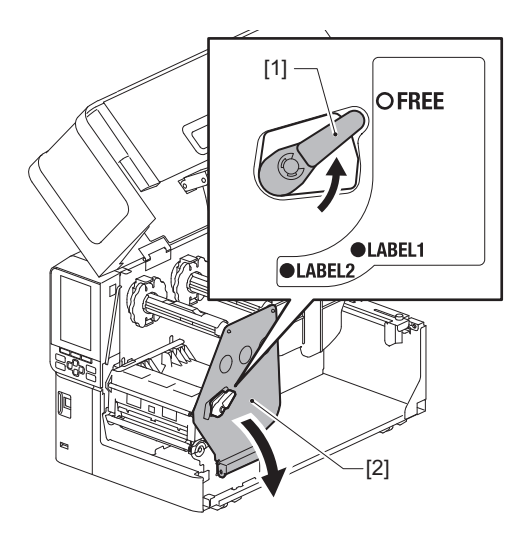

▲ Paceliet drukas galviņas bloku [1] un noņemiet drukas materiālu vai lenti.

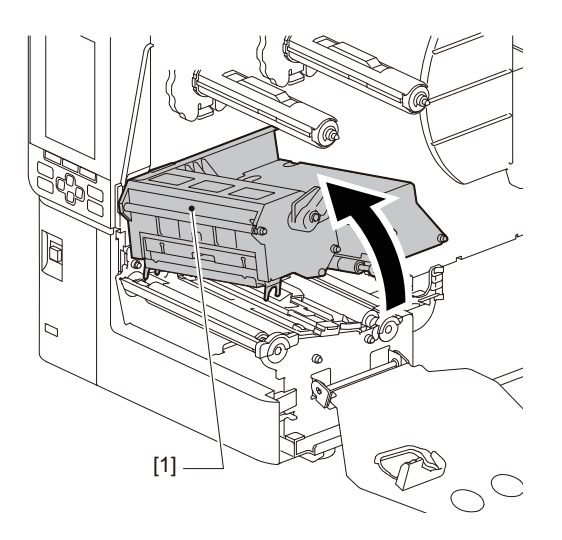

# 5 Notīriet drukas galviņu (roboto daļu).

Notīriet drukas galviņas sildīšanas sekciju [1] (iesvītrotā daļa) ar galviņas tīrīšanas pildspalvu [2], tirdzniecībā pieejamu vates tamponu vai tīrā spirtā samitrinātu mīkstu lupatiņu.

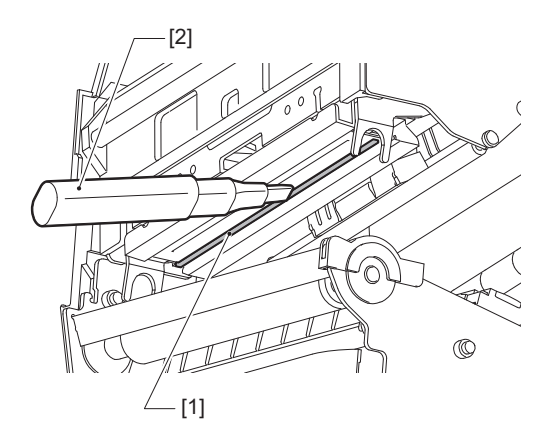

#### Padoms

Pasūtiet pie jūsu servisa pārstāvja atsevišķi nopērkamo galviņas tīrīšanas pildspalvu.

#### Piezīme

- Nesabojājiet drukas galviņu ar asiem priekšmetiem. Tas var izraisīt drukas kļūdas un nepareizu darbību.
- Nepieskarieties tieši drukas galviņas karsējošajai daļai. Tas var radīt elektrostatiskos bojājumus un izraisīt koroziju.
- Nekādā gadījumā nelietojiet krāsas atšķaidītāju, benzīnu vai citas ķīmiskas vielas. Tas var izraisīt drukas kļūdas un nepareizu darbību.

# 3 Ikdienas apkope

# Plāksnes bloks

- 1 Izslēdziet galveno strāvas slēdzi un atvienojiet strāvas kabeli.
- 2 Augšējo pārsegu atveriet līdz galam pa kreisi.
- **3** Pagrieziet galviņas sviru [1] pozīcijā "FREE". Pēc tam viegli pavelciet lentes vārpstas
  - stiprinājuma plāksni [2] virzienā uz leju pa labi.

## \Lambda UZMANĪBU\_

Lentes vārpstas stiprinājuma plāksne var nokrist zem sava svara, nodarot traumas. Uzlieciet roku uz lentes vārpstas stiprinājuma plāksnes un lēnām velciet to lejup.

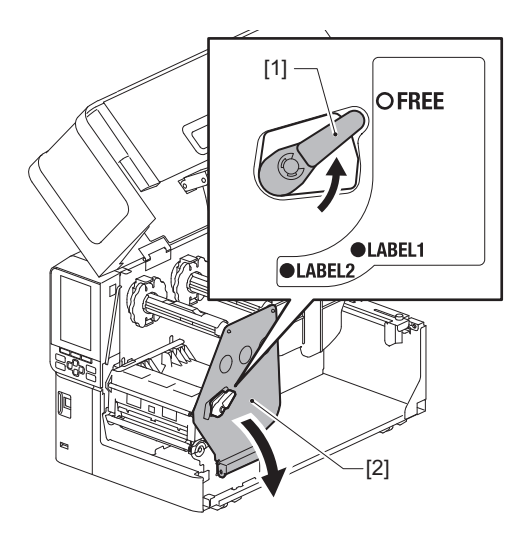

▲ Paceliet drukas galviņas bloku [1] un noņemiet drukas materiālu vai lenti.

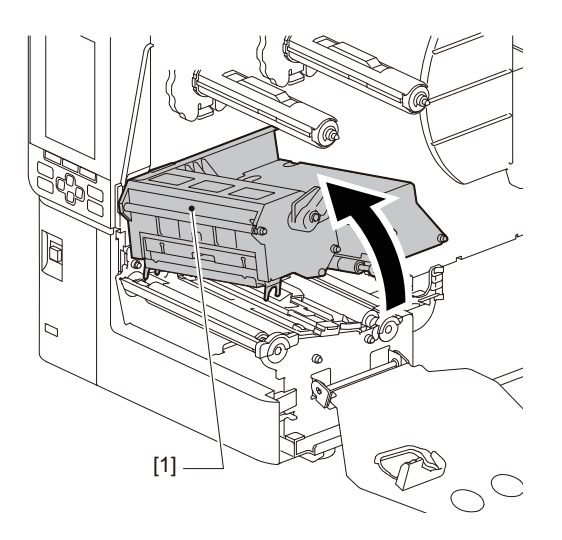

**5** Noslaukiet netīrumus no plāksnes bloka [1] ar tīrā etilspirtā viegli samitrinātu mīkstu lupatu. Notīriet katru materiāla rulli.

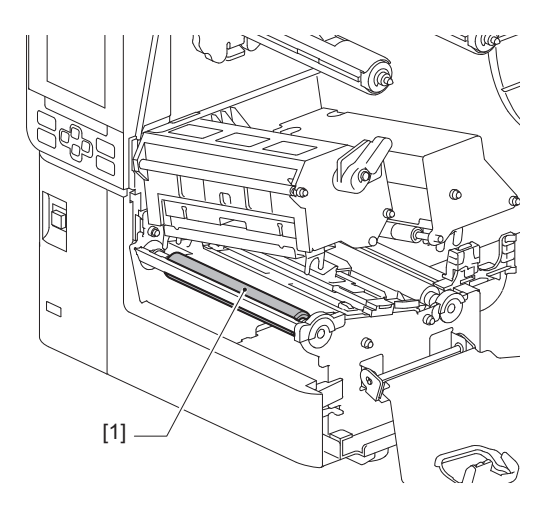

#### Piezīme

- Nesabojājiet plāksnes bloku ar asiem priekšmetiem. Tas var izraisīt drukas kļūdas un nepareizu darbību.
- Nekādā gadījumā nelietojiet krāsas atšķaidītāju, benzīnu vai citas ķīmiskas vielas. Tas var izraisīt drukas kļūdas un nepareizu darbību.

# Materiāla noteikšanas sensori/Lentes beigu sensors

- 1 Izslēdziet galveno strāvas slēdzi un atvienojiet strāvas kabeli.
- 2 Augšējo pārsegu atveriet līdz galam pa kreisi.
- **3** Pagrieziet galviņas sviru [1] pozīcijā "FREE". Pēc tam viegli pavelciet lentes vārpstas stiprinājuma plāksni [2] virzienā uz leju pa labi.

#### \rm UZMANĪBU\_

Lentes vārpstas stiprinājuma plāksne var nokrist zem sava svara, nodarot traumas. Uzlieciet roku uz lentes vārpstas stiprinājuma plāksnes un lēnām velciet to lejup.

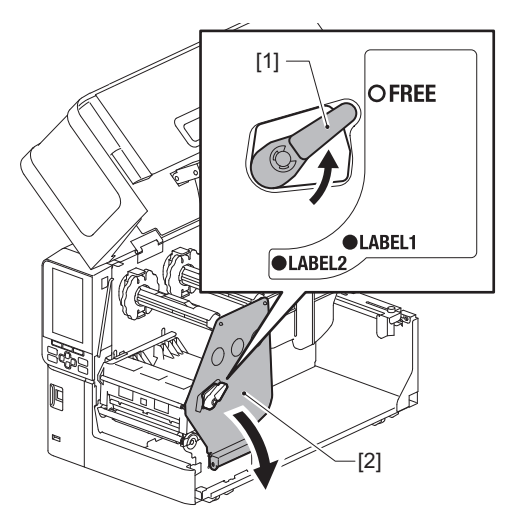

**4** Paceliet drukas galviņas bloku [1] un noņemiet drukas materiālu vai lenti.

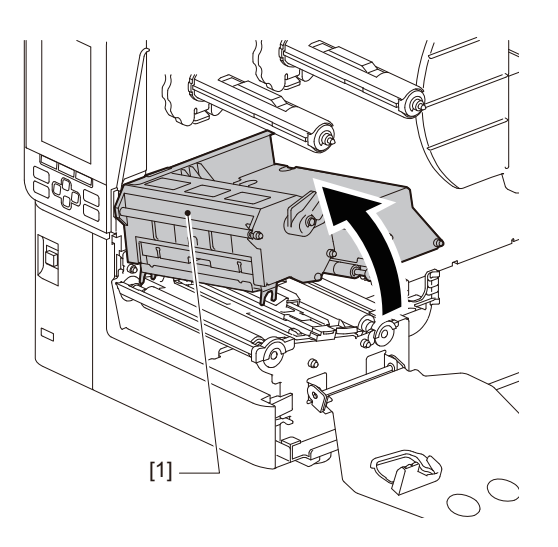

5 Notīriet materiāla noteikšanas sensoru [1] un lentes beigu sensoru [2] ar tīrā spirtā viegli samitrinātu mīkstu lupatiņu vai vates tamponu. Papīra pulveri noslaukiet ar sausu, mīkstu lupatu.

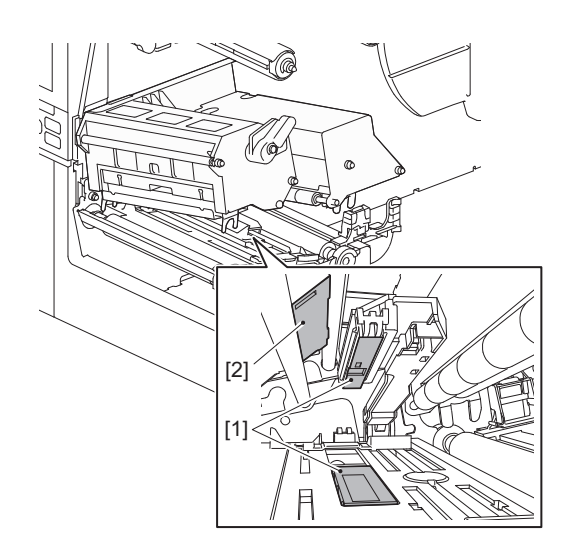

#### Piezīme

- Nesabojājiet sensoru ar asiem priekšmetiem. Tas var izraisīt drukas kļūdas un nepareizu darbību.
- Nekādā gadījumā nelietojiet krāsas atšķaidītāju, benzīnu vai citas ķīmiskas vielas. Tas var izraisīt drukas kļūdas un nepareizu darbību.

# Drukas materiāla gala sensors

- 1 Izslēdziet galveno strāvas slēdzi un atvienojiet strāvas kabeli.
- 2 Augšējo pārsegu atveriet līdz galam pa kreisi.
- **3** Notīriet drukas materiāla gala sensoru [1] ar tīrā spirtā viegli samitrinātu mīkstu lupatiņu vai vates tamponu.

Papīra pulveri noslaukiet ar sausu, mīkstu lupatu.

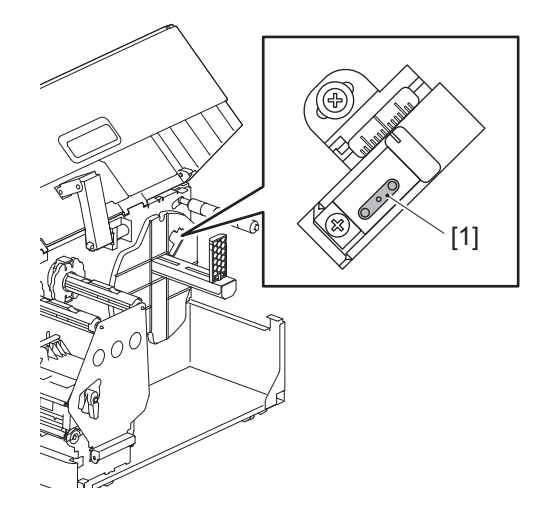

## Piezīme

- Nesabojājiet sensoru ar asiem priekšmetiem. Tas var izraisīt drukas kļūdas un nepareizu darbību.
- Nekādā gadījumā nelietojiet krāsas atšķaidītāju, benzīnu vai citas ķīmiskas vielas. Tas var izraisīt drukas kļūdas un nepareizu darbību.

# Materiāla apvalks

- 1 Izslēdziet galveno strāvas slēdzi un atvienojiet strāvas kabeli.
- 2 Augšējo pārsegu atveriet līdz galam pa kreisi.
- **3** Pagrieziet galviņas sviru [1] pozīcijā "FREE". Pēc tam viegli pavelciet lentes vārpstas
  - stiprinājuma plāksni [2] virzienā uz leju pa labi.

## **▲** UZMANĪBU\_

Lentes vārpstas stiprinājuma plāksne var nokrist zem sava svara, nodarot traumas. Uzlieciet roku uz lentes vārpstas stiprinājuma plāksnes un lēnām velciet to lejup.

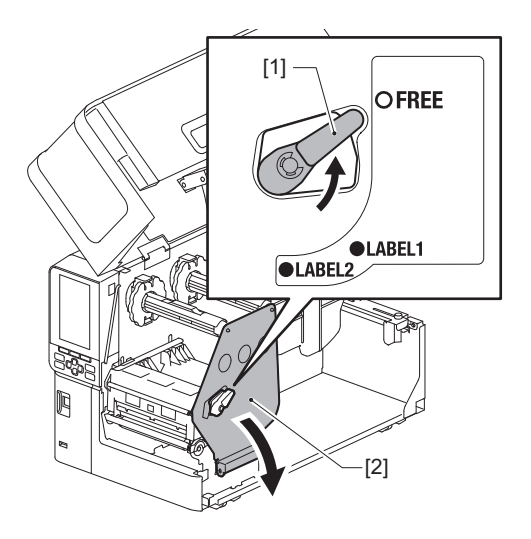

▲ Paceliet drukas galviņas bloku [1] un noņemiet drukas materiālu vai lenti.

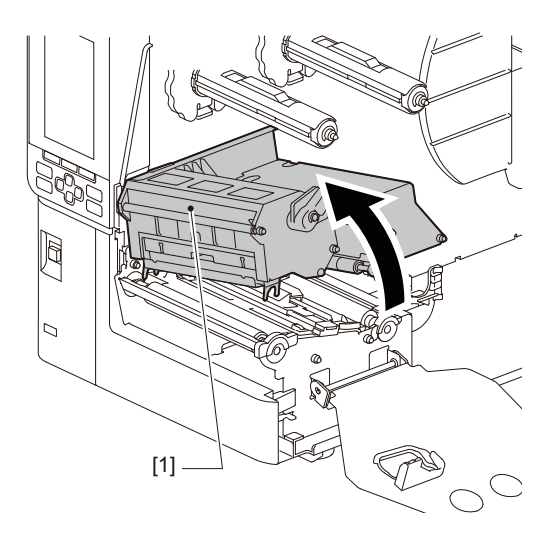

**5** Notīriet piespiedēja veltni [1] un padeves veltni [2] ar tīrā spirtā viegli samitrinātu mīkstu lupatiņu.

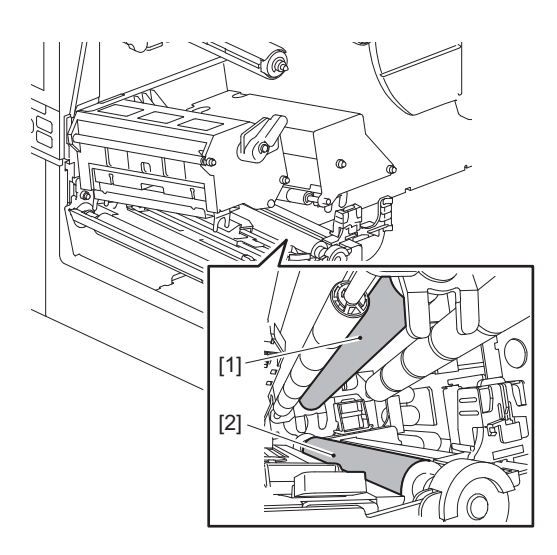

6 Notīriet papīra pulveri un putekļus no materiāla apvalka ar sausu, mīkstu lupatu.

Ja netīrumus nevar notīrīt, noslaukiet tos ar mīkstu, neitrālā mazgāšanas līdzekli, kas atšķaidīts ar ūdeni, samitrinātu lupatu. Pēc tīrīšanas pilnībā noslaukiet neitrālo mazgāšanas līdzekli ar ūdenī izskalotu un stingri izgrieztu lupatu.

Notīriet katru materiāla rulli.

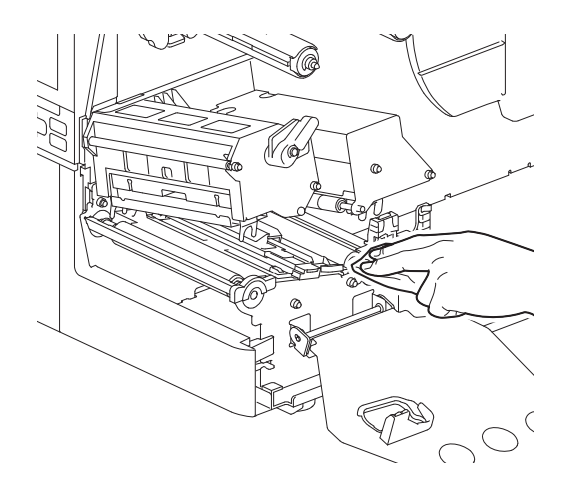

#### Piezīme

- Izvairieties ar asiem priekšmetiem sabojāt piespiedēja veltni vai padeves veltni, jo tas var izraisīt drukas kļūdas un printera darbības traucējumus.
- Nekādā gadījumā nelietojiet ķimikālijas, piemēram, atšķaidītāju vai benzīnu. Tas var izraisīt krāsas noplukšanu un sabojāt materiāla apvalku.

# 📕 Griežņa modulis (opcija)

# \Lambda UZMANĪBU.

Nepieskarieties asam griežņa asmenim. Tas var radīt ievainojumu.

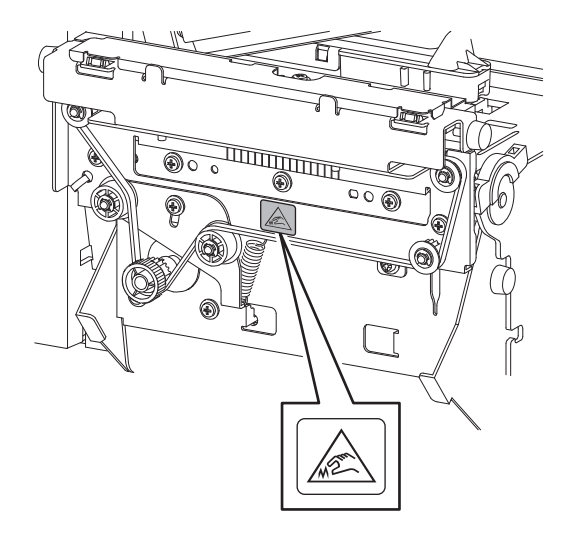

- 1 Izslēdziet galveno strāvas slēdzi un atvienojiet strāvas kabeli.
- **2** Augšējo pārsegu atveriet līdz galam pa kreisi.
- **3** Atslābiniet skrūves [1] un atveriet griežņa vāku [2].

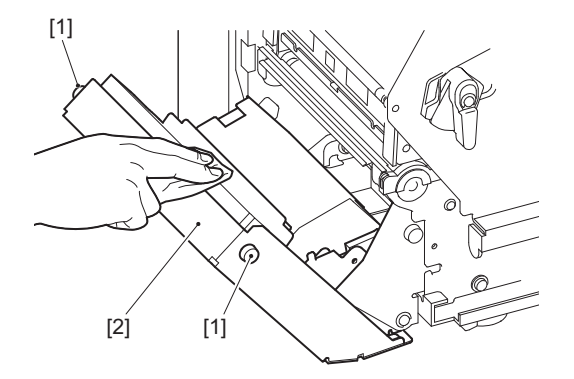

▲ Papīra pulveri noslaukiet ar sausu, mīkstu lupatu.

# 🔳 Ja printeris ilgāku laiku netiks lietots

Ja printeris ilgu laiku netiks lietots, izņemiet drukas materiālu no drukas galviņas bloka, lai nepieļautu drukas materiāla deformēšanos.

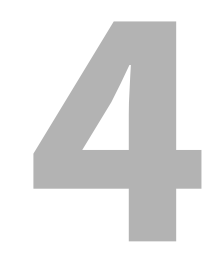

# Traucējumu novēršana

| Traucējumu novēršana             |  |
|----------------------------------|--|
| Klūdas pazinojumi                |  |
| Ja printeris nedarbojas pareizi  |  |
| Ja ir iestrēdzis materiāls       |  |
| Ja lente ir nogriezta vidū       |  |
| Ja lentes tinumi klūst nekārtīgi |  |
| , 0                              |  |

# Traucējumu novēršana

Ja lietošanas laikā rodas kādas problēmas, pārbaudiet tālāk norādīto.

Ja printeris neatgriežas normālā stāvoklī, izslēdziet galveno strāvas slēdzi, atvienojiet strāvas vadu no elektrības izvada un konsultējieties ar servisa pārstāvi.

# 📕 Kļūdas paziņojumi

Ja tiek parādīts kļūdas paziņojums, rīkojieties atbilstoši kļūdas informācijai. Novēršot kļūdas cēloni un nospiežot pogu [RESTART], kļūda tiks dzēsta.

| Displejs  | Cēlonis                                                                                                    | Darbība                                                                                                    |
|-----------|----------------------------------------------------------------------------------------------------|----------------------------------------------------------------------------------------------------|
| Paper Jam | Materiāls nav ievietots pareizi.                                                                                                    | Ielādējiet materiālu pareizi.<br>🏛 P.29 "Apdrukājamo materiālu ielādēšanas<br>procedūra"                                                                                                    |
|           | Izdošanas laikā papīrs iestrēgst.                                                                                                    | Izņemiet iestrēgušo materiālu, ielādējiet<br>materiālu no jauna un nospiediet [RESTART]<br>pogu.<br>P.78 "Ja ir iestrēdzis materiāls"                                                                                                    |
|           | Materiāls tiek padots nepareizi.                                                                                                    | Vēlreiz ielādējiet datu nesēju un nospiediet<br>[RESTART] pogu, lai turpinātu drukāšanu no<br>vietas, kur tā tika pārtraukta.<br>I P.29 "Apdrukājamo materiālu ielādēšanas<br>procedūra"                                                                                                    |
|           | Ir ielādēts materiāls, kura izmērs<br>atšķiras no programmā norādītā.                                                                                                    | Ielādējiet norādītā izmēra materiālu un<br>nospiediet [RESTART] pogu.                                                                                                    |
|           | Atstarojošais sensors nenosaka<br>melnās atzīmes.                                                                                                    | Noregulējiet atstarojošā sensora pozīciju.<br>P.54 "Atstarojošā sensora pozīcijas<br>regulēšana"<br>Ja pozīcija ir pareiza, noregulējiet sensora<br>līmeni vai iestatiet slieksni.<br>Sīkāku informāciju skatiet sadaļā "Key<br>Operation Specification" (Taustiņu darbību<br>specifikācija).<br>Ja problēma atkārtojas, izslēdziet strāvas<br>padevi un sazinieties ar servisa personālu. |
|           | Caurlaidīgais sensors nenosaka<br>atstarpi starp uzlīmēm.                                                                                                    | Noregulējiet sensora līmeni vai iestatiet<br>slieksni.<br>Sīkāku informāciju skatiet sadaļā "Key<br>Operation Specification" (Taustiņu darbību<br>specifikācija).<br>Ja problēma atkārtojas, izslēdziet strāvas<br>padevi un sazinieties ar servisa personālu.                                                                                                    |
|           | Ir iestatīts tāds materiāla tips, kas nav<br>piemērots programmā norādītajam<br>sensoram.                                                                                                    | Ielādējiet norādītajam sensoram piemērotu<br>materiālu un nospiediet [RESTART] pogu.                                                                                                    |
|           | Ir ielādēts materiāls, kura izmērs<br>atšķiras no norādītā izmēra vai nav<br>piemērots sensoram, un tika nospiesta<br>[FEED] poga.                                                                                                    | Ievietojiet norādītā izmēra vai sensoram<br>piemērotu materiālu un nospiediet<br>[RESTART] pogu.                                                                                                    |
|           | Automātiskais drukas materiāla<br>mērījums tika veikts, kad tika<br>izmantoti drukas materiāli gan ar<br>melnām atzīmēm, gan ar spraugām<br>starp uzlīmēm, atbilstoši iestatījumam<br>[Auto Calibration], kas bija konfigurēts<br>uz [All Sensor], vai [All (with Back<br>Feed)]. | Lai veiktu automātisku drukas materiālu<br>mērīšanu drukas materiāliem, kam ir gan<br>melnas atzīmes, gan atstarpes starp uzlīmēm,<br>konfigurējiet [Auto Calibration] uz [Reflective<br>Sensor] vai [Refl. (with Back Feed)].<br>Sīkāku informāciju skatiet sadaļā "Key<br>Operation Specification" (Taustiņu darbību<br>specifikācija).                                                  |

| Displejs          | Cēlonis                                                                                                    | Darbība                                                                                                    |
|-------------------|----------------------------------------------------------------------------------------------------|----------------------------------------------------------------------------------------------------|
| Paper Jam         | Ja tiek izmantots kopjamo etiķešu<br>grieznis, apdrukājamais materiāls<br>netiek izvadīts no izvades, jo papīra<br>vadotnes sprauga ir pārāk šaura. | Pārbaudiet, vai papīra vadotņu atstarpe nav<br>pārāk šaura. Ja ir, noregulējiet atstarpi uz<br>apmēram 1.0 mm (0.04").                                                                     |
| No Paper          | Materiāls ir izlietots.                                                                                                    | Ielādējiet jaunu materiālu un nospiediet<br>[RESTART] pogu, lai turpinātu drukāšanu no<br>vietas, kur tā tika pārtraukta.<br>I P.29 "Apdrukājamo materiālu ielādēšanas<br>procedūra"       |
|                   | Nav ielādēts materiāls.                                                                                                    | Ielādējiet materiālu pareizi.<br>踊 P.29 "Apdrukājamo materiālu ielādēšanas<br>procedūra"                                                                                                   |
|                   | Materiāla sensora noteikšanas līmenis<br>neatbilst materiālam.                                                                                      | Noregulējiet sensoru, izmantojot<br>izmantojamo materiālu.<br>Sīkāku informāciju skatiet sadaļā "Key<br>Operation Specification" (Taustiņu darbību<br>specifikācija).                      |
| Ribbon Error      | Lente nav ievietota pareizi.                                                                                                    | Ielādējiet lenti pareizi.<br>踊 P.46 "Lentes ielādēšana (termopārneses<br>metode)"                                                                                                    |
|                   | Lente ir vaļīga.                                                                                                    | Lai izņemtu lentes vaļīgumu, grieziet<br>pulksteniski lentes vārpstu pieņemšanas<br>pusē.<br>III P.46 "Lentes ielādēšana (termopārneses<br>metode)"                                        |
|                   | Lente tika nogriezta vidū.                                                                                                    | Salīmējiet kopā lentes nogrieztās daļas vai<br>nomainiet to pret jaunu.<br>P.81 "Ja lente ir nogriezta vidū"<br>P.46 "Lentes ielādēšana (termopārneses<br>metode)"                         |
|                   | Lente ir iesprūdusi iekšpusē.                                                                                                    | Ielādējiet lenti un nospiediet [RESTART] pogu,<br>lai turpinātu drukāšanu no vietas, kur tā tika<br>pārtraukta.<br>III P.46 "Lentes ielādēšana (termopārneses<br>metode)"                  |
|                   | Ir bojāts lentes piedziņas sensors.                                                                                                    | Izslēdziet strāvas padevi un sazinieties ar<br>servisa personālu.                                                                                                    |
| No Ribbon         | Ir beigusies lente.                                                                                                    | Ielādējiet jaunu lenti.<br>P.46 "Lentes ielādēšana (termopārneses<br>metode)"                                                                                                    |
| Head Open         | Drukas galviņas bloks nav nostiprināts.                                                                                                    | Uzstādiet lentes vārpstas stiprinājuma<br>plāksni un nostipriniet drukas galviņas bloku,<br>pagriežot galviņas sviru pozīcijā "LABEL1" vai<br>"LABEL2" atkarībā no drukas materiāla veida. |
| Head Error        | Ir notikusi drukas galviņas<br>atvienošanas kļūda. Vai arī ir notikusi<br>drukas galviņas piedziņas kļūda.                                          | Izslēdziet strāvas padevi un sazinieties ar<br>servisa personālu.                                                                                                    |
| Excess Head Temp. | Pārāk augsta drukas galviņas<br>temperatūra.                                                                                                    | Izslēdziet strāvas padevi un pagaidiet, līdz<br>temperatūra nokrītas.<br>Ja problēma atkārtojas, izslēdziet strāvas<br>padevi un sazinieties ar servisa personālu.                         |

| Displejs                         | Cēlonis                                                                                                    | Darbība                                                                                                    |
|----------------------------------|----------------------------------------------------------------------------------------------------|----------------------------------------------------------------------------------------------------|
| Communication Error              | RS-232C komunikācijas laikā ir<br>notikusi paritātes kļūda vai kadru<br>sinhronizācijas kļūda.                                            | Nodrošiniet, lai komunikācijas iestatījumi<br>pievienotā datora pusē atbilst printera puses<br>iestatījumiem.                                                                                                    |
| Memory Write Error               | Ierakstot datus reģistrācijas atmiņā<br>(USB atmiņā vai ROM zibatmiņā<br>centrālā procesora platē), ir notikusi<br>kļūda.                 | Izslēdziet un atkal ieslēdziet strāvas padevi un<br>mēģiniet atkārtot ierakstīšanu.<br>Pārbaudiet reģistrējamās komandas<br>informāciju.<br>Ja problēma atkārtojas, izslēdziet strāvas<br>padevi un sazinieties ar servisa personālu.                                                                                                    |
| Format Error Check the settings. | Formatējot reģistrācijas atmiņu (USB<br>atmiņu vai ROM zibatmiņu centrālā<br>procesora platē), notika kļūda.                              | Izslēdziet un atkal ieslēdziet strāvas padevi un<br>atkārtojiet formatēšanu.<br>Pārbaudiet reģistrējamās komandas<br>informāciju.<br>Ja problēma atkārtojas, izslēdziet strāvas<br>padevi un sazinieties ar servisa personālu.                                                                                                    |
| Memory Full                      | Reģistrācija neizdodas, jo reģistrācijas<br>atmiņā (USB atmiņā vai ROM<br>zibatmiņā uz CPU plates) nav<br>pietiekami daudz brīvas vietas. | Izslēdziet un atkal ieslēdziet strāvas padevi.<br>Pārbaudiet, cik daudz ir brīvās atmiņas, un<br>reģistrējamo datu izmēru.<br>Ja problēma atkārtojas, izslēdziet strāvas<br>padevi un sazinieties ar servisa personālu.                                                                                                    |
| Password Invalid                 | Parole trīs reizes pēc kārtas tika<br>ievadīta nepareizi.                                                                                 | Izslēdziet un atkal ieslēdziet strāvas padevi.                                                                                                    |
| Power Failure                    | Ir notikusi momentāna strāvas padeves pārtrauce.                                                                                          | Izslēdziet un atkal ieslēdziet strāvas padevi.                                                                                                    |
| Cutter Error                     | Grieznī ir iestrēdzis papīrs.                                                                                                    | Izņemiet iestrēgušo materiālu, vēlreiz<br>ielādējiet materiālu un nospiediet [RESTART]<br>pogu, lai turpinātu drukāšanu no vietas, kur<br>tā tika pārtraukta.<br>I P.78 "Ja ir iestrēdzis materiāls"                                                                                                    |
|                                  | Ir atvērts griežņa moduļa pārsegs.                                                                                                    | Droši aizveriet griežņa moduļa pārsegu.                                                                                                    |
|                                  | Griežņa defekta dēļ grieznis<br>nepārvietojas no sākuma stāvokļa.                                                                         | Sazinieties ar servisa personālu.                                                                                                    |
| Peel-Off Error                   | Nolobīšana tiek veikta nepareizi.                                                                                                    | <ul> <li>Veiciet tālāk norādītās darbības.</li> <li>Nomainiet materiālu pret tādu, kas ļauj<br/>vieglāk nolobīt etiķeti.</li> <li>Iespējojiet iepriekšējas nolobīšanas<br/>funkciju.</li> <li>Samaziniet drukāšanas ātruma iestatījumu.</li> <li>Ja pamatne ir vaļīga, samazināsies<br/>nolobīšanai pieliktais spēks. Uzstatot<br/>pamatni uz uztinēja, pārliecinieties, ka tā ir<br/>stingri nostiepta.</li> </ul> |
|                                  | Nolobītās etiķetes izsniegšanas laikā<br>uzlīme drukāšanas vai papīra padeves<br>beigās netiek pozicionēta virs<br>nolobīšanas sensora.   | <ul> <li>Veiciet tālāk norādītās darbības.</li> <li>Lai drukāšanas vai papīra padeves beigās<br/>etiķeti pozicionētu pie nolobīšanas plates,<br/>izmantojiet funkciju [Cut/Peel Adjust].</li> <li>Lai nodrošinātu, ka sensors nosaka uzlīmi,<br/>iekams noņemt materiālu, pagaidiet, līdz<br/>drukāšana tiek pilnībā pabeigta.</li> </ul>                                                                           |
| Displejs                                   | Cēlonis                                                                                                    | Darbība                                                                                                    |
|--------------------------------------------|----------------------------------------------------------------------------------------------------|----------------------------------------------------------------------------------------------------|
| Peel-Off Open                              | Tika mēģināts izpildīt papīra padošanu<br>vai izsniegšanu, esot atvērtam augstas<br>precizitātes nolobīšanas moduļu<br>veltņa pārsegam.                                                                                                    | Nodrošiniet, lai nolobīšanas veltņa pārsegs<br>būtu droši aizvērts.                                                                         |
| Rewinder Full                              | Pārtīšanas sekcijā ir noteikta pilna<br>ietilpība.                                                                                                    | Noņemiet uzlīmes un pamatnes no pārtinēja.                                                                                                  |
| Internal COM Error                         | Iekšējā seriālā interfeisa pieslēgvietā ir<br>notikusi aparatūras kļūda.                                                                                                    | Izslēdziet un atkal ieslēdziet strāvas padevi.                                                                                              |
| System Error ##<br>(##: 2 ciparu skaitlis) | <ul> <li>Tika veikta kāda no tālāk minētajām<br/>darbībām:</li> <li>Ir izgūta instrukcija no nepāra skaitļa<br/>adreses.</li> <li>Ir notikusi piekļuve vārda datiem,<br/>kas nav vārda datu robeža.</li> <li>Ir notikusi piekļuve gara vārda<br/>datiem, kas nav gara vārda datu<br/>robeža.</li> <li>Loģiskās telpas lietotāja režīmā ir<br/>notikusi piekļuve 8000000H līdz<br/>FFFFFFFH apgabalam.</li> <li>Ir atšifrēta nedefinēta instrukcija<br/>iekšpus/ārpus aizkaves slota.</li> <li>Aizkaves slotā ir atšifrēta vai<br/>pārrakstīta instrukcija.</li> </ul> | Izslēdziet un atkal ieslēdziet strāvas padevi.<br>Ja problēma atkārtojas, izslēdziet strāvas<br>padevi un sazinieties ar servisa personālu. |
| Low Battery                                | Zems RTC (reāllaika pulksteņa)<br>akumulatora spriegums.                                                                                                    | Izslēdziet strāvas padevi un sazinieties ar<br>servisa personālu.                                                                           |
| Syntax Error                               | Ja tiek parādītas līdz 42 burtciparu<br>rakstzīmes, ir notikusi sintakses kļūda.                                                                                                    | Izslēdziet un atkal ieslēdziet strāvas padevi un<br>vēlreiz nosūtiet pareizo komandu.<br>踊 P.74 "Komandas kļūda"                            |
| Please insert USB Memory                   | USB atmiņas ierīce ir vajadzīga, bet<br>nav ievietota.                                                                                                    | levietojiet USB atmiņu.                                                                                                    |
| Citi kļūdu paziņojumi                      | Ir notikusi problēma aparatūras vai<br>programmatūras darbībā.                                                                                                    | Izslēdziet un atkal ieslēdziet strāvas padevi.<br>Ja problēma atkārtojas, izslēdziet strāvas<br>padevi un sazinieties ar servisa personālu. |

# 🛛 Komandas kļūda

Ja no datora nosūtītā komanda satur kļūdu, LCD displejā tiek parādīti 42 baiti, sākot no komandas koda, kurā ir kļūda. Netiek parādīti [LF], [NUL] un jebkura daļa, kas pārsniedz 42 baitus.

# Komandu kļūdas displeja piemēri

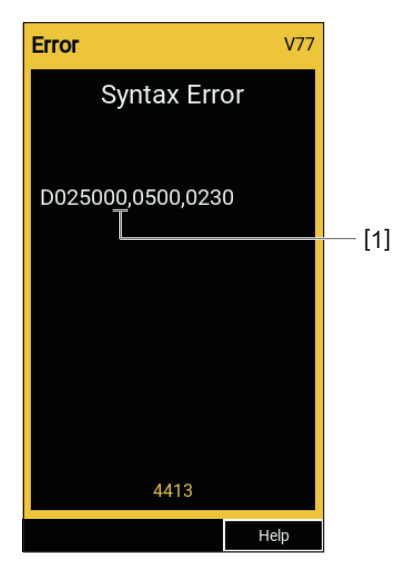

# 1. Komandas kļūda

# Padoms

Kad tiek parādīts komandas kļūdas paziņojums, kodi, kas nav 20H līdz 7FH un A0H līdz DFH, tiek parādīti kā "?" (3FH).

# 🔳 Ja printeris nedarbojas pareizi

| Simptoms                                                           | Cēlonis                                                                                            | Darbība                                                                                                    |  |
|--------------------------------------------------------------------|----------------------------------------------------------------------------------------------------|----------------------------------------------------------------------------------------------------|--|
| Strāva netiek pievadīta, lai<br>gan strāvas padeve ir<br>ieslēgta. | Strāvas kabelis ir atvienots no<br>printera.                                                       | Droši pievienojiet strāvas kabeli maiņstrāvas<br>ievadam.<br>踊 P.21 "Strāvas kabeļa pievienošana"                                                            |  |
|                                                                    | Strāvas kontaktdakša ir atvienota no<br>elektriskās strāvas izvada.                                | Iespraudiet strāvas kontaktdakšu līdz galam<br>un droši elektrības izvadā.<br>踊 P.21 "Strāvas kabeļa pievienošana"                                           |  |
|                                                                    | Ir notikusi strāvas padeves pārtrauce,<br>vai strāva netiek pievadīta elektrības<br>izvadam.       | Pārbaudiet, vai strāva tiek pievadīta,<br>izmantojot citu elektrisko ierīci. Ja strāva<br>netiek pievadīta, sazinieties ar tuvāko<br>energoapgādes uzņēmumu. |  |
|                                                                    | Ir izdedzis drošinātājs vai ēkā esošais<br>jaudas slēdzis.                                         | Pārbaudiet drošinātāju un jaudas slēdzi.                                                                                                    |  |
| Materiāls netiek izvadīts.                                         | Materiāls nav ievietots pareizi.                                                                   | Ielādējiet materiālu pareizi.<br>P.29 "Apdrukājamo materiālu ielādēšanas<br>procedūra"                                                                       |  |
|                                                                    | Drukas galviņas bloks nav nostiprināts<br>pareizi.                                                 | Iestatiet galviņas sviru pozīcijā "LABEL1" vai<br>"LABEL2".<br>I P.29 "Apdrukājamo materiālu ielādēšanas<br>procedūra"                                       |  |
|                                                                    | Ir atvienots komunikāciju kabelis.                                                                 | Pārbaudiet savienojuma statusu printera<br>pusē un datora pusē un droši pievienojiet<br>komunikāciju kabeli.<br>🎱 P.23 "Savienošana ar datoru"               |  |
|                                                                    | Materiāla atrašanas sensors ir netīrs.                                                             | Notīriet materiāla atrašanas sensorus.<br>I P.62 "Materiāla noteikšanas sensori/<br>Lentes beigu sensors"                                                    |  |
|                                                                    | Lente nav ielādēta, lai arī ir atlasīta<br>termiskās pārneses metode.                              | Ielādējiet lenti.<br>I P.46 "Lentes ielādēšana (termopārneses<br>metode)"                                                                                    |  |
| Materiāls netiek<br>apdrukāts.                                     | Tiešie termiskie mediji netiek ielādēti,<br>lai gan ir atlasīta tiešās termiskās<br>drukas metode. | Ielādējiet tiešo termisko mediju.<br>I P.29 "Apdrukājamo materiālu ielādēšanas<br>procedūra"                                                                 |  |
|                                                                    | Materiāls nav ievietots pareizi.                                                                   | Ielādējiet materiālu pareizi.<br>踊 P.29 "Apdrukājamo materiālu ielādēšanas<br>procedūra"                                                                     |  |
|                                                                    | Lente nav ievietota pareizi.                                                                       | Ielādējiet lenti pareizi.<br>踊 P.46 "Lentes ielādēšana (termopārneses<br>metode)"                                                                            |  |
|                                                                    | No datora netiek sūtīti drukas dati.                                                               | Nosūtiet drukas datus.                                                                                                    |  |

| Simptoms                                                                                        | Cēlonis                                                                                                    | Darbība                                                                                                    |
|-------------------------------------------------------------------------------------------------|----------------------------------------------------------------------------------------------------|----------------------------------------------------------------------------------------------------|
| Druka ir neskaidra.                                                                             | Netiek izmantoti Toshiba Tec<br>Corporation sertificēti materiāli.                                                                                                    | Nomainiet materiālus ar Toshiba Tec<br>Corporation sertificētiem materiāliem.<br>I P.88 "Materiāli"                                                                                                    |
|                                                                                                 | Netiek izmantota Toshiba Tec<br>Corporation sertificēta lente.                                                                                                    | Nomainiet lenti ar Toshiba Tec Corporation<br>sertificētu lenti.<br>I P.90 "Lente"                                                                                                    |
|                                                                                                 | Drukas galviņa ir netīra.                                                                                                    | Notīriet drukas galviņu.<br>🕮 P.59 "Drukas galviņa"                                                                                                    |
|                                                                                                 | Drukas galviņas spiediens neatbilst<br>izmantotajam drukas materiālam.                                                                                                    | Pagrieziet galviņas sviru pozīcijā, kas atbilst<br>drukas materiāla veidam.<br>I P.29 "Apdrukājamo materiālu ielādēšanas<br>procedūra"                                                                                                    |
|                                                                                                 | Zems drukas galviņas blīvuma<br>iestatījums.                                                                                                    | Izmantojot blīvuma precīzas ieregulēšanas<br>parametru, iestatiet augstu blīvuma<br>iestatījumu.<br>Sīkāku informāciju skatiet sadaļā "Key<br>Operation Specification" (Taustiņu darbību<br>specifikācija).                                                                                   |
|                                                                                                 | Drukāšanas ātrums ir pārāk liels<br>atkarībā no tā, kas tiek drukāts.                                                                                                    | Ja druka ir neskaidra, ja līnijas un apgrieztās<br>rakstzīmes tiek drukātas ar maksimālu<br>ātrumu, samaziniet drukāšanas ātrumu.<br>Sīkāku informāciju skatiet sadaļā "Key<br>Operation Specification" (Taustiņu darbību<br>specifikācija).                                                  |
|                                                                                                 | Ja drukas materiāls ilgstoši atrodas<br>drukas galviņas blokā un netiek<br>izmantots, drukas materiāls var<br>deformēties vietā, kur tas ir iespiests<br>starp drukas galviņu un veltņa bloku. | Izņemiet drukas materiālu no printera, ja tas<br>ilgāku laiku netiks izmantots.                                                                                                    |
|                                                                                                 | Plāksne ir deformējusies, jo printeris<br>ilgu laiku netika lietots, drukas<br>galviņas blokam esot fiksētā stāvoklī.                                                                          | Ja printeris netiek lietots ilgāku laiku,<br>pagrieziet galvas sviru pozīcijā "FREE".                                                                                                    |
| Ir bojāti burti.                                                                                | Drukas galviņa ir netīra.                                                                                                    | Notīriet drukas galviņu.<br>🕮 P.59 "Drukas galviņa"                                                                                                    |
|                                                                                                 | Daļa no drukas galviņas karsēšanas<br>daļas ir atvienota.                                                                                                    | Izslēdziet strāvas padevi, atvienojiet strāvas<br>kontaktdakšu no elektrības izvada un<br>sazinieties ar servisa personālu.                                                                                                    |
|                                                                                                 | Drukājot ar lielu ātrumu vai augstu<br>drukas blīvuma iestatījumu, materiāls<br>līp pie drukas galviņas.                                                                                       | Jūs varat nepieļaut drukas galviņas<br>pielipšanu, atbilstoši mainot drukāšanas<br>apstākļus.                                                                                                    |
|                                                                                                 |                                                                                                    | <ul> <li>Samaziniet vienlaikus drukājamo punktu<br/>skaitu.</li> </ul>                                                                                                    |
|                                                                                                 |                                                                                                    | <ul> <li>Precīzi noregulējiet drukāšanas blīvumu uz<br/>zemāku vērtību.</li> <li>Palioliniet drukāšanas ātruma iestatījumu</li> </ul>                                                                                                    |
| Slikti tiek skenēti drukātie<br>sērijas svītrkodi (kāpņu<br>svītrkoda) un divdimensiju<br>kodi. | Atkarībā no drukāšanas apstākļiem<br>drukas kvalitāte var pasliktināties un<br>var pasliktināties skenēšana.                                                                                   | <ul> <li>Paleilniet drukasanas atruma iestatījumu.</li> <li>Drukas kvalitāti var uzlabot, atbilstoši<br/>uzlabojot drukāšanas apstākļus.</li> <li>Samaziniet drukas blīvumu.</li> <li>Samaziniet drukāšanas ātruma iestatījumu.</li> <li>Palieliniet šūnas izmēru (moduļa izmēru).</li> </ul> |

| Simptoms                                                                                      | Cēlonis                                                                                                    | Darbība                                                                                                    |
|-----------------------------------------------------------------------------------------------|----------------------------------------------------------------------------------------------------|----------------------------------------------------------------------------------------------------|
| Lentes gabaliņi līp pie<br>materiāla.                                                         | Kad dati, kam daļēji ir liels drukas<br>ātrums, piemēram, sērijas svītrkodi,<br>tiek drukāti pastāvīgi, materiāla<br>gabaliņi līp pie lentes drukas galviņas<br>akumulētā siltuma dēļ.         | <ul> <li>Jūs varat nepieļaut lentes gabaliņu<br/>pielipšanu, atbilstoši mainot drukāšanas<br/>apstākļus.</li> <li>Izmainiet drukāšanas šablonu.</li> <li>Precīzi noregulējiet drukāšanas blīvumu uz<br/>zemāku vērtību.</li> <li>Samaziniet drukāšanas ātruma iestatījumu.</li> </ul>                                                                                            |
| Lentes pārpalikumi pielīp<br>pie pamatnes virsmas<br>starp uzlīmēm.                           | Lentes pārpalikumi ir pielipuši pie<br>pamatnes virsmas un nevis pie uzlīmes<br>virsmas, jo uz pamatnes ir līmes<br>paliekas.                                                                  | Tas nav defekts. Turpiniet lietot printeri.                                                                                                    |
| Tūlīt pēc materiāla<br>izvadīšanas notiek<br>materiāla padeves kļūda.                         | Ja drukas materiāls ilgstoši atrodas<br>drukas galviņas blokā un netiek<br>izmantots, drukas materiāls var<br>deformēties vietā, kur tas ir iespiests<br>starp drukas galviņu un veltņa bloku. | Izņemiet drukas materiālu no printera, ja tas<br>ilgāku laiku netiks izmantots.                                                                                                    |
| Uzlīme netiek nolobīta.<br>(Kad ir piestiprināts<br>nolobīšanas modulis)                      | Netiek izmantoti Toshiba Tec<br>Corporation sertificēti materiāli.                                                                                                    | Nomainiet materiālus ar Toshiba Tec<br>Corporation sertificētiem materiāliem.<br>踊 P.88 "Materiāli"                                                                                                    |
|                                                                                               | Materiāls nav ievietots pareizi.                                                                                                    | Ielādējiet materiālu pareizi.<br>Ш P.29 "Apdrukājamo materiālu ielādēšanas<br>procedūra"                                                                                                    |
| Materiāls netiek<br>pietiekami kārtīgi<br>nogriezts. (Ja ir                                   | Griežņa asmens ir netīrs.                                                                                                    | Izslēdziet strāvas padevi, atvienojiet strāvas<br>kontaktdakšu no elektrības izvada un<br>sazinieties ar servisa personālu.                                                                                                    |
| piestiprināts griezņa<br>modulis)                                                             | Griežņa asmenim ir beidzies derīguma<br>termiņš.                                                                                                    | Izslēdziet strāvas padevi, atvienojiet strāvas<br>kontaktdakšu no elektrības izvada un<br>sazinieties ar servisa personālu.                                                                                                    |
| Lente ir krunkaina.                                                                           | Labajā vai kreisajā pusē ir vairāk<br>drukājamo datu.                                                                                                    | Atveriet augšējo vāku, pagrieziet galviņas<br>sviru pozīcijā "FREE" un cieši aptiniet lenti, lai<br>novērstu jebkādu vaļīgumu vai krokas. Pēc<br>tam no jauna iestatiet galviņas sviru<br>sākotnējā stāvoklī.<br>P.46 "Lentes ielādēšana (termopārneses<br>metode)"<br>Pārskatiet drukas formāta novietojumu, lai<br>labajā un kreisajā pusē būtu vienāds drukas<br>datu apjoms. |
| Drukāšanas laikā darbība<br>tiek uz brīdi apturēta un<br>pēc tam drukāšana tiek<br>atsākta.   | Turpinot liela blīvuma drukāšanu,<br>darbība uz laiku tika apturēta, lai<br>uzturētu printera veiktspēju.                                                                                      | Tas nav defekts. Turpiniet lietot printeri.                                                                                                    |
| Drukāšanas laikā uz<br>dažām sekundēm tiek<br>apturēta darbība, un<br>drukāšana tiek atsākta. | Ja drukas galviņas temperatūra<br>pārsniedz norādīto vērtību, darbība<br>tiek īslaicīgi apturēta, lai saglabātu<br>printera veiktspēju.                                                        | Tas nav defekts. Turpiniet lietot printeri.                                                                                                    |

| Simptoms                                                                              | Cēlonis                                                                            | Darbība                                                                                                    |
|---------------------------------------------------------------------------------------|------------------------------------------------------------------------------------|----------------------------------------------------------------------------------------------------|
| Bezvadu LAN savienojuma<br>atteice.                                                   | Nepareizi vadu LAN/bezvadu LAN<br>iestatījumi.                                     | Pārbaudiet, vai iestatījumi ir pareizi.<br>Sīkāku informāciju skatiet sadaļā "Key<br>Operation Specification" (Taustiņu darbību<br>specifikācija).<br>Ja problēma turpinās, sazinieties ar servisa<br>personālu. |
|                                                                                       | Nevar izveidot savienojumu ar<br>bezvadu LAN piekļuves punktu.                     | Sīkāku informāciju par piekļuves punkta<br>ierīkošanu skatiet izmantotā bezvadu LAN<br>piekļuves punkta lietošanas pamācībā.                                                                                     |
| Tūlīt pēc strāvas padeves<br>ieslēgšanas notiek<br>bezvadu LAN<br>komunikāciju kļūda. | Tūlīt pēc strāvas padeves ieslēgšanas<br>bezvadu LAN komunikācija nav<br>pieejama. | Pēc strāvas padeves ieslēgšanas sāciet<br>komunikāciju vismaz 10 sekundes pēc tam,<br>kad ir iedegusies lampiņa ONLINE.                                                                                          |

# Ja ir iestrēdzis materiāls

Ja materiāls ir iestrēdzis printerī, izņemiet iestrēgušo materiālu, izpildot tālāk aprakstīto procedūru.

# \rm **BRĪDINĀJUMS**\_

## Izslēdziet galveno strāvas slēdzi un atvienojiet strāvas kabeli.

Tīrīšana, esot ieslēgtai strāvas padevei, var izraisīt aizdegšanos vai elektriskās strāvas triecienu.

## \land UZMANĪBU\_

- Augšējo pārsegu atveriet līdz galam pa kreisi.
   Atstājot to pusceļā, tas var pats aizvērties, radot savainojumus.
- Nepieskarieties drukas galviņai vai tai apkārt esošajai zonai tūlīt pēc drukāšanas. Tas var izraisīt apdegumus.

## Piezīme

- Nesabojājiet drukas galviņu vai plāksnes bloku ar asu priekšmetu. Tas var izraisīt drukas kļūdas un nepareizu darbību.
- Nepieskarieties tieši drukas galviņas karsējošajai daļai. Tas var radīt drukas galviņas elektrostatiskus bojājumus.

# 1 Augšējo pārsegu [1] atveriet līdz galam pa kreisi.

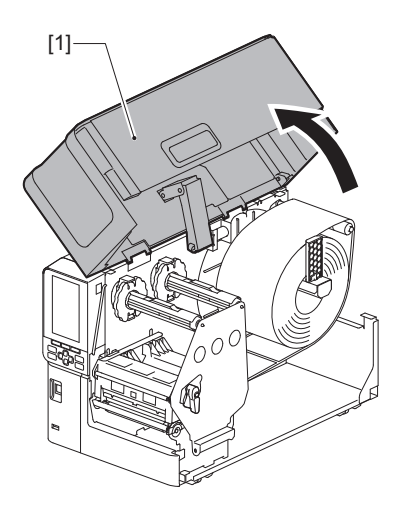

# 2 Pagrieziet galviņas sviru [1] pozīcijā "FREE". Pēc tam viegli pavelciet lentes vārpstas stiprinājuma plāksni [2] virzienā uz leju pa labi.

## \Lambda UZMANĪBU\_

Lentes vārpstas stiprinājuma plāksne var nokrist zem sava svara, nodarot traumas. Uzlieciet roku uz lentes vārpstas stiprinājuma plāksnes un lēnām velciet to lejup.

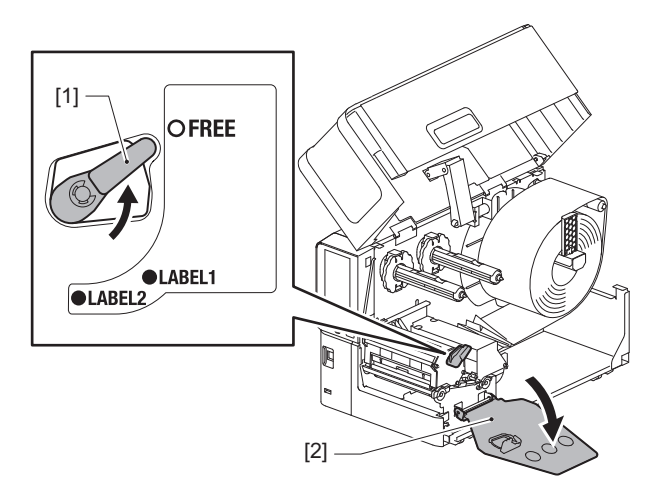

**3** Paceliet drukas galviņas bloku [1], lai iztīrītu visu iestrēgušo drukas materiālu [2].

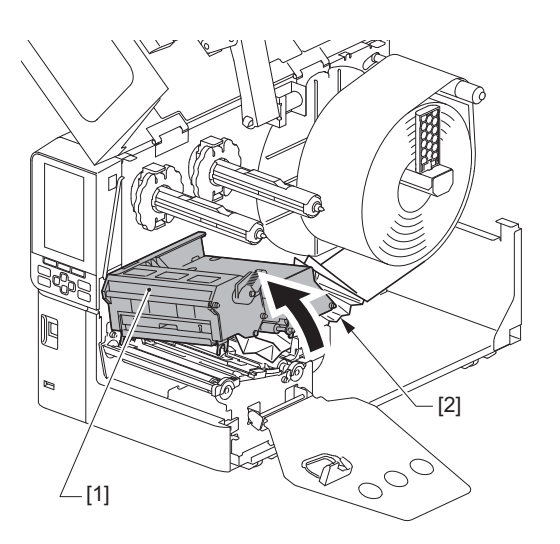

**4 No jauna pareizi ielādējiet drukas materiālu.** P.29 "Apdrukājamo materiālu ielādēšanas procedūra"

Ja esat noņēmuši lenti, ielādējiet to no jauna. 踊 P.46 "Lentes ielādēšana (termopārneses metode)" 4

**5** Nolaidiet drukas galviņas bloku [1].

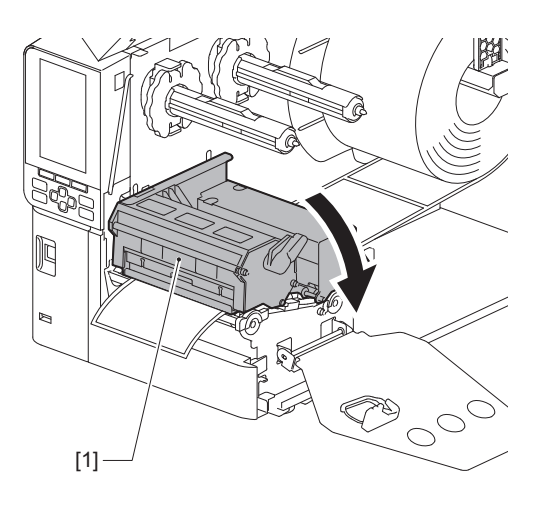

6 Iestatiet lentes vārpstas stiprinājuma plāksni [1] un pārslēdziet galviņas sviru [2] pozīcijā "LABEL2", lai nostiprinātu drukas galviņas bloku.

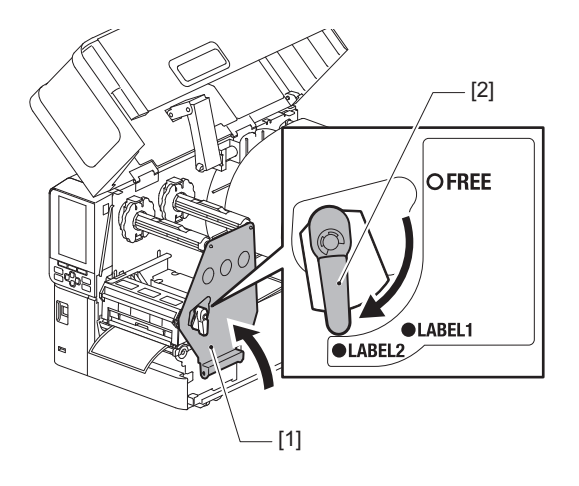

- 7 Uzmanīgi aizveriet augšējo pārsegu.
- 8 leslēdziet strāvas padevi, lai atsāktu drukāšanu. P.26 "Printera ieslēgšana"

# 🗖 Ja lente ir nogriezta vidū

Ja lente ir nogriezta vidū, salabojiet to, izpildot tālāk aprakstīto procedūru. (Pagaidu pasākums) Ja jums ir jauna lente, nomainiet bojāto lenti ar jaunu lenti. 踊 P.46 "Lentes ielādēšana (termopārneses metode)"

# \rm UZMANĪBU\_

- Augšējo pārsegu atveriet līdz galam pa kreisi. Atstājot to pusceļā, tas var pats aizvērties, radot savainojumus.
  Nepieskarieties drukas galviņai vai tai apkārt esošajai zonai tūlīt pēc drukāšanas.
- Tas var izraisīt apdegumus.
- 1 Augšējo pārsegu [1] atveriet līdz galam pa kreisi.

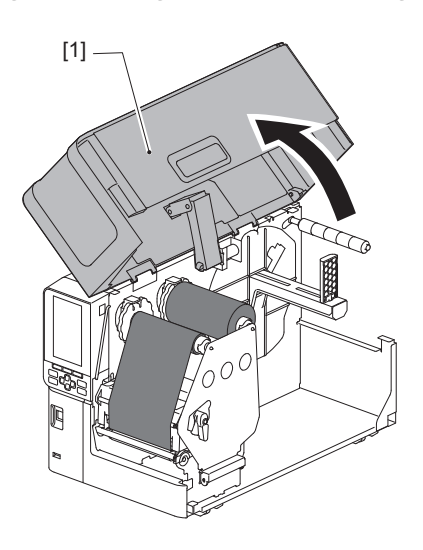

2 Pagrieziet galviņas sviru [1] pozīcijā "FREE". Pēc tam viegli pavelciet lentes vārpstas stiprinājuma plāksni [2] virzienā uz leju pa labi.

## \Lambda UZMANĪBU\_

Lentes vārpstas stiprinājuma plāksne var nokrist zem sava svara, nodarot traumas. Uzlieciet roku uz lentes vārpstas stiprinājuma plāksnes un lēnām velciet to lejup.

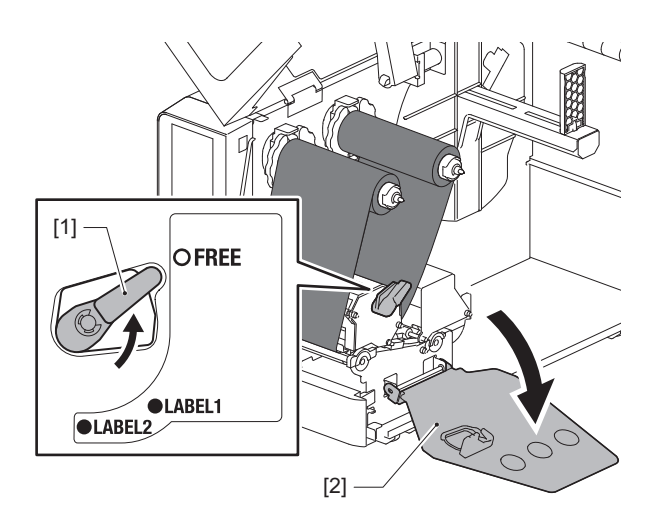

4

3 Kārtīgi nogrieziet pārgrieztās daļas.

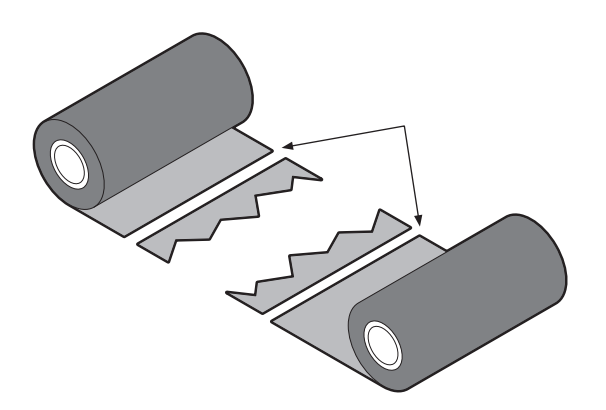

**4** Pārklājiet vienu daļu uz otras, izlīdzinot tās horizontāli, un cieši nostipriniet pārklājuma vietu ar celofāna līmlenti.

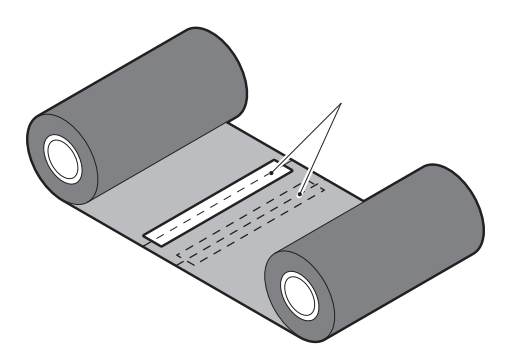

- 5 Uztiniet divus vai trīs apgriezienus uz lentes saņemšanas (izlietotas lentes) puses ruļļa.
- 6 No jauna pareizi ielādējiet lenti.

📖 P.46 "Lentes ielādēšana (termopārneses metode)"

# Ja lentes tinumi kļūst nekārtīgi

Ja lentes tinumi klājas nekārtīgi tā iemesla dēļ, ka ir bijuši slikti lentes uzglabāšanas apstākļi, vai, to ievietojot, esat nometuši lenti zemē, uztiniet lenti no jauna, izpildot tālāk aprakstīto procedūru. (Pagaidu pasākums) Ja jums ir jauna lente, nomainiet bojāto lenti ar jaunu lenti. 踊 P.46 "Lentes ielādēšana (termopārneses metode)"

1 Šai darbībai vajadzīgi divi cilvēki. Viens cilvēks tur (nelietotās) lentes rulli [1] padeves pusē, bet otrs tur (izlietotās) lentes rulli [2] saņemšanas pusē. Uztiniet lenti, izlīdzinot to horizontāli, vienlaikus turot lenti nostieptu.

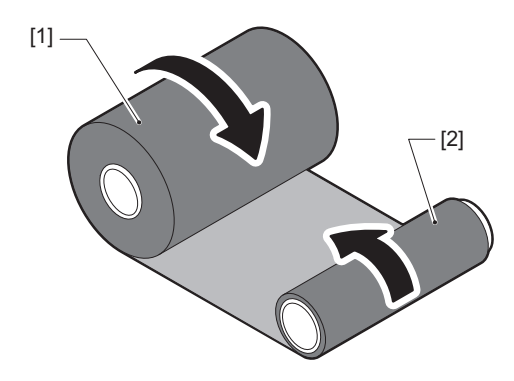

# Piezīme

Nevelciet lenti ar spēku. Velkot to stiprāk nekā nepieciešams, var pārgriezt lentu.

2 Ja lentes nevar pareizi uztīt, nogrieziet izlietotās lentes rulli.

Noņemiet izlietoto lentes rulli no saņemšanas puses serdeņa.

Padeves puses (nelietoto) lenti [2] cieši piestipriniet pie saņemšanas puses serdeņa [1] ar līmlenti [3].

Lentei ir aizmugures puse [4] un priekšpuse (tintes puse) [5]. To ielādējot, esiet uzmanīgi.

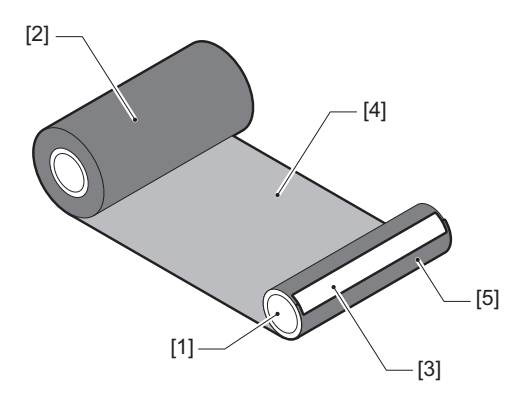

# Piezīme

Piestipriniet lenti tā, lai tā būtu vertikāli attiecībā pret saņemšanas pusē serdeni [1]. To piestiprinot pa diagonāli, lente var sākt krokoties.

# **4** Uztiniet divus vai trīs lentes apgriezienus uz lentes saņemšanas puses serdeņa.

# 5 No jauna pareizi ielādējiet lenti.

P.46 "Lentes ielādēšana (termopārneses metode)"

84 Traucējumu novēršana

# 5

# Pielikums

| Specifikācijas                         |    |
|----------------------------------------|----|
| Printeris                              | 86 |
| Materiāli                              |    |
| Lente                                  |    |
| Norādes par opciju izmantošanu         |    |
| ······································ |    |

# Specifikācijas

# Printeris

| Vier                                 | nums                | Apraksts                                                                                                    |  |
|--------------------------------------|---------------------|----------------------------------------------------------------------------------------------------|--|
| Modelis                              |                     | BX430T-HS02-QM-S                                                                                                    |  |
| Strāvas padeve AC100–240 V, 50/60 Hz |                     | AC100-240 V, 50/60 Hz                                                                                                    |  |
| Strāvas patēriņ                      | ,š                  | Drukāšanas laikā: 110 W (drukas ātrums 20 %, slīplīniju drukas formāts)<br>Gaidstāves režīmā: 9 W                                                                                                    |  |
| Darba tempera<br>diapazons           | atūras              | 5 līdz 40 °C<br>20 līdz 35 °C (68 līdz 95 °F) (ia tiek izmantots kopiamo etikešu griežna modulis)                                                                                                    |  |
| Darba mitruma                        | a diapazons         | 25 līdz 85 % (bez kondensēšanās)                                                                                                    |  |
| Drukāšanas ve                        | ids                 | Siltuma pārnese (lentes pārnese)/tiešā termālā (karstuma tieša krāsošana)                                                                                                    |  |
| Izšķirtspēja                         |                     | 23,6 punkti/mm (600 dpi)                                                                                                    |  |
| Drukāšanas āt                        | rums <sup>*1</sup>  | 50,8 mm (2")/sek., 76,2 mm (3")/sek., 101,6 mm (4")/sek., 127,0 mm (5")/sek., 152,4 mm (6")/sek.                                                                                                    |  |
| Izdošanas režī                       | ms                  | Pakete/nogriešana (opcija)/nolobīšanas izdošana (opcija)                                                                                                    |  |
| Krāsu LCD                            |                     | 272 x 480 punktu krāsu LCD                                                                                                    |  |
| Displeja valoda                      |                     | Angļu, vācu, franču, holandiešu, spāņu, japāņu, itāļu, portugāļu, vienkāršotā<br>ķīniešu, korejiešu, turku, poļu, krievu, čehu                                                                                                    |  |
| Efektīvais druk                      | as platums          | Līdz 104 mm (4,1")                                                                                                    |  |
| Rakstzīmes                           | Burtciparu/<br>kana | Times Roman, Helvetica, Presentation, Letter Gothic, Prestige Elite, Courier, OCR-A, OCR-B, Gothic 725 Black                                                                                                    |  |
|                                      | Kanji               | 16x16, 24x24, 32x32, 48x48 (Kaku Gothic) 24x24, 32x32 (Mincho)                                                                                                    |  |
| Ārējās<br>rakstzīmes                 |                     | 16x16, 24x24, 32x32, 48x48 punkti: 1 tips katra, viens-izmērs-der-visam: 40 veidu                                                                                                    |  |
|                                      | Citi                | Kontūrfonts (burtciparu): 5 veidi, Cenas fonts: 3 veidi, NotoSansFont                                                                                                    |  |
| Svītrkodi                            | 1                   | JAN8/13, EAN8/13, EAN8/13 add on 2&5, UPC-A/E, UPC-A/E add on 2&5, Interleaved 2 no 5, NW-7, CODE39/93 <sup>*2</sup> /128 <sup>*2</sup> , EAN128, MSI, Industrial 2 no 5, RM4SCC, KIX kods, GS1 Databar, USPS Intelligent mail barcode, klienta svītrkods, POSTNET, MATRIX 2 no 5 for NEC                                                                                                    |  |
| 2D kodi                              |                     | QR kods, mikro QR kods, PDF417, MaxiCode, DataMatrix, MicroPDF417,<br>GS1 DataMatrix, GS1 QR kods, Aztec kods, CP kods                                                                                                    |  |
| Interfeiss                           |                     | USB ports x1 (liela ātruma 2.0 saderīgs ports)<br>LAN ports x1 (10BASE-T/100BASE-TX/1000BASE-T saderīgs)<br>USB resursdators x1 (liela ātruma USB V2.0 saderīgs ports)<br>Bluetooth x1 (izvēles: BX700-WLBT-QM-S) (V5.0 duālais režīms)<br>Bezvadu LAN x1 (izvēles: BX700-WLBT-QM-S) (IEEE802.11a/b/g/n/ac/ax saderīgs)<br>RS-232C x1 (izvēles: B-EX700-RS-QM-R)<br>Ārējā I/O x1 (opcija: BX700-IO-QM-S) |  |
| Izmēri (P x Dz x                     | ( A)                | 278,0 mm x 460,0 mm x 310,0 mm (10,95" x 18,11" x 12,20")                                                                                                    |  |
| Svars                                |                     | Apm. 17,0 kg (37,5 lb)                                                                                                    |  |

| Vienums                    | Apraksts                                                                                                    |
|----------------------------|----------------------------------------------------------------------------------------------------|
| Opcijas (pārdod atsevišķi) | Diska griežņa modulis (BX204-QM-S)<br>Griešanas modulis aprūpes etiķetēm (BX204-C-QM-S)<br>Nolobīšanas modulis (BX904-H-QM-S)<br>Augstas precizitātes nolobīšanas modulis (BX904-HH-QM-S)<br>Reāllaika pulkstenis (BX704-RTC-QM-S)<br>Ārējā drukas materiāla vadotnes modulis (BX904-FF-QM-S)<br>Bezvadu sakaru modulis (BX700-WLBT-QM-S) <sup>*3</sup><br>Seriālā I/F plate (B-EX700-RS-QM-R)<br>Ārējās I/O panelis (BX700-IO-QM-S) |

\*1 Atkarībā no izmantojamo materiālu kombinācijas drukāšanas ātrums var tikt ierobežots.

\*2 Drukājot CODE93 vai CODE128 sērijas svītrkodu, novietojiet to vismaz 10 mm attālumā no drukāšanas sākuma pozīcijas. Pretējā gadījumā var pasliktināties skenēšana.

\*3 Jautājiet izplatītājam, kad būs pieejama Bluetooth funkcija.

#### Padoms

Printera specifikācijas nākotnē var tikt mainītas bez iepriekšēja paziņojuma.

# 📕 Materiāli

Datu nesēji ietver uzlīmes, etiķetes un karstuma tiešās iekrāsošanas veida kvītis. Var izmantot arī kopjamās etiķetes (pret mazgāšanu izturīgās uzlīmes). Izmantojiet Toshiba Tec Corporation sertificētu oriģinālu materiālu. Lai saņemtu sīkāku informāciju par materiāla pasūtīšanu un sagatavošanu, sazinieties ar servisa pārstāvi.

Mērvienība: mm (collas)

|                                                                                                    |             | Paketes Nolobīšanas                                                                                                    |                                | Griezuma izdošana              |                               |
|----------------------------------------------------------------------------------------------------|-------------|----------------------------------------------------------------------------------------------------|--------------------------------|--------------------------------|-------------------------------|
| Vien                                                                                                    | ums         | izdošana                                                                                                    | izdošana                       | Diska grieznis                 | Griezējs aprūpes<br>etiķetēm  |
| Drukas<br>materiāla                                                                                                    | Uzlīme      | 5,0 - 500,0<br>(0,2 - 19,69)                                                                                             | 5,0 - 500,0<br>(0,2 - 19,69)   | 25,0 - 500,0<br>(0,98 - 19,69) | 60,0 - 200,0<br>(2,36 - 7,87) |
| garums (solis)                                                                                                    | Etiķete     | 10,0 - 500,0<br>(0,39 - 19,69)                                                                                           | -                              | 25,0 - 500,0<br>(0,98 - 19,69) | -                             |
| Uzlīmes garums                                                                                                    | i           | 3,0 - 498,0<br>(0,12 - 19,6)                                                                                             | 3,0 - 498,0<br>(0,12 - 19,6)   | 3,0 - 497,0<br>(0,12 - 19,57)  | -                             |
| Pamatnes<br>platums                                                                                                    | Termiskā    | 25,0 - 110,0<br>(0,98 - 4,33)                                                                                            | 25,0 - 110,0<br>(0,98 - 4,33)  | 25,0 - 110,0<br>(0,98 - 4,33)  | -                             |
| (birkas<br>platums)                                                                                                    | Pārsūtīšana | 25,0 - 110,0<br>(0,98 - 4,33)                                                                                            | 25,0 - 110,0<br>(0,98 - 4,33)  | 25,0 - 110,0<br>(0,98 - 4,33)  | -                             |
| Uzlīmes<br>platums                                                                                                    | Termiskā    | 13,0 - 107,0<br>(0,51 - 4,21)                                                                                            | 13,0 - 107,0<br>(0,51 - 4,21)  | 13,0 - 107,0<br>(0,51 - 4,21)  | 25,0 - 40,0<br>(0,98 - 1,57)  |
|                                                                                                    | Pārsūtīšana | 13,0 - 107,0<br>(0,51 - 4,21)                                                                                            | 13,0 - 107,0<br>(0,51 - 4,21)  | 13,0 - 107,0<br>(0,51 - 4,21)  | 25,0 - 40,0<br>(0,98 - 1,57)  |
| Spraugas<br>garums                                                                                                    | Termiskā    | 3,0 - 20,0<br>(0,12 - 0,79)                                                                                              | 3,0 - 20,0<br>(0,12 - 0,79)    | 3,0 - 20,0<br>(0,12 - 0,79)    | -                             |
|                                                                                                    | Pārsūtīšana | 2,0 - 20,0<br>(0,08 - 0,79)                                                                                              | 2,0 - 20,0<br>(0,08 - 0,79)    | 3,0 - 20,0<br>(0,12 - 0,79)    | -                             |
| Melnās atzīmes garums                                                                                                    |             | 2,0 - 20,0<br>(0,08 - 0,79)                                                                                              | 2,0 - 20,0<br>(0,08 - 0,79)    | 3,0 - 20,0<br>(0,12 - 0,79)    | -                             |
| Efektīvais drukas platums                                                                                                    |             | 104,0<br>(4,09)                                                                                                    | 104,0<br>(4,09)                | 104,0<br>(4,09)                | 37,0<br>(1,46)                |
| Efektīvais<br>drukas garums                                                                                                    | Uzlīme      | 3,0 - 498,0<br>(0,12 - 19,6)                                                                                             | 3,0 - 496,0<br>(0,12 - 19,53)  | 3,0 - 497,0<br>(0,12 - 19,57)  | 25,0 - 200,0<br>(0,98 - 7,87) |
|                                                                                                    | Etiķete     | 5,0 - 498,0<br>(0,2 - 19,6)                                                                                              | -                              | 19,0 - 498,0<br>(0,75 - 19,6)  | -                             |
| Nedrukājamā zona<br>palēnināšanas/bremzēšanas<br>sekcijā                                                                                         |             | Palēnināšana: 1,0 (0,04)<br>Bremzēšana: 1,0 (0,04)                                                                       |                                |                                |                               |
| Biezums                                                                                                    |             | 0,13 - 0,17<br>(0,005 - 0,007)                                                                                           | 0,13 - 0,17<br>(0,005 - 0,007) | 0,13 - 0,17<br>(0,005 - 0,007) | Biezums atbilstoši<br>ATN501. |
| Maks. ruļļa ārējais diametrs                                                                                                    |             | Ø200 mm (7,87") (Serdes iekšējais diametrs: Ø76,2 mm (3"))<br>Ø154 mm (6,06") (Serdes iekšējais diametrs: Ø50,8 mm (2")) |                                |                                |                               |
| Serdeņa iekšējais diametrs                                                                                                    |             | Ø76,2 ±0,3 mm (3,0 ±0,01")<br>Ø50,8 ±0,3 mm (2,0 ±0,01")                                                                 |                                |                                |                               |
| Ruļļa virziens Iekšējais rullis Iekšējais rullis Iekšējais rul<br>(standarta)/ārējais (standarta)/ārējais (standarta)/ār<br>rullis rullis rullis |             | Iekšējais rullis<br>(standarta)/ārējais<br>rullis                                                                        | Ārējais rullis                 |                                |                               |

# Piezīmes par drukas materiāliem

#### Piezīme

 Ja materiāla beigu gals ir piestiprināts pie serdes ar lenti vai līmi, Materiālam pieliktā slodze var svārstīties brīdī, kad tiek nolobīts beigu gals. Tas var izraisīt nevienmērīgu pārnesi un ietekmēt drukāšanu. Īpaši jāatzīmē, ka šādā gadījumā drukātie svītrkodi vai divdimensiju kodi var kļūt nenolasāmi. Iekams lietot šādas uzlīmes, noteikti pārbaudiet kodus.

Strādājot ar uzlīmēm, no ietekmes uz drukāšanu var izvairīties, piestiprinot materiālu un atstājot no pēdējās uzlīmes apmēram 680 mm (27,17") pamatnes garuma. Ņemiet vērā, ka šādā gadījumā pēc pēdējās uzlīmes izdrukāšanas materiāla neesamības kļūdas vietā notiek materiāla pamatnes padeves kļūda. Uzlīmes, kam materiāla rakstzīmju iestatne ir 75,5 mm (2,97") vai mazāka, var izraisīt materiāla neesamības kļūdu,

pat neatstājot pēdējās etiķetes pamatni, kā minēts iepriekš, bet, drukājot uzlīmes, apmēram 610 mm (24,02") pirms pamatnes beigām var notikt nevienmērīga pārnese, kas ietekmē drukāšanu.

- Atkarībā no lentes statusa materiāla beigu galā nolobītā lente var ietekmēt sensoru, izraisot materiāla padeves kļūdu un nevis materiāla neesamības kļūdu.
- Nākamajā attēlā parādītās pelēkās daļas atrodas ārpus drukas garantētās zonas. Drukāšana jebkurā no šīm daļām var ietekmēt drukas kvalitāti drukāšanas garantētajā zonā.

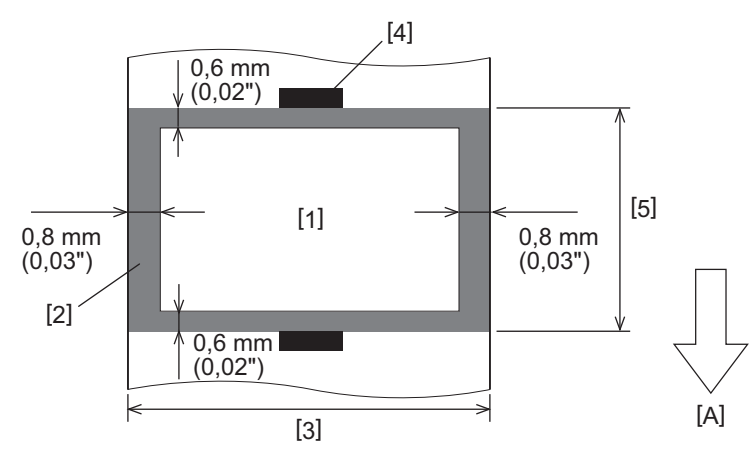

- 1. Drukas garantētā zona
- 2. Zona ārpus drukas garantētās zonas
- 3. Uzlīmes virsējā papīra/etiķetes platums
- 4. Detektors
- 5. Uzlīmes virsējā papīra/etiķetes garums
- A: materiāla padeves virziens

# Lente

Izmantojiet Toshiba Tec Corporation sertificētu oriģinālu lenti.

Garantija netiek attiecināta uz jebkādām problēmām, kuru cēlonis ir neapstiprinātu lenšu izmantošana. Lai saņemtu papildu informāciju par lentes pasūtīšanu, sazinieties ar savu servisa pārstāvi.

| Vienums                             |                    | Apraksts                                  |  |
|-------------------------------------|--------------------|-------------------------------------------|--|
| Lentes forma                        |                    | Spolēšanas veids                          |  |
| Lentes platums                      |                    | 40 - 115 mm (1,57" - 4,53")               |  |
| Maksimālais lentes garums           |                    | 300 m (328 yd) (Ø70 mm (2,76") vai mazāk) |  |
| Maksimālais lentes ārējais diametrs |                    | Ø70 mm (2,76")                            |  |
| Lentes kodols                       | Materiāls          | Papīrs                                    |  |
|                                     | lekšējais diametrs | Ø25,7 ±0,2 mm (1,01" ±0,008")             |  |
|                                     | Garums             | Līdz 115 mm (4,53")                       |  |
| Vadītāja lente                      |                    | Jā                                        |  |
| Beigu lente                         |                    | Jā                                        |  |
| Tinuma metode                       |                    | Ārējais rullis                            |  |

## Piezīme

- Lai nodrošinātu drukas kvalitāti un drukas galviņas darbmūžu, izmantojiet tikai Toshiba Tec norādītās lentes.
- Atlasiet lenti, kas atbilst jūsu drukas materiāla (pamatnes) platumam. Pārāk šaura lente samazina drukas laukumu, bet pārāk plata var izraisīt sakrokošanos. Ideālā gadījumā izmantojiet lentu, kas ir nedaudz platāka par drukas materiālu (pamatni), kā parādīts tālāk.
- Atkarībā no izmantotās lentes platuma var būt nepieciešams regulēt lentes motora spriegumu. Ja tiek izmantota šaura lente, stipra uztīšana var lentei radīt krokas. Sistēmas režīma parametru iestatīšanas izvēlnē iestatiet lentes griezes momentu, kā norādīts tālāk.

Sīkāku informāciju skatiet sadaļā "Key Operation Specification" (Taustiņu darbību specifikācija).

| Materiāla platums                                   | Lentes platums    | Lentes griezes<br>moments |
|-----------------------------------------------------|-------------------|---------------------------|
| 25 ≤ platums < 55 mm<br>(0,98" ≤ platums < 2,17")   | 60 mm<br>(2,36")  | Normal                    |
| 55 ≤ platums < 85 mm<br>(2,17" ≤ platums < 3,35")   | 90 mm<br>(3,54")  | Normal                    |
| 85 ≤ platums < 105 mm<br>(3,35" ≤ platums < 4,13")  | 110 mm<br>(4,33") | Normal                    |
| 105 ≤ platums < 110 mm<br>(4,13" ≤ platums < 4,33") | 115 mm<br>(4,53") | Normal                    |

- Noregulējiet lenti tā, lai tās centrs būtu savietots ar drukas materiāla centru. Nepareizi savietoti centri var izraisīt lentes krokošanos.
- Ja tiek izmantotas kopjamās etiķetes, izmantojiet lenti, kas ir nedaudz platāka par apdrukājamo materiālu (pamatni), kā parādīts tālāk. Ja lente ir pārāk šaura, drukājamais platums tiks samazināts. Un otrādi, ja lente ir pārāk plata, tā var sakrokoties.

| Materiāla platums         | Lentes platums |
|---------------------------|----------------|
| 25 ≤ platums < 36 mm      | 41 mm          |
| (0,98" ≤ platums < 1,42") | (1,61")        |
| 36 ≤ platums ≤ 40 mm      | 55 mm          |
| (1,42" ≤ platums ≤ 1,57") | (2,17")        |

# Norādes par opciju izmantošanu

## \rm **BRĪDINĀJUMS**.

## Iekams instalēt opcijas, noteikti izslēdziet galveno strāvas slēdzi un atvienojiet strāvas kontaktdakšu no sienas kontaktligzdas.

Opciju iekļaušana, esot ieslēgtai strāvas padevei, var izraisīt aizdegšanos, elektriskās strāvas triecienu un savainojumus. Lai aizsargātu printera iekšējās elektriskās ķēdes, kabeļus pievienojiet un atvienojiet vismaz 1 minūti pēc tam, kad printerim ir izslēgta strāvas padeve.

## \Lambda UZMANĪBU

- Pārliecinieties, ka pirksti un rokas netiek iespiesti pārsegos u. tml.
- Tūlīt pēc drukāšanas nepieskarieties drukas galviņai, soļa motoram vai to apkārtnei. Tas var izraisīt apdegumus.
- Uzstādot un tīrot griežņa moduli, nepieskarieties tieši griežņa asmenim. Tas var radīt ievainojumu.

#### Piezīme

- Ja uzlīmju drukas materiāla nogriešanai izmantojat griežņa moduli vai rotācijas griežņa moduli, nodrošiniet, lai nogriešana tiktu veikta materiāla spraugās (pamatnē), nevis caur pašām uzlīmēm. Griežot caur uzlīmēm, drukas materiāls var iestrēgt, notikt darbības traucējumi un samazināties griežņa darbmūžs. Mēs iesakām izmantot papīru ar 6 mm (0,24") atstarpi starp uzlīmēm (pamatni).
- Izmantojot griešanai diska griezni, minimālais etiķetes garums ir norādīts tālāk.
   Etilutas garumas 10.0 mm (0.711), (anguras garuma (2))
- Etiķetes garums ≥ 18.0 mm (0.71") (spraugas garums/2)
- Ja nogriešanas pozīcija nav piemērota, noregulējiet pozīciju, izmantojot vienumu [Cut/Peel Adjust]. Sīkāku informāciju skatiet sadaļā "Key Operation Specification" (Taustiņu darbību specifikācija).
- Ja drukas materiāls iestrēgst veltnī nogriešanas izvades laikā, iestatiet [Move To Tearoff] parametru iestatījumos uz [Enable].
- Sīkāku informāciju skatiet sadaļā "Key Operation Specification" (Taustiņu darbību specifikācija).
- Izmantojot kopjamo etiķešu griezni, kopjamo etiķešu (pret mazgāšanu izturīgo etiķešu) īpašību deļ materiāls var tikt ievilkts veltnītī pat tad, ja [Move To Tearoff] parametru iestatījumos ir iestatīts uz [Enable]. Šādos gadījumos [Position Adjustment] - [Back Adjust] iestatiet uz maksimālo negatīvo vērtību. Papildus iestatiet [Move To Tearoff] uz [Disable].
  - Sīkāku informāciju skatiet sadaļā "Key Operation Specification" (Taustiņu darbību specifikācija).
- Ja vēlaties izmantot perforētu uzlīmju materiālu, sazinieties ar servisa pārstāvi, lai saņemtu sīkāku informāciju.
- Ja ir pievienots nolobīšanas modulis un tiek veikta uzlīmju materiāla nolobīšanas izdošana, atkarībā no uzlīmes vai pamatnes materiāla var nebūt iespējams uzlīmes nolobīt pareizi. Lai saņemtu sīkāku informāciju par uzlīmju un pamatņu materiāliem, sazinieties ar servisa pārstāvi.
- Uztinot drukas materiālu vai pamatni tieši uz nolobīšanas moduļa pieņemošās vārpstas un nostiprinot to ar klipsi, lūdzu, ievērojiet šādus norādījumus:
  - [1] Pagrieziet uz augšu pieņemšanas vārpstas plakano pusi.
  - [2] levietojiet spraudni pieņemošajā vārpstā.
  - [3] Ievietojiet spraudni, līdz tas apstājas.

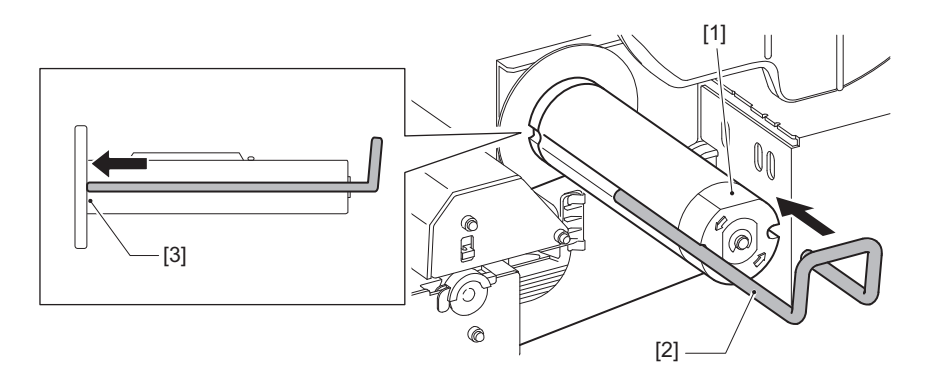

SVĪTRKODU PRINTERI Lietotāja rokasgrāmata BX430T-HS02-QM-S

# **Toshiba Tec Corporation**

1-11-1, OSAKI, SHINAGAWA-KU, TOKYO, 141-8562, JAPAN

 ${\ensuremath{\mathbb C}}$  2025 Toshiba Tec Corporation, visas tiesības aizsargātas

BU24002400-LV R241120B6200-TTEC Ver00 F 2025-03